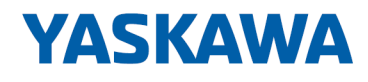

# System 300S

**CP | 341-1CH01 | Handbuch** HB130 | CP | 341-1CH01 | de | 18-41 CP 341 RS422/485

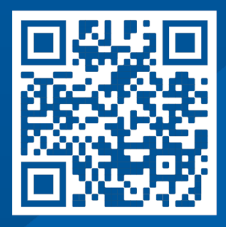

YASKAWA Europe GmbH Philipp-Reis-Str. 6 65795 Hattersheim Deutschland Tel.: +49 6196 569-300 Fax: +49 6196 569-398 E-Mail: info@yaskawa.eu Internet: www.yaskawa.eu.com

## Inhaltsverzeichnis

| 1 | Allgemeines 5                                           |          |  |  |  |
|---|---------------------------------------------------------|----------|--|--|--|
|   | 1.1 Copyright © YASKAWA Europe GmbH                     | . 5      |  |  |  |
|   | 1.2 Über dieses Handbuch                                | . 6      |  |  |  |
|   | 1.3 Sicherheitshinweise                                 | . 7      |  |  |  |
| 2 | Grundlagen                                              | 8        |  |  |  |
| - | 21 Sicherheitshinweis für den Benutzer                  | . U      |  |  |  |
|   | 2.1 Grundlagen - ISO/OSI-Schichtenmodell                | . U<br>a |  |  |  |
|   | 2.2 CP 3/1 1CH01                                        | 3<br>10  |  |  |  |
|   | 2.3 Cr 341-1Ch01                                        | 10       |  |  |  |
|   | 2.4 Aligenteine Daten                                   | 12       |  |  |  |
| - |                                                         | 12       |  |  |  |
| 3 | Montage und Aufbaurichtlinien                           | 13       |  |  |  |
|   | 3.1 Einbaumaße                                          | 13       |  |  |  |
|   | 3.2 Montage Standard-Bus                                | 14       |  |  |  |
|   | 3.3 Aufbaurichtlinien                                   | 16       |  |  |  |
| 4 | Hardwarebeschreibung                                    | 19       |  |  |  |
|   | 4.1 Leistungsmerkmale                                   | 19       |  |  |  |
|   | 4.2 Aufbau                                              | 20       |  |  |  |
|   | 4.3 Technische Daten                                    | 24       |  |  |  |
| 5 | Einsatz                                                 | 27       |  |  |  |
| • | 5.1 Schnelleinstiea                                     | 27       |  |  |  |
|   | 5.2 Hardware-Konfiguration                              | 20       |  |  |  |
|   | 5.2 That watch conniguration                            | 20       |  |  |  |
|   | 5.2. Kommunikation mit dem Anwenderprogramm             | 30       |  |  |  |
|   | 5.4 Firmwaroundato                                      | 34       |  |  |  |
|   | 5.4 Filmwareupudete über Siemene Deremetrierteel        | 24       |  |  |  |
|   | 5.4.2 Firmwareupdate bei Einsetz einer SPEEDZ CPU       | 25       |  |  |  |
|   | 5.4.2 CP Eirmwarestand anzeigen                         | 36       |  |  |  |
| • |                                                         | 50       |  |  |  |
| 6 | Kommunikationsprotokolle                                | 37       |  |  |  |
|   | 6.1 Ubersicht                                           | 37       |  |  |  |
|   | 6.2 ASCII                                               | 38       |  |  |  |
|   | 6.2.1 ASCII - Parameter                                 | 39       |  |  |  |
|   | 6.3 3964(R)                                             | 43       |  |  |  |
|   | 6.3.1 Grundlagen 3964(R)                                | 43       |  |  |  |
|   | 6.3.2 Vorgehensweise                                    | 44       |  |  |  |
|   | 6.3.3 3964(R) - Parameter                               | 45       |  |  |  |
|   | 6.4 Modbus                                              | 49       |  |  |  |
|   | 6.4.1 Grundlagen Modbus                                 | 49       |  |  |  |
|   | 6.4.2 Modbus Master - Parameter                         | 50       |  |  |  |
|   | 6.4.3 Modbus Master - Funktionsweise                    | 56       |  |  |  |
|   | 6.4.4 Modbus Master - Funktionscodes                    | 60       |  |  |  |
|   | 6.4.5 Modbus Slave - Parameter                          | 68       |  |  |  |
|   | 6.4.6 Modbus Slave - Funktionsweise                     | 72       |  |  |  |
|   | 6.4.7 Modbus Slave - Kommunikation mit Anwenderprogramm | 75       |  |  |  |
|   | 6.4.8 Modbus Slave - Funktionscodes                     | 81       |  |  |  |
| 7 | Diagnose und Fehlerverhalten                            | 94       |  |  |  |
| - | 7 1 Übersicht Diagnosefunktionen                        | 94       |  |  |  |
|   |                                                         | 04       |  |  |  |

| 7.2 | Diagnose über FB STATUS      | 95  |
|-----|------------------------------|-----|
| 7.3 | Diagnose über Diagnosepuffer | 105 |
| 7.4 | Diagnose über Diagnosealarm  | 106 |

## 1 Allgemeines

| 1.1 Copyright © YAS                          | KAWA Europe GmbH                                                                                                    |
|----------------------------------------------|----------------------------------------------------------------------------------------------------|
| All Rights Reserved                          | Dieses Dokument enthält geschützte Informationen von Yaskawa und darf außer in Über-<br>einstimmung mit anwendbaren Vereinbarungen weder offengelegt noch benutzt werden.                                                                                                    |
|                                              | Dieses Material ist durch Urheberrechtsgesetze geschützt. Ohne schriftliches Einver-<br>ständnis von Yaskawa und dem Besitzer dieses Materials darf dieses Material weder<br>reproduziert, verteilt, noch in keiner Form von keiner Einheit (sowohl Yaskawa-intern als<br>auch -extern) geändert werden, es sei denn in Übereinstimmung mit anwendbaren Ver-<br>einbarungen, Verträgen oder Lizenzen. |
|                                              | Zur Genehmigung von Vervielfältigung oder Verteilung wenden Sie sich bitte an:<br>YASKAWA Europe GmbH, European Headquarters, Philipp-Reis-Str. 6, 65795 Hatters-<br>heim, Deutschland                                                                                                    |
|                                              | Tel.: +49 6196 569 300<br>Fax.: +49 6196 569 398<br>E-Mail: info@yaskawa.eu<br>Internet: www.yaskawa.eu.com                                                                                                    |
|                                              | Es wurden alle Anstrengungen unternommen, um sicherzustellen, dass<br>die in diesem Dokument enthaltenen Informationen zum Zeitpunkt der<br>Veröffentlichung vollständig und richtig sind. Das Recht auf Änderungen<br>der Informationen bleibt jedoch vorbehalten.                                                                                                    |
|                                              | Die vorliegende Kundendokumentation beschreibt alle heute bekannten<br>Hardware-Einheiten und Funktionen. Es ist möglich, dass Einheiten<br>beschrieben sind, die beim Kunden nicht vorhanden sind. Der genaue<br>Lieferumfang ist im jeweiligen Kaufvertrag beschrieben.                                                                                                    |
|                                              |                                                                                                    |
| EG-Konformitätserklärung                     | Hiermit erklärt YASKAWA Europe GmbH, dass die Produkte und Systeme mit den grund-<br>legenden Anforderungen und den anderen relevanten Vorschriften übereinstimmen. Die<br>Übereinstimmung ist durch CE-Zeichen gekennzeichnet.                                                                                                    |
| Informationen zur Konfor-<br>mitätserklärung | Für weitere Informationen zur CE-Kennzeichnung und Konformitätserklärung wenden Sie sich bitte an Ihre Landesvertretung der YASKAWA Europe GmbH.                                                                                                    |
| Warenzeichen                                 | VIPA, SLIO, System 100V, System 200V, System 300V, System 300S, System 400V,<br>System 500S und Commander Compact sind eingetragene Warenzeichen der YASKAWA<br>Europe GmbH.                                                                                                    |
|                                              | SPEED7 ist ein eingetragenes Warenzeichen der YASKAWA Europe GmbH.                                                                                                    |
|                                              | SIMATIC, STEP, SINEC, TIA Portal, S7-300, S7-400 und S7-1500 sind eingetragene Warenzeichen der Siemens AG.                                                                                                    |
|                                              | Microsoft und Windows sind eingetragene Warenzeichen von Microsoft Inc., USA.                                                                                                    |
|                                              | Portable Document Format (PDF) und Postscript sind eingetragene Warenzeichen von Adobe Systems, Inc.                                                                                                    |
|                                              | Alle anderen erwähnten Firmennamen und Logos sowie Marken- oder Produktnamen sind Warenzeichen oder eingetragene Warenzeichen ihrer jeweiligen Eigentümer.                                                                                                    |
| Dokument-Support                             | Wenden Sie sich an Ihre Landesvertretung der YASKAWA Europe GmbH, wenn Sie<br>Fehler anzeigen oder inhaltliche Fragen zu diesem Dokument stellen möchten. Sie<br>können YASKAWA Europe GmbH über folgenden Kontakt erreichen:                                                                                                    |
|                                              | E-Mail: Documentation.HER@yaskawa.eu                                                                                                    |

| Technischer Support | Wenden Sie sich an Ihre Landesvertretung der YASKAWA Europe GmbH, wenn Sie Pro-<br>bleme mit dem Produkt haben oder Fragen zum Produkt stellen möchten. Ist eine solche<br>Stelle nicht erreichbar, können Sie den Yaskawa Kundenservice über folgenden Kontakt<br>erreichen: |  |  |  |  |
|---------------------|----------------------------------------------------------------------------------------------------|--|--|--|--|
|                     | YASKAWA Europe GmbH,<br>European Headquarters, Philipp-Reis-Str. 6, 65795 Hattersheim, Deutschland<br>Tel.: +49 6196 569 500 (Hotline)<br>E-Mail: support@yaskawa.eu                                                                                                    |  |  |  |  |

## 1.2 Über dieses Handbuch

Zielsetzung und InhaltDas Handbuch beschreibt den CP 341-1CH01 aus dem System 300S von Yaskawa.<br/>Beschrieben wird Aufbau, Projektierung und Anwendung.

| Produkt                  | BestNr.                                                                                                    |                                                    | ab Stand:         |          |  |
|--------------------------|----------------------------------------------------------------------------------------------------|----------------------------------------------------|-------------------|----------|--|
|                          |                                                                                                    |                                                    | CP-HW             | CP-FW    |  |
| CP 341 RS422/485         | 34                                                                                                    | 1-1CH01                                            | 01                | V1.3.1   |  |
| Zielgruppe               | Das Handbuch ist geschrieben für Anwender mit Grundkenntnissen in der Automatisie-<br>rungstechnik.                 |                                                    |                   |          |  |
| Aufbau des Handbuchs     | Das Handbuch ist in Kapitel gegliedert. Jedes Kapitel beschreibt eine abgeschlossene<br>Thematik.                   |                                                    |                   |          |  |
| Orientierung im Dokument | Als Orientierungshilfe stehen im Handbuch zur Verfügung:                                                            |                                                    |                   |          |  |
|                          | <ul> <li>Gesamt-Inhaltsverzeichnis am Anfang des Handbuchs</li> <li>Verweise mit Seitenangabe</li> </ul>            |                                                    |                   |          |  |
| Verfügbarkeit            | Das Handbuch ist verfügbar in:                                                                                      |                                                    |                   |          |  |
|                          | <ul> <li>gedruckter Form auf Papier</li> <li>in elektronischer Form als PDF-Datei (Adobe Acrobat Reader)</li> </ul> |                                                    |                   |          |  |
| Piktogramme Signalwörter | Wichtige Textteile sind mit folgenden Piktogrammen und Signalworten hervorgehoben:                                  |                                                    |                   |          |  |
|                          | <u>/</u>                                                                                                    | GEFAHR!<br>Unmittelbare oder drohende Gefahr. Per  | sonenschäden sind | möglich. |  |
|                          |                                                                                                    |                                                    |                   |          |  |
|                          |                                                                                                    | VORSICHT!<br>Bei Nichtbefolgen sind Sachschäden mö | glich.            |          |  |

| 0 |
|---|
|   |
|   |

Zusätzliche Informationen und nützliche Tipps.

### 1.3 Sicherheitshinweise

| Bestimmungsgemäße Ver- | [ |
|------------------------|---|
| wendung                | _ |

Das System ist konstruiert und gefertigt für:

- Kommunikation und Prozesskontrolle
- Allgemeine Steuerungs- und Automatisierungsaufgaben
- den industriellen Einsatz
- den Betrieb innerhalb der in den technischen Daten spezifizierten Umgebungsbedingungen
- den Einbau in einen Schaltschrank

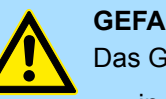

#### **GEFAHR!**

Das Gerät ist nicht zugelassen für den Einsatz

in explosionsgefährdeten Umgebungen (EX-Zone)

#### **Dokumentation**

Handbuch zugänglich machen für alle Mitarbeiter in

- Projektierung
- Installation
- Inbetriebnahme
- **Betrieb**

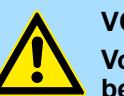

#### **VORSICHT!**

Vor Inbetriebnahme und Betrieb der in diesem Handbuch beschriebenen Komponenten unbedingt beachten:

- Änderungen am Automatisierungssystem nur im spannungslosen \_ Zustand vornehmen!
- Anschluss und Änderung nur durch ausgebildetes Elektro-Fachpersonal
- Nationale Vorschriften und Richtlinien im jeweiligen Verwenderland beachten und einhalten (Installation, Schutzmaßnahmen, EMV ...)

#### Entsorgung

Zur Entsorgung des Geräts nationale Vorschriften beachten!

Sicherheitshinweis für den Benutzer

## 2 Grundlagen

## 2.1 Sicherheitshinweis für den Benutzer

Handhabung elektrostatisch gefährdeter Baugruppen Die Baugruppen sind mit hochintegrierten Bauelementen in MOS-Technik bestückt. Diese Bauelemente sind hoch empfindlich gegenüber Überspannungen, die z.B. bei elektrostatischer Entladung entstehen. Zur Kennzeichnung dieser gefährdeten Baugruppen wird nachfolgendes Symbol verwendet:

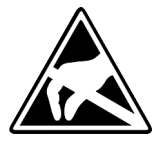

Das Symbol befindet sich auf Baugruppen, Baugruppenträgern oder auf Verpackungen und weist so auf elektrostatisch gefährdete Baugruppen hin. Elektrostatisch gefährdete Baugruppen können durch Energien und Spannungen zerstört werden, die weit unterhalb der Wahrnehmungsgrenze des Menschen liegen. Hantiert eine Person, die nicht elektrisch entladen ist, mit elektrostatisch gefährdeten Baugruppen, können Spannungen auftreten und zur Beschädigung von Bauelementen führen und so die Funktionsweise der Baugruppen beeinträchtigen oder die Baugruppe unbrauchbar machen. Auf diese Weise beschädigte Baugruppen werden in den wenigsten Fällen sofort als fehlerhaft erkannt. Der Fehler kann sich erst nach längerem Betrieb einstellen. Durch statische Entladung beschädigte Bauelemente können bei Temperaturänderungen, Erschütterungen oder Lastwechseln zeitweilige Fehler zeigen. Nur durch konsequente Anwendung von Schutzeinrichtungen und verantwortungsbewusste Beachtung der Handhabungsregeln lassen sich Funktionsstörungen und Ausfälle an elektrostatisch gefährdeten Baugruppen wirksam vermeiden.

Versenden von Baugruppen

Messen und Ändern von elektrostatisch gefährdeten Baugruppen Verwenden Sie für den Versand immer die Originalverpackung.

Bei Messungen an elektrostatisch gefährdeten Baugruppen sind folgende Dinge zu beachten:

- Potenzialfreie Messgeräte sind kurzzeitig zu entladen.
- Verwendete Messgeräte sind zu erden.

Bei Änderungen an elektrostatisch gefährdeten Baugruppen ist darauf zu achten, dass ein geerdeter Lötkolben verwendet wird.

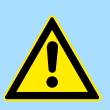

#### VORSICHT!

Bei Arbeiten mit und an elektrostatisch gefährdeten Baugruppen ist auf ausreichende Erdung des Menschen und der Arbeitsmittel zu achten.

## 2.2 Grundlagen - ISO/OSI-Schichtenmodell

| 0                                                           |                                                                                                    |  |  |  |  |
|-------------------------------------------------------------|----------------------------------------------------------------------------------------------------|--|--|--|--|
| Übersicht                                                   | Das ISO/OSI-Schichtenmodell basiert auf einem Vorschlag, der von der International<br>Standards Organization (ISO) entwickelt wurde. Es stellt den ersten Schritt zur internatio-<br>nalen Standardisierung der verschiedenen Protokolle dar. Das Modell trägt den Namen<br>ISO-OSI-Schichtenmodell. OSI steht für <b>O</b> pen <b>S</b> ystem Interconnection, die Kommunika-<br>tion offener Systeme. Das ISO/OSI-Schichtenmodell ist keine Netzwerkarchitektur, da die<br>genauen Dienste und Protokolle, die in jeder Schicht verwendet werden, nicht festgelegt<br>sind. Sie finden in diesem Modell lediglich Informationen über die Aufgaben, welche die<br>jeweilige Schicht zu erfüllen hat. Jedes offene Kommunikationssystem basiert heutzutage<br>auf dem durch die Norm ISO 7498 beschriebenen ISO/OSI Referenzmodell. Das Refe-<br>renzmodell strukturiert Kommunikationssysteme in insgesamt 7 Schichten, denen jeweils<br>Teilaufgaben in der Kommunikation zugeordnet sind. Dadurch wird die Komplexität der<br>Kommunikation auf verschiedene Ebenen verteilt und somit eine größere Übersichtlich-<br>keit erreicht. |  |  |  |  |
|                                                             | <ul> <li>Folgende Schichten sind definiert:</li> <li>Schicht 7 - Application Layer (Anwendung)</li> <li>Schicht 6 - Presentation Layer (Darstellung)</li> <li>Schicht 5 - Session Layer (Sitzung)</li> <li>Schicht 4 - Transport Layer (Transport)</li> <li>Schicht 3 - Network Layer (Netzwerk)</li> <li>Schicht 2 - Data Link Layer (Sicherung)</li> <li>Schicht 1 - Physical Layer (Bitübertragung)</li> </ul>                                                                                                    |  |  |  |  |
|                                                             | Je nach Komplexität der geforderten Übertragungsmechanismen kann sich ein Kommuni-<br>kationssystem auf bestimmte Teilschichten beschränken.                                                                                                    |  |  |  |  |
| Schicht 1 - Bitübertra-<br>gungsschicht (physical<br>layer) | Die Bitübertragungsschicht beschäftigt sich mit der Übertragung von Bits über einen<br>Kommunikationskanal. Allgemein befasst sich diese Schicht mit den mechanischen,<br>elektrischen und prozeduralen Schnittstellen und mit dem physikalischen Übertragungs-<br>medium, das sich unterhalb der Bitübertragungsschicht befindet:                                                                                                    |  |  |  |  |
|                                                             | <ul> <li>Wie viel Volt entsprechen einer logischen 0 bzw. 1?</li> <li>Wie lange muss die Spannung für ein Bit anliegen?</li> <li>Pinbelegung der verwendeten Schnittstelle.</li> </ul>                                                                                                    |  |  |  |  |
| Schicht 2 - Sicherungs-<br>schicht (data link layer)        | Diese Schicht hat die Aufgabe, die Übertragung von Bitstrings zwischen zwei Teilneh-<br>mern sicherzustellen. Dazu gehören die Erkennung und Behebung bzw. Weitermeldung<br>von Übertragungsfehlern, sowie die Flusskontrolle. Die Sicherungsschicht verwandelt die<br>zu übertragenden Rohdaten in eine Datenreihe. Hier werden Rahmengrenzen beim<br>Sender eingefügt und beim Empfänger erkannt. Dies wird dadurch erreicht, dass am<br>Anfang und am Ende eines Rahmens spezielle Bitmuster gesetzt werden. In der Siche-<br>rungsschicht wird häufig noch eine Flussregelung und eine Fehlererkennung integriert.<br>Die Datensicherungsschicht ist in zwei Unterschichten geteilt, die LLC- und die MAC-<br>Schicht. Die MAC (Media Access Control) ist die untere Schicht und steuert die Art, wie<br>Sender einen einzigen Übertragungskanal gemeinsam nutzen. Die LLC (Logical Link<br>Control) ist die obere Schicht und stellt die Verbindung für die Übertragung der Daten-<br>rahmen von einem Gerät zum anderen her.                                                                                                    |  |  |  |  |
| Schicht 3 - Netzwerk-<br>schicht (network layer)            | Die Netzwerkschicht wird auch Vermittlungsschicht genannt. Die Aufgabe dieser Schicht besteht darin, den Austausch von Binärdaten zwischen nicht direkt miteinander verbundenen Stationen zu steuern. Sie ist für den Ablauf der logischen Verknüpfungen von Schicht 2-Verbindungen zuständig. Dabei unterstützt diese Schicht die Identifizierung der einzelnen Netzwerkadressen und den Auf- bzw. Abbau von logischen Verbindungska-<br>nälen. IP basiert auf Schicht 3. Eine weitere Aufgabe der Schicht 3 besteht in der priorisierten Übertragung von Daten und die Fehlerbehandlung von Datenpaketen. IP (Internet Protokoll) basiert auf Schicht 3.                                                                                                    |  |  |  |  |

| CP 341-1CH01                                                 |                                                                                                    |
|--------------------------------------------------------------|----------------------------------------------------------------------------------------------------|
| Schicht 4 - Transport-<br>schicht (transport layer)          | Die Aufgabe der Transportschicht besteht darin, Netzwerkstrukturen mit den Strukturen der höheren Schichten zu verbinden, indem sie Nachrichten der höheren Schichten in Segmente unterteilt und an die Netzwerkschicht weiterleitet. Hierbei wandelt die Transportschicht die Transportschicht die Transportschicht die Transportschicht und NetBEUI.                                                                                                    |
| Schicht 5 - Sitzungs-<br>schicht (session layer)             | Die Sitzungsschicht wird auch Kommunikationssteuerungsschicht genannt. Sie erleichtert<br>die Kommunikation zwischen Service-Anbieter und Requestor durch Aufbau und Erhal-<br>tung der Verbindung, wenn das Transportsystem kurzzeitig ausgefallen ist. Auf dieser<br>Ebene können logische Benutzer über mehrere Verbindungen gleichzeitig kommuni-<br>zieren. Fällt das Transportsystem aus, so ist es die Aufgabe, gegebenenfalls eine neue<br>Verbindung aufzubauen. Darüber hinaus werden in dieser Schicht Methoden zur Steue-<br>rung und Synchronisation bereitgestellt.                     |
| Schicht 6 - Darstellungs-<br>schicht (presentation<br>layer) | Auf dieser Ebene werden die Darstellungsformen der Nachrichten behandelt, da bei ver-<br>schiedenen Netzsystemen unterschiedliche Darstellungsformen benutzt werden. Die Auf-<br>gabe dieser Schicht besteht in der Konvertierung von Daten in ein beiderseitig akzep-<br>tiertes Format, damit diese auf den verschiedenen Systemen lesbar sind. Hier werden<br>auch Kompressions-/Dekompressions- und Verschlüsselungs-/ Entschlüsselungsver-<br>fahren durchgeführt. Man bezeichnet diese Schicht auch als Dolmetscherdienst. Eine<br>typische Anwendung dieser Schicht ist die Terminalemulation. |
| Schicht 7 - Anwendungs-<br>schicht (application layer)       | Die Anwendungsschicht stellt sich als Bindeglied zwischen der eigentlichen Benutzeran-<br>wendung und dem Netzwerk dar. Sowohl die Netzwerk-Services wie Datei-, Druck-,<br>Nachrichten-, Datenbank- und Anwendungs-Service als auch die zugehörigen Regeln<br>gehören in den Aufgabenbereich dieser Schicht. Diese Schicht setzt sich aus einer Reihe<br>von Protokollen zusammen, die entsprechend den wachsenden Anforderungen der<br>Benutzer ständig erweitert werden.                                                                                                    |
| 2.3 CP 341-1CH01                                             |                                                                                                    |
| Aufbau/Maße                                                  | Maße Grundgehäuse:                                                                                                    |
|                                                              | Ifach breit: (BxHxT) in mm: 40x125x120                                                                                                    |
| Kompatibilität                                               | <ul> <li>Der CP 341-1CH01 ist funktionskompatibel zum Siemens CP 341<br/>(6ES7 341-1CH01-0AE0).</li> <li>Die Projektierung erfolgt im Siemens SIMATIC Manager.</li> </ul>                                                                                                    |

Allgemeine Daten

## 2.4 Allgemeine Daten

| Konformität und Approbation |            |                                                                                                    |
|-----------------------------|------------|----------------------------------------------------------------------------------------------------|
| Konformität                 |            |                                                                                                    |
| CE                          | 2014/35/EU | Niederspannungsrichtlinie                                                                                   |
|                             | 2014/30/EU | EMV-Richtlinie                                                                                              |
| Approbation                 |            |                                                                                                    |
| UL                          |            | Siehe Technische Daten                                                                                      |
| Sonstiges                   |            |                                                                                                    |
| RoHS                        | 2011/65/EU | Richtlinie zur Beschränkung der Verwendung bestimmter gefährlicher Stoffe in Elektro- und Elektronikgeräten |

| Personenschutz und Geräteschutz     |   |                                       |  |  |
|-------------------------------------|---|---------------------------------------|--|--|
| Schutzart                           | - | IP20                                  |  |  |
| Potenzialtrennung                   |   |                                       |  |  |
| Zum Feldbus                         | - | Galvanisch entkoppelt                 |  |  |
| Zur Prozessebene                    | - | Galvanisch entkoppelt                 |  |  |
| Isolationsfestigkeit                |   | -                                     |  |  |
| Isolationsspannung gegen Bezugserde |   |                                       |  |  |
| Eingänge / Ausgänge                 | - | AC / DC 50V, bei Prüfspannung AC 500V |  |  |
| Schutzmaßnahmen                     | - | gegen Kurzschluss                     |  |  |

| Umgebungsbedingungen gemäß EN 61131-2 |               |                                              |  |  |  |
|---------------------------------------|---------------|----------------------------------------------|--|--|--|
| Klimatisch                            | Klimatisch    |                                              |  |  |  |
| Lagerung /Transport                   | EN 60068-2-14 | -25+70°C                                     |  |  |  |
| Betrieb                               |               |                                              |  |  |  |
| Horizontaler Einbau hängend           | EN 61131-2    | 0+60°C                                       |  |  |  |
| Horizontaler Einbau liegend           | EN 61131-2    | 0+40°C                                       |  |  |  |
| Vertikaler Einbau                     | EN 61131-2    | 0+40°C                                       |  |  |  |
| Luftfeuchtigkeit                      | EN 60068-2-30 | RH1 (ohne Betauung, relative Feuchte 10 95%) |  |  |  |
| Verschmutzung                         | EN 61131-2    | Verschmutzungsgrad 2                         |  |  |  |
| Aufstellhöhe max.                     | -             | 2000m                                        |  |  |  |
| Mechanisch                            |               |                                              |  |  |  |
| Schwingung                            | EN 60068-2-6  | 1g, 9Hz 150Hz                                |  |  |  |
| Schock                                | EN 60068-2-27 | 15g, 11ms                                    |  |  |  |

| EMV            | Norm         |              | Bemerkungen                              |
|----------------|--------------|--------------|------------------------------------------|
| Störaussendung | EN 61000-6-4 |              | Class A (Industriebereich)               |
| Störfestigkeit | EN 61000-6-2 |              | Industriebereich                         |
| Zone B         |              | EN 61000-4-2 | ESD                                      |
|                |              |              | 8kV bei Luftentladung (Schärfegrad 3),   |
|                |              |              | 4kV bei Kontaktentladung (Schärfegrad 2) |
|                |              | EN 61000-4-3 | HF-Einstrahlung (Gehäuse)                |
|                |              |              | 80MHz 1000MHz, 10V/m, 80% AM (1kHz)      |
|                |              |              | 1,4GHz 2,0GHz, 3V/m, 80% AM (1kHz)       |
|                |              |              | 2GHz 2,7GHz, 1V/m, 80% AM (1kHz)         |
|                |              | EN 61000-4-6 | HF-Leitungsgeführt                       |
|                |              |              | 150kHz 80MHz, 10V, 80% AM (1kHz)         |
|                |              | EN 61000-4-4 | Burst, Schärfegrad 3                     |
|                |              | EN 61000-4-5 | Surge, Schärfegrad 3 *                   |

\*) Aufgrund der energiereichen Einzelimpulse ist bei Surge eine angemessene externe Beschaltung mit Blitzschutzelementen wie z.B. Blitzstromableitern und Überspannungsableitern erforderlich.

#### 2.4.1 Einsatz unter erschwerten Betriebsbedingungen

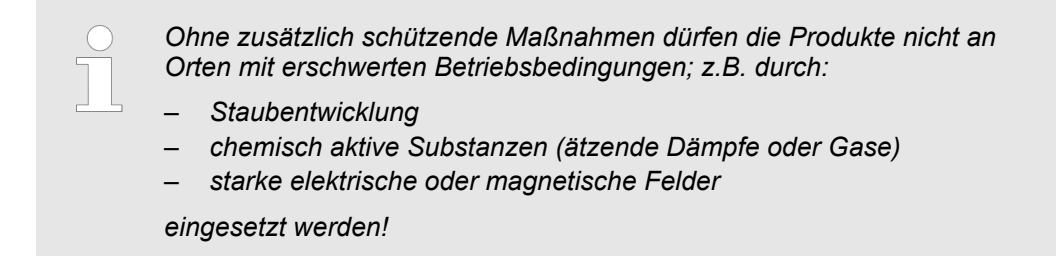

Einbaumaße

## 3 Montage und Aufbaurichtlinien

### 3.1 Einbaumaße

Maße Grundgehäuse

1fach breit (BxHxT) in mm: 40 x 125 x 120

Montagemaße

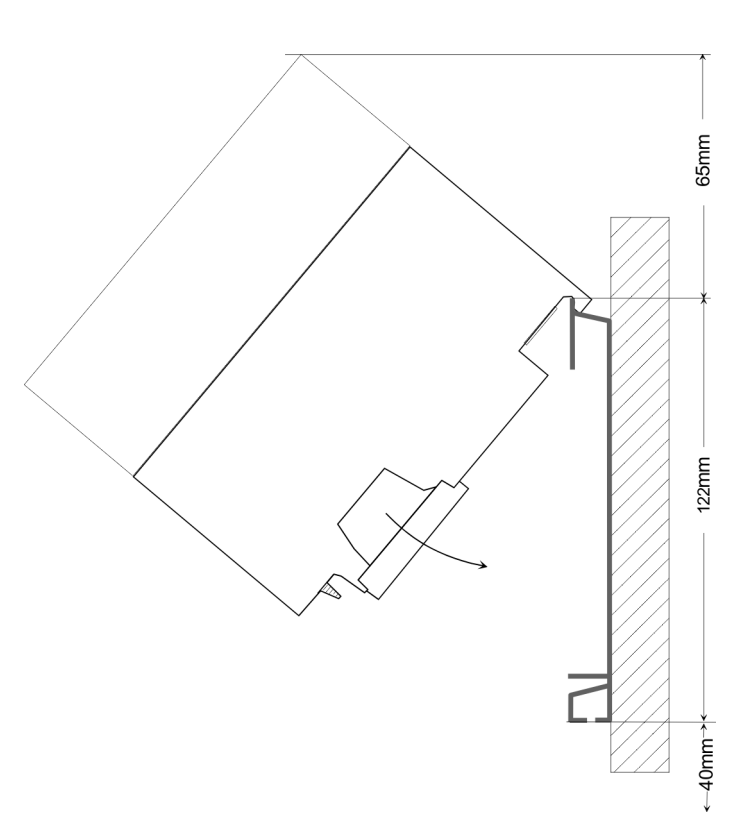

Maße montiert

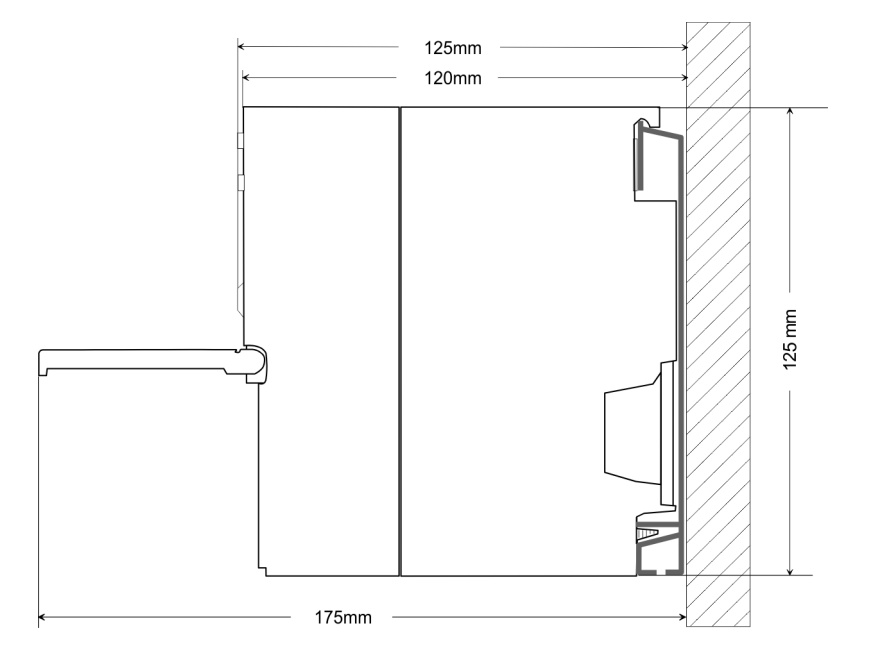

Montage Standard-Bus

### 3.2 Montage Standard-Bus

#### Allgemein

Die einzelnen Module werden direkt auf eine Profilschiene montiert und über den Rückwandbus-Verbinder verbunden. Vor der Montage ist der Rückwandbus-Verbinder von hinten an das Modul zu stecken. Die Rückwandbus-Verbinder sind im Lieferumfang der Peripherie-Module enthalten.

#### Profilschiene

| Bestellnummer                        | Α    | В                   | С   |
|--------------------------------------|------|---------------------|-----|
| 390-1AB60                            | 160  | 140                 | 10  |
| 390-1AE80                            | 482  | 466                 | 8,3 |
| 390-1AF30                            | 530  | 500                 | 15  |
| 390-1AJ30                            | 830  | 800                 | 15  |
| 390-9BC00*                           | 2000 | Bohrungen nur links | 15  |
| t) Managaluun na sink sit 40 Otibalu |      |                     |     |

\*) Verpackungseinheit 10 Stück

#### Maße in mm

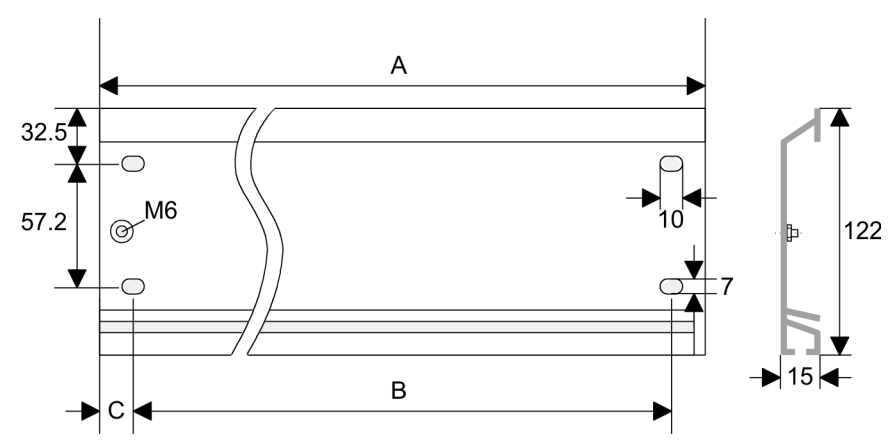

#### Busverbinder

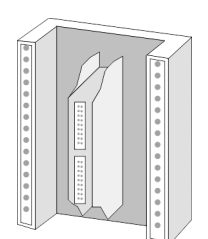

Für die Kommunikation der Module untereinander wird beim System 300S ein Rückwandbus-Verbinder eingesetzt. Die Rückwandbus-Verbinder sind im Lieferumfang der Peripherie-Module enthalten und werden vor der Montage von hinten an das Modul gesteckt.

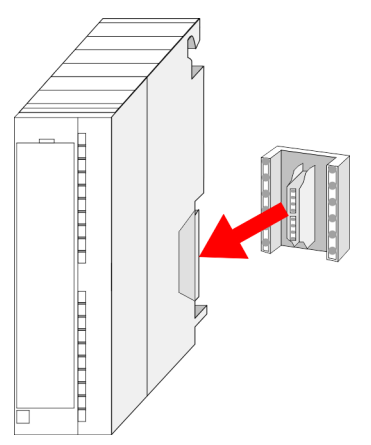

#### Montagemöglichkeiten

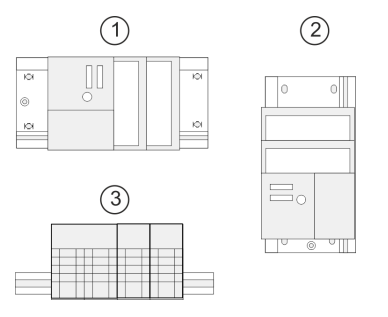

1

#### Vorgehensweise

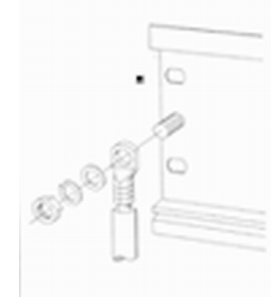

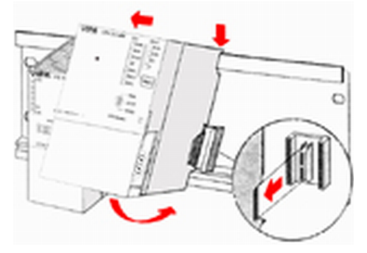

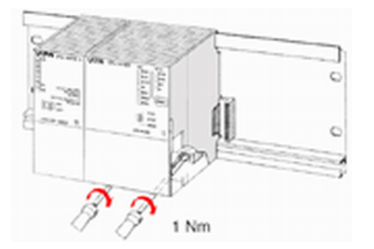

Beachten Sie bitte die hierbei zulässigen Umgebungstemperaturen: waagrechter Aufbau: von 0 bis 60°C

- senkrechter Aufbau: von 0 bis 40°C
- 2 3 liegender Aufbau: von 0 bis 40°C

Sofern Sie keine SPEED-Bus-Module einsetzen, erfolgt die Montage nach folgender Voraehensweise:

- Verschrauben Sie die Profilschiene mit dem Untergrund (Schraubengröße: M6) so, 1. dass mindestens 65mm Raum oberhalb und 40mm unterhalb der Profilschiene bleibt.
- Achten Sie bei geerdetem Untergrund auf eine niederohmige Verbindung zwischen 2. Profilschiene und Untergrund.
- Verbinden Sie die Profilschiene mit dem Schutzleiter. Für diesen Zweck befindet 3. ▶ sich auf der Profilschiene ein Stehbolzen mit M6-Gewinde.
- **4.** Der Mindestquerschnitt der Leitung zum Schutzleiter muss 10mm<sup>2</sup> betragen.
- 5. B Hängen Sie die Spannungsversorgung ein und schieben Sie diese nach links bis an den Erdungsbolzen der Profilschiene.
- 6. Schrauben sie die Spannungsversorgung fest.
- Nehmen Sie einen Rückwandbus-Verbinder und stecken Sie ihn wie gezeigt von 7. hinten an die CPU.
- Hängen Sie die CPU rechts von der Spannungsversorgung ein und schieben sie 8. diese bis an die Spannungsversorgung.
- 9. Klappen sie die CPU nach unten und schrauben Sie die CPU wie gezeigt fest.
- 10. Verfahren Sie auf die gleiche Weise mit Ihren Peripherie-Modulen, indem Sie jeweils einen Rückwandbus-Verbinder stecken, Ihr Modul rechts neben dem Vorgänger-Modul einhängen, dieses nach unten klappen, in den Rückwandbus-Verbinder des Vorgängermoduls einrasten lassen und das Modul festschrauben.

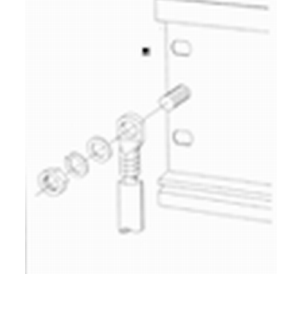

Aufbaurichtlinien

#### 3.3 Auf

| 3.3 Aufbaurichtlinien          |                                                                                                    |  |  |
|--------------------------------|----------------------------------------------------------------------------------------------------|--|--|
| Allgemeines                    | Die Aufbaurichtlinien enthalten Informationen über den störsicheren Aufbau eines SPS-<br>Systems. Es werden die Wege beschrieben, wie Störungen in Ihre Steuerung gelangen<br>können, wie die elektromagnetische Verträglichkeit (EMV) sicher gestellt werden kann<br>und wie bei der Schirmung vorzugehen ist. |  |  |
| Was bedeutet EMV?              | Unter Elektromagnetischer Verträglichkeit (EMV) versteht man die Fähigkeit eines elektri-<br>schen Gerätes, in einer vorgegebenen elektromagnetischen Umgebung fehlerfrei zu<br>funktionieren, ohne vom Umfeld beeinflusst zu werden bzw. das Umfeld in unzulässiger<br>Weise zu beeinflussen.                  |  |  |
|                                | Die Komponenten von Yaskawa sind für den Einsatz in Industrieumgebungen entwickelt<br>und erfüllen hohe Anforderungen an die EMV. Trotzdem sollten Sie vor der Installation<br>der Komponenten eine EMV-Planung durchführen und mögliche Störquellen in die<br>Betrachtung einbeziehen.                         |  |  |
| Mögliche Störeinwir-<br>kungen | Elektromagnetische Störungen können sich auf unterschiedlichen Pfaden in Ihre Steue-<br>rung einkoppeln:                                                                                                    |  |  |
|                                | <ul> <li>Elektromagnetische Felder (HF-Einkopplung)</li> <li>Magnetische Felder mit energietechnischer Frequenz</li> <li>Bus-System</li> <li>Stromversorgung</li> <li>Schutzleiter</li> </ul>                                                                                                    |  |  |
|                                | Je nach Ausbreitungsmedium (leitungsgebunden oder -ungebunden) und Entfernung zur<br>Störquelle gelangen Störungen über unterschiedliche Kopplungsmechanismen in Ihre<br>Steuerung.                                                                                                    |  |  |
|                                | Man unterscheidet:                                                                                                    |  |  |
|                                | <ul> <li>galvanische Kopplung</li> <li>kapazitive Kopplung</li> <li>induktive Kopplung</li> <li>Strahlungskopplung</li> </ul>                                                                                                    |  |  |

Grundregeln zur Sicherstellung der EMV

Häufig genügt zur Sicherstellung der EMV das Einhalten einiger elementarer Regeln. Beachten Sie beim Aufbau der Steuerung deshalb die folgenden Grundregeln.

- Achten Sie bei der Montage Ihrer Komponenten auf eine gut ausgeführte flächenhafte Massung der inaktiven Metallteile.
  - Stellen Sie eine zentrale Verbindung zwischen der Masse und dem Erde/Schutz-\_ leitersystem her.
  - Verbinden Sie alle inaktiven Metallteile großflächig und impedanzarm. \_
  - Verwenden Sie nach Möglichkeit keine Aluminiumteile. Aluminium oxidiert leicht \_ und ist für die Massung deshalb weniger gut geeignet.
- Achten Sie bei der Verdrahtung auf eine ordnungsgemäße Leitungsführung.
  - Teilen Sie die Verkabelung in Leitungsgruppen ein. (Starkstrom, Stromversorgungs-, Signal- und Datenleitungen).
  - Verlegen Sie Starkstromleitungen und Signal- bzw. Datenleitungen immer in getrennten Kanälen oder Bündeln.
  - Führen Sie Signal- und Datenleitungen möglichst eng an Masseflächen (z.B. Tragholme, Metallschienen, Schrankbleche).

- Achten Sie auf die einwandfreie Befestigung der Leitungsschirme.
  - Datenleitungen sind geschirmt zu verlegen.
  - Analogleitungen sind geschirmt zu verlegen. Bei der Übertragung von Signalen mit kleinen Amplituden kann das einseitige Auflegen des Schirms vorteilhaft sein.
  - Leitungen f
    ür Frequenzumrichter, Servo- und Schrittmotore sind geschirmt zu verlegen.
  - Legen Sie die Leitungsschirme direkt nach dem Schrankeintritt großflächig auf eine Schirm-/Schutzleiterschiene auf, und befestigen Sie die Schirme mit Kabelschellen.
  - Achten Sie darauf, dass die Schirm-/Schutzleiterschiene impedanzarm mit dem Schrank verbunden ist.
  - Verwenden Sie f
    ür geschirmte Datenleitungen metallische oder metallisierte Steckergeh
    äuse.
- Setzen Sie in besonderen Anwendungsfällen spezielle EMV-Maßnahmen ein.
  - Erwägen Sie bei Induktivitäten den Einsatz von Löschgliedern.
  - Beachten Sie, dass bei Einsatz von Leuchtstofflampen sich diese negativ auf Signalleitungen auswirken können.
- Schaffen Sie ein einheitliches Bezugspotenzial und erden Sie nach Möglichkeit alle elektrischen Betriebsmittel.
  - Achten Sie auf den gezielten Einsatz der Erdungsma
    ßnahmen. Das Erden der Steuerung dient als Schutz- und Funktionsma
    ßnahme.
  - Verbinden Sie Anlagenteile und Schränke mit Ihrer SPS sternförmig mit dem Erde/Schutzleitersystem. Sie vermeiden so die Bildung von Erdschleifen.
  - Verlegen Sie bei Potenzialdifferenzen zwischen Anlagenteilen und Schränken ausreichend dimensionierte Potenzialausgleichsleitungen.

Schirmung von Leitungen Elektrische, magnetische oder elektromagnetische Störfelder werden durch eine Schirmung geschwächt; man spricht hier von einer Dämpfung. Über die mit dem Gehäuse leitend verbundene Schirmschiene werden Störströme auf Kabelschirme zur Erde hin abgeleitet. Hierbei ist darauf zu achten, dass die Verbindung zum Schutzleiter impedanzarm ist, da sonst die Störströme selbst zur Störguelle werden.

Bei der Schirmung von Leitungen ist folgendes zu beachten:

- Verwenden Sie möglichst nur Leitungen mit Schirmgeflecht.
- Die Deckungsdichte des Schirmes sollte mehr als 80% betragen.
- In der Regel sollten Sie die Schirme von Leitungen immer beidseitig auflegen. Nur durch den beidseitigen Anschluss der Schirme erreichen Sie eine gute Störunterdrückung im höheren Frequenzbereich. Nur im Ausnahmefall kann der Schirm auch einseitig aufgelegt werden. Dann erreichen Sie jedoch nur eine Dämpfung der niedrigen Frequenzen. Eine einseitige Schirmanbindung kann günstiger sein, wenn:
  - die Verlegung einer Potenzialausgleichsleitung nicht durchgeführt werden kann.
  - Analogsignale (einige mV bzw. μA) übertragen werden.
  - Folienschirme (statische Schirme) verwendet werden.
- Benutzen Sie bei Datenleitungen f
  ür serielle Kopplungen immer metallische oder metallisierte Stecker. Befestigen Sie den Schirm der Datenleitung am Steckergeh
  äuse. Schirm nicht auf den PIN 1 der Steckerleiste auflegen!
- Bei stationärem Betrieb ist es empfehlenswert, das geschirmte Kabel unterbrechungsfrei abzuisolieren und auf die Schirm-/Schutzleiterschiene aufzulegen.
- Benutzen Sie zur Befestigung der Schirmgeflechte Kabelschellen aus Metall. Die Schellen müssen den Schirm großflächig umschließen und guten Kontakt ausüben.
- Legen Sie den Schirm direkt nach Eintritt der Leitung in den Schrank auf eine Schirmschiene auf. Führen Sie den Schirm bis zu Ihrer SPS weiter, legen Sie ihn dort jedoch nicht erneut auf!

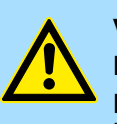

#### VORSICHT! Bitte bei der Montage beachten!

Bei Potenzialdifferenzen zwischen den Erdungspunkten kann über den beidseitig angeschlossenen Schirm ein Ausgleichsstrom fließen.

Abhilfe: Potenzialausgleichsleitung.

## 4 Hardwarebeschreibung

### 4.1 Leistungsmerkmale

#### CP 341 RS422/485

- RS422/485-Schnittstelle potenzialgetrennt zum Rückwandbus
- Funktionskompatibel zu Siemens CP 341 (6ES7 341-1CH01-0AE0)
- Unterstützt werden die Protokolle:
  - ASCII
  - 3964(R)
  - Modbus Master ASCII / RTU (kein Hardware-Dongle erforderlich)
  - Modbus Slave RTU (kein Hardware-Dongle erforderlich)
- Parametrierung CP 341 über Parametrierpaket von Siemens
  - CP 341: Punkt-zu-Punkt-Kopplung parametrieren ab V 5.0
- Bis zu 250 Telegramme innerhalb der 1024Byte großen Empfangs- bzw. Sendepuffers
- Datenübertragungsrate parametrierbar bis 76,8kBit/s
- Spannungsversorgung über Rückwandbus

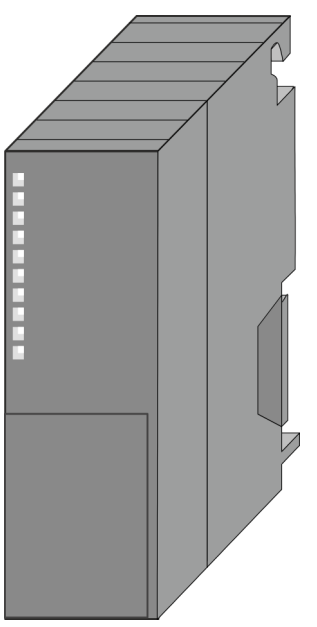

#### Bestelldaten

| Тур              | Bestellnummer | Beschreibung                                                                                                    |
|------------------|---------------|----------------------------------------------------------------------------------------------------|
| CP 341 RS422/485 | 341-1CH01     | CP 341 mit RS422/485-Schnittstelle<br>Protokolle: ASCII, 3964(R), Modbus Master (ASCII / RTU),<br>Modbus Slave (RTU) |

Aufbau

## 4.2 Aufbau

## CP 341-1CH01

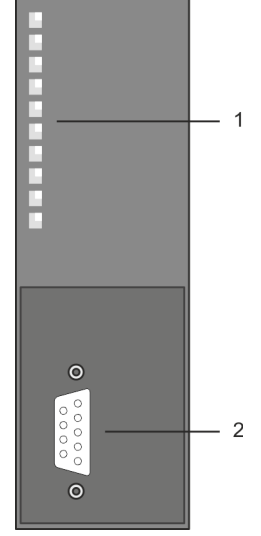

- 1 LED Statusanzeigen
- Folgende Komponente befindet sich unter der Frontklappe:
- 2 RS422/485-Schnittstelle

- RS422/485-Schnittstelle
- Pinkompatibel zu Siemens CP 341 (6ES7 341-1CH01-0AE0)
- Logische Zustände als Spannungsdifferenz zwischen 2 verdrillten Adern
- Serielle Busverbindung
  - Vollduplex: Vierdraht-Betrieb (RS422)
  - Halbduplex: Zweidraht-Betrieb (RS485)
- Leitungslänge:
  - 1200m bei 19,2kbit/s
  - 500m bei 38,4kbit/s
  - 250m bei 76,8kbit/s
- Datenübertragungsrate: max. 76,8kbit/s

Aufbau

#### X2: 9poliger SubD-Stecker

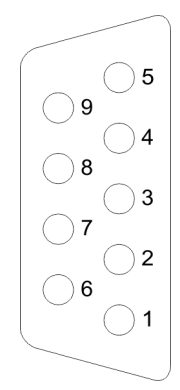

| Pin | Bezeichnung   | Ein-/Ausgang | Beschreibung                                                                                               |
|-----|---------------|--------------|----------------------------------------------------------------------------------------------------|
| 1   | n.c.          |              |                                                                                                    |
| 2   | T(B)+         | Ausgang      | Sendedaten (4Draht)                                                                                        |
| 3   | R(B)+         | Eingang      | Empfangsdaten (4Draht)                                                                                     |
|     | R(B)+ / T(B)+ | Ein-/Ausgang | Empfangs-/ Sendedaten (2Draht)                                                                             |
| 4   | RTS           | Ausgang      | <ul> <li>Request to send:</li> <li>RTS "ON": CP sendebereit</li> <li>RTS "OFF": CP sendet nicht</li> </ul> |
| 5   | M5V (GND_ISO) | Ausgang      | Masse isoliert                                                                                             |
| 6   | P5V (+5V_ISO) | Ausgang      | 5V isoliert                                                                                                |
| 7   | T(A)-         | Ausgang      | Sendedaten (4Draht)                                                                                        |
| 8   | R(A)-         | Ein-/Ausgang | Empfangsdaten (4Draht)                                                                                     |
|     | R(A)- / T(A)- | Ein-/Ausgang | Empfangs-/ Sendedaten (2Draht)                                                                             |
| 9   | n.c.          |              |                                                                                                    |

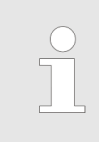

Verbinden Sie niemals Kabelschirm und GND\_ISO miteinander, da die Schnittstellen zerstört werden könnten!

#### Isolierte Spannungen P5V, M5V

Bei potenzialgetrennten Schnittstellen haben Sie auf Pin 6 isolierte 5V (P5V) und an Pin 5 die zugehörige Masse (M5V). Mit dieser isolierten Spannung können Sie über Widerstände zu den Signalleitungen definierte Ruhepegel vergeben und für einen reflexionsarmen Abschluss sorgen.

#### **RS485-Verkabelung**

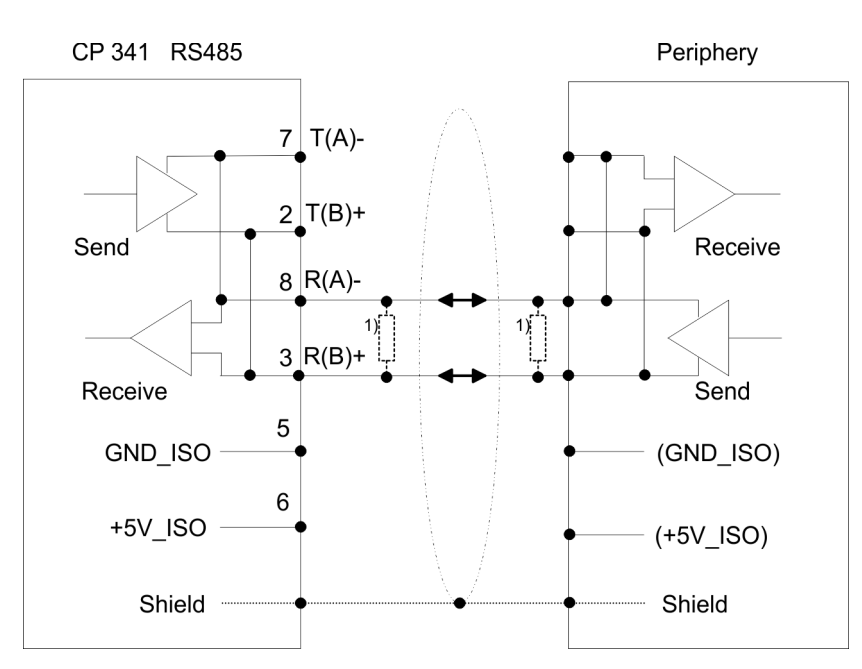

 Bei Leitungslängen > 50m müssen Sie für einen störungsfreien Datenverkehr einen Abschlusswiderstand von ca. 330 Ω auf der Empfängerseite einlöten.

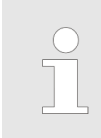

Im Zweidraht-Betrieb (RS485) ist das Protokoll 3964(R) nicht möglich.

#### **RS422-Verkabelung**

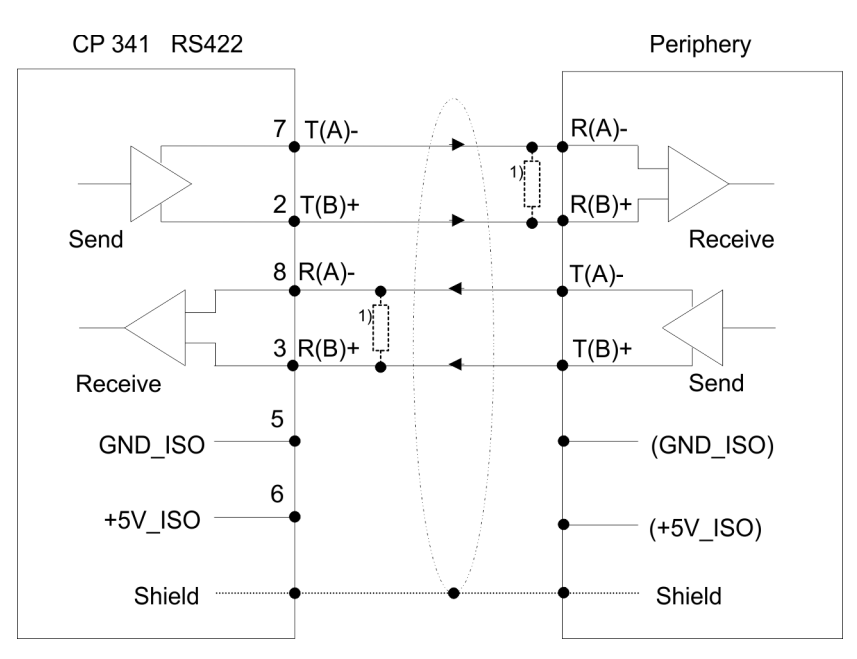

 Bei Leitungslängen > 50m müssen Sie für einen störungsfreien Datenverkehr einen Abschlusswiderstand von ca. 330 Ω auf der Empfängerseite einlöten.

#### Definierte Ruhepegel über Parameter

Für einen reflexionsarmen Anschluss und die Drahtbrucherkennung im RS422/485-Betrieb können die Leitungen über Parameter mit definiertem Ruhepegel vorbelegt werden.

An der CP-Schnittstelle ist die Beschaltung des Empfängers folgendermaßen realisiert:

#### Beschaltung Empfänger

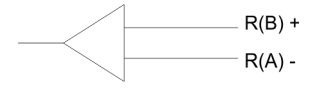

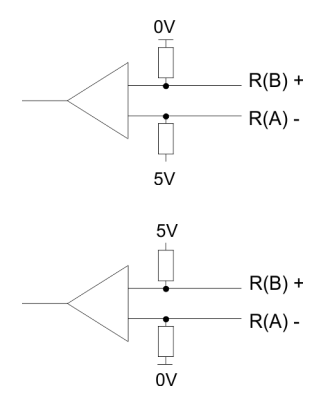

An der CP-Schnittstelle ist die Beschaltung des Empfängers folgendermaßen realisiert:

| Parameter                             | Beschreibung                                                                                         |  |
|---------------------------------------|----------------------------------------------------------------------------------------------------|--|
| keine                                 | Keine Vorbelegung der Empfangsleitung.                                                               |  |
| (Defaultwert: nicht aktiv)            | Diese Einstellung ist nur sinnvoll für busfähige Sonder-<br>treiber.                                 |  |
| Parameter                             | Beschreibung                                                                                         |  |
|                                       | Dei diesen Varkelen uns ist hei Vallduslau Detrich                                                   |  |
| Signal R(B) Uvolt                     | Bei dieser Vorbeiegung ist bei Volidupiex-Betrieb                                                    |  |
| Signal R(A) 5Volt<br>(Breakerkennung) | (RS422) Drantbrucherkennung möglich.                                                                 |  |
|                                       |                                                                                                    |  |
| Parameter                             | Beschreibung                                                                                         |  |
| Signal R(B) 5Volt                     | Diese Vorbelegung entspricht dem Ruhezustand (kein                                                   |  |
| Signal R(A) 0Volt                     | Sender aktiv) bei Halbduplex-Betrieb unter RS485.<br>Hier ist aber keine Drahtbrucherkennung möglich |  |
| (Defaultwert: nicht aktiv)            |                                                                                                    |  |

#### Spannungsversorgung

Der CP 341-1CH01 bezieht seine Spannungsversorgung über den Rückwandbus. *Kap. 4.3 "Technische Daten" Seite 24* 

LEDs

Der CP 341-1CH01 besitzt verschiedene LEDs, die der Busdiagnose dienen und den eigenen Betriebszustand anzeigen. Abhängig von der Betriebsart geben diese nach folgendem Schema Auskunft über den Betriebszustand des CP:

| Name | Farbe                             | Bedeutung                                                                                                    |
|------|-----------------------------------|----------------------------------------------------------------------------------------------------|
| PWR  | grün                              | Signalisiert eine anliegende Betriebsspannung                                                                                                    |
| SF   | rot                               | <ul> <li>Sammelfehleranzeige oder Neuparametrierung</li> <li>Sammelfehleranzeige leuchtet bei: <ul> <li>Hardwarefehler</li> <li>Firmwarefehler</li> <li>Parametrierfehler</li> <li>BREAK (Empfangsleitung zwischen CP und Kommunikationspartner unterbrochen)</li> </ul> </li> </ul> |
| TxD  | grün                              | Daten senden (Transmit data) blinkt, wenn der CP<br>Nutzdaten über die Schnittstelle sendet                                                                                                    |
| RxD  | grün                              | Daten empfangen (Receive data) blinkt, wenn der<br>CP über die Schnittstelle Nutzdaten empfängt                                                                                                    |
|      |                                   |                                                                                                    |
|      | Firmwareupdate<br>– Während eines | Firmwareupdates leuchten auf dem CP die LEDs SF,                                                                                                    |

- TxD und RxD.
- Der Firmwareupdate ist abgeschlossen, sobald TxD und RxD erlöschen.

Technische Daten

## 4.3 Technische Daten

| Artikelnr.                          | 341-1CH01                        |
|-------------------------------------|----------------------------------|
| Bezeichnung                         | CP 341 - Kommunikationsprozessor |
| SPEED-Bus                           | -                                |
| Stromaufnahme/Verlustleistung       |                                  |
| Stromaufnahme aus Rückwandbus       | 160 mA                           |
| Verlustleistung                     | 0,8 W                            |
| Status, Alarm, Diagnosen            |                                  |
| Statusanzeige                       | ja                               |
| Alarme                              | nein                             |
| Prozessalarm                        | nein                             |
| Diagnosealarm                       | ja, parametrierbar               |
| Diagnosefunktion                    | nein                             |
| Diagnoseinformation auslesbar       | möglich                          |
| Versorgungsspannungsanzeige         | ja                               |
| Sammelfehleranzeige                 | rote SF-LED                      |
| Kanalfehleranzeige                  | keine                            |
| Funktionalität Sub-D Schnittstellen |                                  |
| Bezeichnung                         | X2                               |
| Physik                              | RS422/485                        |
| Anschluss                           | 9polige SubD Buchse              |
| Potenzialgetrennt                   | $\checkmark$                     |
| MPI                                 | -                                |
| MP <sup>2</sup> I (MPI/RS232)       | -                                |
| Punkt-zu-Punkt-Kopplung             | $\checkmark$                     |
| 5V DC Spannungsversorgung           | max. 90mA, potentialfrei         |
| 24V DC Spannungsversorgung          | -                                |
|                                     |                                  |
| Bezeichnung                         | -                                |
| Physik                              | -                                |
| Anschluss                           | -                                |
| Potenzialgetrennt                   | -                                |
| MPI                                 | -                                |
| MP <sup>2</sup> I (MPI/RS232)       | -                                |
| Punkt-zu-Punkt-Kopplung             | -                                |
| 5V DC Spannungsversorgung           | -                                |
| 24V DC Spannungsversorgung          | -                                |

### Hardwarebeschreibung

Technische Daten

| Artikelnr.                        | 341-1CH01                |
|-----------------------------------|--------------------------|
| Point-to-Point Kommunikation      |                          |
| PtP-Kommunikation                 | $\checkmark$             |
| Schnittstelle potentialgetrennt   | $\checkmark$             |
| Schnittstelle RS232               | -                        |
| Schnittstelle RS422               | $\checkmark$             |
| Schnittstelle RS485               | $\checkmark$             |
| Anschluss                         | 9polige SubD Buchse      |
| Übertragungsgeschwindigkeit, min. | 150 bit/s                |
| Übertragungsgeschwindigkeit, max. | 76,8 kbit/s              |
| Leitungslänge, max.               | 1200 m                   |
| Point-to-Point Protokolle         |                          |
| Protokoll ASCII                   | $\checkmark$             |
| Protokoll STX/ETX                 | $\checkmark$             |
| Protokoll 3964(R)                 | $\checkmark$             |
| Protokoll RK512                   | -                        |
| Protokoll USS Master              | -                        |
| Protokoll Modbus Master           | $\checkmark$             |
| Protokoll Modbus Slave            | $\checkmark$             |
| Spezielle Protokolle              | -                        |
| Datengrößen                       |                          |
| Eingangsbytes                     | 16                       |
| Ausgangsbytes                     | 16                       |
| Parameterbytes                    | (16 + 106)               |
| Diagnosebytes                     | 4                        |
| Gehäuse                           |                          |
| Material                          | PPE                      |
| Befestigung                       | Profilschiene System 300 |
| Mechanische Daten                 |                          |
| Abmessungen (BxHxT)               | 40 mm x 125 mm x 120 mm  |
| Gewicht Netto                     | 170 g                    |
| Gewicht inklusive Zubehör         | -                        |
| Gewicht Brutto                    | -                        |
| Umgebungsbedingungen              |                          |
| Betriebstemperatur                | 0 °C bis 60 °C           |
| Lagertemperatur                   | -25 °C bis 70 °C         |
| Zertifizierungen                  |                          |

## Hardwarebeschreibung

Technische Daten

| Artikelnr.             | 341-1CH01 |
|------------------------|-----------|
| Zertifizierung nach UL | ja        |
| Zertifizierung nach KC | ja        |

## 5 Einsatz

### 5.1 Schnelleinstieg

#### Übersicht

Die Einbindung des CP in Ihr SPS-System sollte nach folgender Vorgehensweise erfolgen:

- **1.** Montage und Inbetriebnahme
- **<u>2.</u>** Hardwarekonfiguration (Einbindung CP in CPU)
- 3. Protokollparameter über Parametrier-Plugin
- **4.** Kommunikation mit dem Anwenderprogramm

#### Montage und Inbetriebnahme

- **1.** Bauen Sie Ihr System 300 mit einer CPU 31x und dem CP 341 auf.
- 2. Verdrahten Sie das System, indem Sie die Leitungen für Spannungsversorgung, Signale und serielle Kommunikation anschließen.

Eine detaillierte Beschreibung zu diesem Thema finden Sie unter:

♦ Kap. 3 "Montage und Aufbaurichtlinien" Seite 13.

- 3. Schalten Sie die Spannungsversorgung ein.
  - ⇒ Nach kurzer Hochlaufzeit befindet sich der CP ohne Protokoll im System.
- **4.** Starten Sie den Siemens SIMATIC Manager und gehen Sie mit der CPU online. Näheres hierzu finden Sie im Handbuch zu Ihrer CPU.

#### Hardwarekonfiguration

- **1.** Zur Hardware-Konfiguration wechseln Sie im Siemens SIMATIC Manager in Ihrem Projekt in den Hardware-Konfigurator.
- **2.** Platzieren Sie eine Profilschiene mit der entsprechenden CPU und den zugehörigen Modulen.
- 3. Ziehen Sie zur Projektierung des CP 341-1CH01 von Yaskawa den entsprechenden CP 341 von Siemens mit der Best.-Nr. 6ES7 341-1CH01-0AE0 auf den zugehörigen Steckplatz.
- **4.** Stellen Sie über den CP-Eigenschaften-Dialog die Adresse und mittels des Parameter-Plugin "Punkt-zu-Punkt-Kopplung parametrieren" das Übertragungs-Protokoll und die protokollspezifischen Parameter ein.

Bitte beachten Sie, dass die Adresse für Ein- und Ausgänge identisch ist. Über diese Adresse haben Sie Zugriff auf den CP über Ihr Anwenderprogramm. Schnelleinstieg

#### Protokollparameter

Für die Parametrierung der Protokoll-Parameter ist das Parametrier-Plugin "Punkt-zu-Punkt-Kopplung parametrieren" erforderlich.

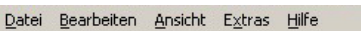

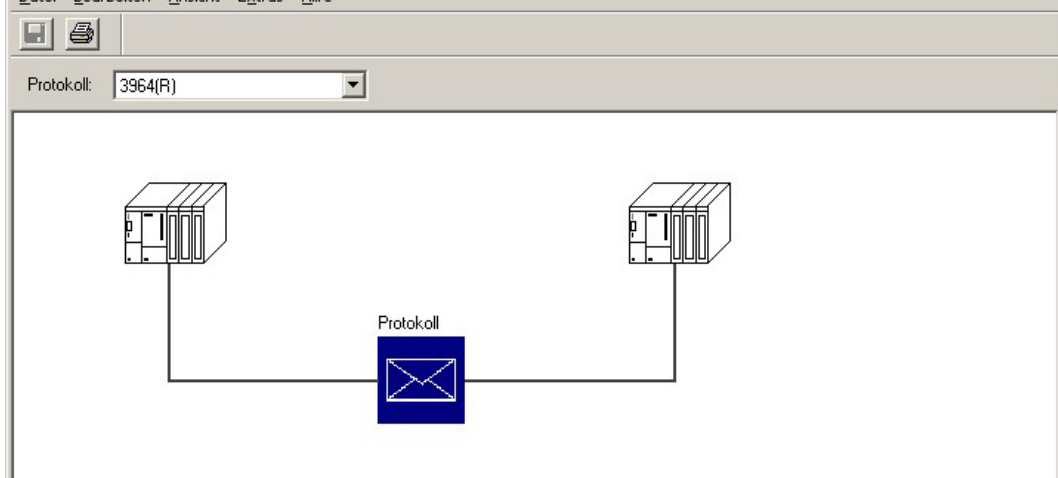

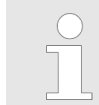

Dieses Plugin können Sie von Siemens beziehen.

- **1.** Über die Schaltfläche [Parameter...] im Eigenschaften-Dialog des CP starten Sie das Parametrier-Plugin "Punkt-zu-Punkt-Kopplung parametrieren".
- 2. Stellen Sie unter "Protokoll das gewünschte Protokoll ein.
- **3.** Klicken Sie zur Protokoll-Parametrierung auf und stellen Sie die gewünschten Protokoll-Parameter ein.
- **4.** Nachdem sie alle protokollspezifischen Parameter geändert haben, sind die Parameter zu speichern.
- 5. Kehren Sie in den Eigenschaften-Dialog zurück.
  - ⇒ Speichern und übersetzen Sie Ihr Projekt.

Ladbare Protokolltreiber Sie haben auch die Möglichkeit mittels ladbarer Protokolltreiber die Auswahl der Protokolle des Parametrier-Plugins zu erweitern. Näheres hierzu finden Sie bei dem entsprechenden Protokoll beschrieben.

Kommunikation mit dem Anwenderprogramm

- Bei den Standard-Protokollen erfolgt die Kommunikation mittels der Hantierungsbausteine FB 7 und FB 8, die zusammen mit dem Parametrier-Plugin installiert werden.
- Durch zyklischen Aufruf dieser Bausteine können Sie mit dem CP zyklisch Daten senden und empfangen. Auf dem CP erfolgt die Umsetzung der Übertragungsprotokolle zum Kommunikationspartner.
- Für diese FBs ist jeweils ein Instanz-DB erforderlich. Dieser ist beim Aufruf des entsprechenden FB mit anzugeben. Die Daten für die Kommunikation sind jeweils in einem Sende- bzw. Empfangs-DB abzulegen.
- Für die Steuerung der Kommunikation besitzen die FBs Steuernbits. Hiermit können Sie mit der entsprechenden Programmierung für den jeweiligen CP die Kommunikation starten, anhalten oder rücksetzen. Für die Fehler-Auswertung stellen die FBs Statusbits zur Verfügung.

Bitte beachten Sie, dass bei dem ladbaren Protokoll Modbus Slave für die Kommunikation der FB 80 - MODB\_341 zum Einsatz kommt. Innerhalb diesem werden FB 7 und FB 8 aufgerufen.

5.2 Hardware-Konfiguration

Übersicht

- Die hier gemachten Angaben beziehen sich auf Module, die sich zusammen mit der CPU am gleichen Bus befinden. Damit die gesteckten Module gezielt angesprochen werden können, müssen ihnen bestimmte Adressen in der CPU zugeordnet werden. Die Adresszuordnung und die Parametrierung der direkt gesteckten Module erfolgt im Siemens SIMATIC Manager.
- Navigieren Sie hierzu im Hardware-Katalog zum gewünschten CP und platzieren Sie diesen in Ihrer S7-300 Station.

#### Vorgehensweise

- **1.** Starten Sie den Siemens SIMATIC Manager.
- 2. Wechseln Sie in den Hardware-Konfigurator.
- **3.** Platzieren Sie eine Profilschiene, indem Sie diese aus dem Hardware-Katalog in Ihr Projektfenster ziehen.
- **4.** Projektieren Sie Ihre CPU und die entsprechenden Module.

Ziehen Sie hierzu die gewünschten Module aus dem Hardware-Katalog auf den zugehörigen Steckplatz der Profilschiene.

- 5. Ziehen Sie zur Projektierung des Yaskawa CP 341-1CH01 den entsprechenden CP 341 von Siemens mit der Best.-Nr. 6ES7 341-1CH01-0AE0 auf den zugehörigen Steckplatz.
- 6. ► Stellen Sie über die CP-"Eigenschaften" Ihr Übertragungsprotokoll und die protokollspezifischen Parameter ein (siehe "Protokollparameter"). Notieren Sie sich die "Adresse" ab welcher der CP eingebunden wird. Dieser Wert ist für die Einbindung in Ihrem Anwenderprogramm erforderlich. Skap. 5.3 "Kommunikation mit dem Anwenderprogramm" Seite 32
- **7.** Speichern und übersetzen Sie Ihr Projekt und übertragen Sie Ihr Projekt in Ihre CPU.

Hardware-Konfiguration > Eigenschaften

| 5.2.1 Eigenschaften |                                                                                                    |  |
|---------------------|----------------------------------------------------------------------------------------------------|--|
| CP 341-1CH01        | Zum Aufruf der Eigenschaften doppelklicken Sie in Ihrem Projekt im Hardware-Konfigu-<br>rator auf Ihren CP. Über die nachfolgend beschriebenen Register können Sie die Para-<br>meter des CP 341 von Yaskawa entsprechend einstellen. Zur Parametrierung ist das<br>Parametrier-Plugin "Punkt-zu-Punkt-Kopplung parametrieren" erforderlich. Das Plugin<br>können Sie von Siemens beziehen. Zur Installation starten Sie dieses und folgen Sie de<br>Anweisungen.                                                                                                    |  |
| Allgemein           | <ul> <li>Kurzbezeichnung</li> <li>Die Kurzbezeichnung mit der Information darunter sind identisch zu den Angaben<br/>im Fenster "Hardware-Katalog".</li> <li>Bestell-Nr.</li> <li>Hier sehen Sie die Bestellnummer des Siemens CP 341. Bitte verwenden Sie für<br/>die Projektierung des CP 341-1CH01 von Yaskawa den Siemens-CP mit der<br/>Bestell-Nr. 6ES7 341-1CH01-0AE0.</li> <li>Name <ul> <li>Hier steht die Kurzbezeichnung des CP, die Sie nach Ihren Vorgaben ändern<br/>können. Wenn Sie die Bezeichnung ändern, erscheint die neue Bezeichnung in<br/>Ihrem Projekt in der Konfigurationstabelle.</li> </ul> </li> <li>Kommentar <ul> <li>Hier können Sie den Einsatzzweck der Baugruppe eingeben.</li> </ul> </li> </ul>                                                                                                    |  |
| Adressen            | <ul> <li>Eingänge / Ausgänge</li> <li>Durch Vorgabe einer Anfangs-Adresse für den Ein- bzw. Ausgabebereich können<br/>Sie den Beginn des Adressbereichs bestimmen, ab dem der CP im Adress-<br/>Bereich der CPU eingebunden wird. Hierbei belegt der CP für Ein- und Ausgabe-<br/>daten jeweils 16Byte. Dieser Wert ist zur Einbindung in Ihrem Anwenderpro-<br/>gramm erforderlich. Bitte beachten Sie beim CP, dass die Basis-Adressen für Ein-<br/>und Ausgabe identisch sind.</li> <li>Prozessabbild</li> <li>Das <i>Prozessabbild</i> bietet die Möglichkeit während der zyklischen Programmbear-<br/>beitung auf ein konsistentes Abbild des Prozesssignals zugreifen zu können.</li> <li>Wenn im Feld <i>Prozessabbild</i> der Eintrag "" sichtbar ist, so bedeutet dies, dass<br/>der angegebene Adressbereich außerhalb des Prozessabbilds liegt. Sobald sich<br/>der Eintrag innerhalb des Prozessabbilds befindet, wird dies mit dem Eintrag<br/>"OB1-PA" angezeigt.</li> </ul> |  |
| Grundparameter      | <ul> <li>Alarmgenerierung / Reaktion auf CPU-STOP</li> <li>Hier können Sie das Alarmverhalten der Baugruppe einstellen.</li> <li>Wenn Sie hier "JA" anwählen, wird der Diagnose-Alarm freigegeben.</li> </ul>                                                                                                    |  |
| Parameter           | Über diese Schaltfläche können Sie das Plugin zur Parametrierung von Punkt-zu-Punkt-<br>Verbindungen öffnen.         Image: Diese Schaltfläche können Sie, dass Sie hierzu das Parametrier-Plugin "Punkt-zu-<br>Punkt-Kopplung parametrieren" installieren müssen. Das Plugin können<br>Sie von Siemens beziehen.         Nachfolgend ist die grundsätzliche Vorgehensweisen beim Einsatz beschrieben. Nähere<br>Informationen zur Installation und zum Einsatz entnehmen Sie bitte der zugehörigen<br>Dokumentation von Siemens.                                                                                                    |  |

#### Vorgehensweise

- **1.** Starten Sie nach der Installation über die Schaltfläche [Parameter...] im Eigenschaften-Dialog des CP das Parametrier-Plugin "Punkt-zu-Punkt- Kopplung parametrieren".
- 2. Stellen Sie unter "Protokoll das gewünschte Protokoll ein. Je nach ausgewähltem Protokoll bietet das Parametrier-Plugin die Möglichkeit die Parameter für Datenempfang und Schnittstelle einzustellen.

|                          | Datei Bearbeiten Ansicht Extras Hilfe                                                                               |                                                                                                    |               |
|--------------------------|----------------------------------------------------------------------------------------------------|----------------------------------------------------------------------------------------------------|---------------|
|                          | 8                                                                                                    |                                                                                                    |               |
|                          | Protokoll: 3964(R)                                                                                                  |                                                                                                    |               |
|                          | Protokol                                                                                                    |                                                                                                    |               |
|                          |                                                                                                    |                                                                                                    |               |
|                          | <b>3.</b> Bitte beachten Sie, o schaften-Dialog des                                                                 | dass solange das Plugin geöffnet ist, der Eigen-<br>CP gesperrt ist.                                                                             |               |
|                          | <ul> <li>Klicken Sie zur Protokoll-Param<br/>Protokoll-Parameter ein. Eine n</li></ul>                              | netrierung auf und stellen Sie die gewünsch<br>nähere Beschreibung der Protokolle finden Sie ι<br>tokolle" Seite 37                              | ten<br>Inter: |
|                          | <ol> <li>Nachdem sie alle protokollspez<br/>meter zu speichern.</li> </ol>                                          | zifischen Parameter geändert haben, sind die Pa                                                                                                  | ara-          |
| Ladbare Protokolltreiber | Sie haben auch die Möglichkeit mitte<br>kolle des Parametrier-Plugins zu erw<br>chenden Protokoll beschrieben. 🧳 Ka | ls ladbarer Protokolltreiber die Auswahl der Pro<br>eitern. Näheres hierzu finden Sie bei dem entsp<br>ap. 6 "Kommunikationsprotokolle" Seite 37 | to-<br>ore-   |
| Speichern                |                                                                                                    |                                                                                                    |               |
|                          | 1. Nachdem Sie alle protokollspez<br>meter mit "Datei → Speichern"                                                  | zifischen Parameter geändert haben, sind die P<br>bzw. über 属 zu speichern.                                                                      | ara-          |
|                          | ⇒ Die Parameter werden nur<br>zuvor speichern.                                                                      | dann in Ihr Projekt übernommen, wenn Sie dies                                                                                                    | e             |
|                          | 2 Mit "Datei → Beenden" wird da<br>Dialog wieder freigegeben. Spe<br>"Station → Speichern und über                  | IS Plugin geschlossen und der CP Eigenschafte<br>eichern Sie die von Ihnen erstellte Konfiguration<br>rsetzen" in Ihrem Projekt.                 | n-<br>mit     |
|                          | 3. 🕟 Übertragen Sie die Konfiguratio                                                                                | on in Ihre CPU.                                                                                                    |               |

Kommunikation mit dem Anwenderprogramm

### 5.3 Kommunikation mit dem Anwenderprogramm

#### Übersicht

Für die Verarbeitung der Verbindungsaufträge auf SPS-Seite ist ein Anwenderprogramm in der CPU erforderlich. Hierbei kommen zur Kommunikation zwischen CPU, CP und einem Kommunikationspartner folgende Yaskawa-spezifischen Bausteine zum Einsatz:

| Baustein | Symbol   | Kommentar                                                                |
|----------|----------|--------------------------------------------------------------------------|
| FB 7     | P_RCV_RK | Baustein für den Empfang von Daten von einem Kom-<br>munikationspartner. |
| FB 8     | P_SND_RK | Baustein für das Senden von Daten an einen Kommuni-<br>kationspartner.   |

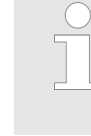

#### Bitte beachten Sie, dass diese Bausteine intern den FC bzw. SFC 192 CP\_S\_R aufrufen. Dieser darf nicht überschrieben werden! Der direkte Aufruf eines internen Bausteins führt zu Fehler im entsprechenden Instanz-DB!

### VORSICHT!

- Ein Aufruf dieser Bausteine im Prozess- oder Diagnosealarm ist nicht zulässig.
- Näheres zum Einsatz dieser Bausteine finden Sie im Handbuch "SPEED7 Operationsliste" von Yaskawa.

| FB 80 - MODB_341 bei<br>Modbus Slave Protokoll | Bei Einsatz des Modbus Slave Protokolls kommt der Kommunikations-FB 80 -<br>MODB_341 zum Einsatz. Innerhalb des FB 80 werden die FB 7 und FB 8 aufgerufen.<br>Näheres zur Installation und zum Einsatz des FB 80 finden Sie im Teil "Kommunikations-<br>protokolle" unter Modbus Slave. <i>SKap. 6.4.7.1 "Daten senden FB 80 - MODB_341"</i><br><i>Seite 76</i> |
|------------------------------------------------|----------------------------------------------------------------------------------------------------|
| Installation                                   |                                                                                                    |
|                                                | Die Funktionsbausteine sind zusammen mit dem Plugin "Punkt-zu-Punkt- Kopplung para-<br>metrieren" von Siemens online erhältlich.                                                                                                    |
|                                                | <b>1.</b> Die Installation der Funktionsbausteine erfolgt zusammen mit dem Plugin.                                                                                                    |
|                                                | 2. Starten Sie das Installationsprogramm und folgen Sie den Anweisungen.                                                                                                    |
|                                                | <ol> <li>Nach der Installation befinden sich die Funktionsbausteine in der Baustein-Biblio-<br/>thek.</li> </ol>                                                                                                    |

- 4. Die Bibliothek öffnen Sie im Siemens SIMATIC Manager über: "Datei → Öffnen → Bibliotheken" über "CP PtP".
- 5. Die Bausteine finden Sie unter "Blocks" vom CP 341.
  - ⇒ Für den Einsatz eines Funktionsbausteins ist dieser in Ihr Projekt zu kopieren.

Datenkonsistenz

Die Datenkonsistenz ist durch die Blockgröße bei der Datenübertragung zwischen CPU und CP auf 32Byte begrenzt. Für die konsistente Datenübertragung von mehr als 32Byte müssen Sie folgendes beachten:

- FB 8 P\_SND\_RK:
  - Greifen Sie auf den Sende-DB erst wieder zu, wenn die Daten komplett übertragen wurden (DONE = 1).
- FB 7 P\_RCV\_RK:
  - Greifen Sie auf den Empfangs-DB erst wieder zu, wenn die Daten komplett empfangen wurden (*NDR* = 1). Sperren Sie den Empfangs-DB danach solange (*EN\_R* = 0), bis Sie die Daten bearbeitet haben.

**Kommunikationsprinzip** Durch zyklischen Aufruf von FB 7 und FB 8 können Sie mit dem CP zyklisch Daten senden und empfangen. Auf dem CP erfolgt die Umsetzung der Übertragungsprotokolle zum Kommunikationspartner, welche Sie mittels der Hardwarekonfiguration parametrieren können.

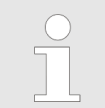

Näheres zum Einsatz dieser Bausteine finden Sie im Handbuch "SPEED7 Operationsliste" von Yaskawa. Firmwareupdate > Firmwareupdate über Siemens Parametriertool

#### 5.4 Firmwareupdate

Übersicht

- Zur Funktionserweiterung und Fehlerbehebung haben Sie die Möglichkeit ein Firmwareupdate von Yaskawa in den Betriebssystemspeicher des CP zu laden. Ein Firmwareupdate erfolgt mittels der CPU über das Siemens Parametriertool "Punkt-zu-Punkt-Kopplung parametrieren".
- Bei Einsatz einer Yaskawa SPEED7 CPU aus dem System 300S können Sie ab CPU-Firmware-Stand V 3.4.0 auch mittels einer entsprechend vorbereiteten MMC über die CPU ein Firmwareupdate durchführen.

#### 5.4.1 Firmwareupdate über Siemens Parametriertool

Bei Einsatz des Siemens Parametriertools müssen folgende Voraussetzungen erfüllt sein:

- Siemens STEP<sup>®</sup>7 ab V 4.02 ist installiert.
- Parametriertool "Punkt-zu-Punkt-Kopplung parametrieren" ab V 5.0 ist installiert.
- Der CP muss in der CPU in einem gültigen Projekt konfiguriert sein.
- Die CPU muss online mit Ihrem Projektier-PC verbunden sein.

#### Vorgehensweise

- **1.** Schalten Sie die CPU in den STOP-Zustand.
- 2. Starten Sie das Parametriertool "Punkt-zu-Punkt-Kopplung parametrieren". Doppelklicken Sie hierzu auf den entsprechenden CP und klicken Sie im "Eigenschaften"-Dialog auf die Schaltfläche [Parameter...].
- 3. ▶ Öffnen Sie den Dialog für das Firmwareupdate mit "Extras → Firmware" Update.
  - Sobald der CP erreichbar ist, wird der aktuelle Stand der CP Firmware unter "aktueller BG-FW-Stand" angezeigt. Kann keine Firmware-Version ermittelt werden (CP ist offline), wird "------" angezeigt.
- **4.** Wählen Sie über die Schaltfläche [Datei suchen...] die zu ladende Firmware aus. Die aktuellste CP-Firmware finden Sie im Service- Bereich unter www.yaskawa.eu.com.
- 5.

Bitte beachten Sie, dass die Firmware aus 3 Dateien besteht. Wählen Sie hier die Datei HEADER.UPD.

- ⇒ Sie sehen unter "ausgewählter FW-Stand" die Version der ausgewählten Firmware-Datei.
- 6. Starten Sie mit [Firmware laden] den Ladevorgang auf den CP.

Mit der Bestätigung des Ladevorgangs wird die ausgewählte Firmware in den CP geladen. [Abbruch] führt zum sofortigen Ladeabbruch.

Das Laden wird durch Leuchten der LEDs SF, TxD und RxD angezeigt. Bevor eine schon bestehende Firmware überschrieben wird, überprüft der CP, ob es sich um eine gültige Firmware von Yaskawa für den CP handelt.

- ⇒ Nach Abschluss des Ladevorgangs erlöschen die LEDs TxD und RxD.
- 7. Zur Aktivierung der neuen Firmware müssen Sie jetzt Power OFF/ON durchführen.

Transferanzeige

- Während des Firmwaretransfers wird der Fortschritt unter "Erledigt" in Form eines Balkens und in % angezeigt.
  - Auf dem entsprechenden CP leuchten die LEDs SF, TxD und RxD.

### 5.4.2 Firmwareupdate bei Einsatz einer SPEED7 CPU

- Sie haben die Möglichkeit unter Einsatz einer MMC für den CP ein Firmwareupdate durchzuführen. Diese Funktionalität ist ab der CPU Firmware-Version V 3.4.0 möglich. Hierzu muss sich in der SPEED7 CPU beim Hochlauf eine entsprechend vorbereitete MMC befinden.
- Damit eine Firmwaredatei beim Hochlauf erkannt und zugeordnet werden kann, ist für jede update-fähige Komponente und jeden Hardware-Ausgabestand ein pkg-Dateiname reserviert, der mit "px" beginnt und sich in einer 6-stelligen Ziffer unterscheidet. Bei jedem updatefähigen Modul finden Sie den pkg-Dateinamen unter der Frontklappe auf einem Aufkleber auf der rechten Seite des Moduls.
- Sobald sich beim Hochlauf eine entsprechende pkg-Datei auf der MMC befindet, werden alle der pkg-Datei zugeordneten Komponenten auf dem Rückwandbus und in der CPU mit der entsprechenden Firmware beschrieben.
- Die 2 aktuellsten Firmwarestände finden Sie auf www.yaskawa.eu.com im Service-Bereich.

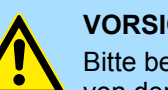

#### VORSICHT!

Bitte beachten Sie, dass sich die zu überschreibende Firmware-Version von der Update-Version unterscheidet, ansonsten erfolgt kein Update.

Firmwarestand über Web-Seite der SPEED7 CPU ausgeben

- Die SPEED7 CPU hat eine Web-Seite integriert, die auch Informationen zum Firmwarestand der angebunden Komponenten bereitstellt. Über den Ethernet-PG/OP-Kanal haben Sie Zugriff auf diese Web-Seite.
- Zur Aktivierung des PG/OP-Kanals müssen Sie diesem IP-Parameter zuweisen. 2. Dies kann im Siemens SIMATIC Manager entweder über eine Hardware-Konfiguration erfolgen, die Sie über MMC bzw. MPI einspielen oder über Ethernet durch Angabe der MAC-Adresse unter "Zielsystem → Ethernet-Adresse" vergeben.
  - Danach können Sie mit einem Web-Browser über die angegebene IP Adresse ⇒ auf den PG/OP-Kanal zugreifen. Näheres hierzu finden Sie im Handbuch zu Ihrer CPU unter "Zugriff auf den Webserver".

#### Firmware laden und auf MMC übertragen

- 1. Gehen Sie auf www.yaskawa.eu.com
- 2. ► Klicken Sie auf "Service → Download → Firmware"
- 3. Wählen Sie den entsprechenden CP aus und laden Sie die .zip-Datei Px000081.pkg auf Ihren PC.
- **4.** Entpacken Sie die zip-Datei und kopieren Sie die extrahierte Datei auf Ihre MMC.
- 5. DÜbertragen Sie auf diese Weise alle erforderlichen Firmware-Dateien auf Ihre MMC.

Firmwareupdate > CP-Firmwarestand anzeigen

## Firmware von MMC in SPEED 7 CPU übertragen

1. Bringen Sie den RUN-STOP-Schalter Ihrer CPU in Stellung STOP.

Schalten Sie die Spannungsversorgung aus.

Stecken Sie die MMC mit den Firmware-Dateien in die CPU. Achten Sie hierbei auf die Steckrichtung der MMC.

Schalten Sie die Spannungsversorgung ein.

- 2. Nach einer kurzen Hochlaufzeit zeigt das abwechselnde Blinken der LEDs SF und FRCE an, dass auf der MMC mindestens eine Firmware-Datei gefunden wurde, die sich vom aktuellen Stand unterscheidet.
- 3. Sie starten die Übertragung der Firmware, sobald Sie innerhalb von 10s den RUN/ STOP-Schalter kurz nach MRES tippen und dann den Schalter in der STOP-Position belassen.
- **4.** Während des Update-Vorgangs blinken die LEDs SF und FRCE abwechselnd und die MCC-LED leuchtet. Dieser Vorgang kann mehrere Minuten dauern.
- **5.** Das Update ist fehlerfrei beendet, wenn die LEDs PWR, STOP, SF, FRCE und MCC leuchten.
  - ⇒ Blinken diese schnell, ist ein Fehler aufgetreten.
- 6. Schalten Sie die Spannungsversorgung aus und wieder ein.

Jetzt prüft die CPU, ob noch weitere Firmware-Updates durchzuführen sind. Ist dies der Fall, blinken, wiederum nach einer kurzen Hochlaufzeit, die LEDs SF und FRCE. Fahren Sie mit Punkt 3 fort.

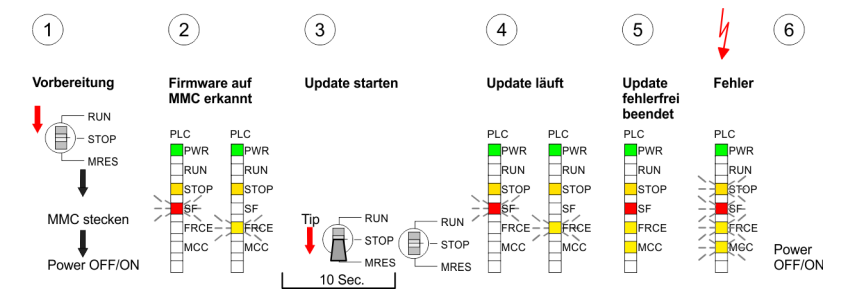

⇒ Das Update ist fehlerfrei beendet, wenn die LEDs PWR, STOP, SF, FRCE und MCC leuchten.

#### 5.4.3 CP-Firmwarestand anzeigen

Sie haben die Möglichkeit über den Baugruppenzustand des Siemens SIMATIC Managers den aktuellen Hardware- und Firmware-Ausgabestand, die Px-Nummer und die Version zu ermitteln.

- **1.** Gehen Sie hierzu im Hardware-Konfigurator auf "Station → Online öffnen" und wählen Sie den entsprechenden CP.
- **2.** Wie schon beschrieben, können Sie bei Einsatz einer SPEED7 CPU über die Webserver der CPU den aktuellen Firmwarestand ermitteln.
Übersicht

# 6 Kommunikationsprotokolle

# 6.1 Übersicht

| Serielle Übertragung eines<br>Zeichens | <ul> <li>Die Punkt-zu-Punkt-Kopplung zwischen zwei Kommunikationspartnern ist die einfachste Form des Informationsaustauschs. Hierbei bildet der CP die Schnittstelle zwischen der CPU und einem Kommunikationspartner.</li> <li>Die Datenübertragung erfolgt seriell.</li> <li>Bei der seriellen Datenübertragung werden die einzelnen Bits eines Bytes einer zu übertragenden Information in einer festgelegten Reihenfolge nacheinander übertragen.</li> </ul> |
|----------------------------------------|----------------------------------------------------------------------------------------------------|
| Zeichenrahmen                          | Beim Bidirektionalen Datenverkehr wird zwischen Halbduplex- und Vollduplex-Betrieb unterschieden.                                                                                                    |
|                                        | Im Halbduplex-Betrieb werden zu einem Zeitpunkt Daten entweder gesendet oder<br>empfangen.                                                                                                    |
|                                        | Ein gleichzeitiger Datenaustausch kann nur im Vollduplex-Betrieb erfolgen.                                                                                                    |
|                                        | Jedem zu übertragenden Zeichen geht ein Synchronisierimpuls als Startbit voraus. Das<br>Ende des Zeichentransfers bildet das Stopbit. Neben Start- und Stopbit sind weitere<br>parametrierbare Vereinbarungen zwischen den Kommunikationspartnern für eine serielle<br>Datenübertragung erforderlich.                                                                                                    |
|                                        | Dieser Zeichenrahmen besteht aus folgenden Elementen:                                                                                                    |
|                                        | <ul> <li>Übertragungsgeschwindigkeit (Baudrate)</li> <li>Zeichen- und Quittungsverzugzeit</li> <li>Parität</li> <li>Anzahl Datenbits</li> <li>Anzahl Stopbits</li> </ul>                                                                                                    |
| Protokolle                             | <ul> <li>Der CP wickelt die serielle Datenübertragung selbständig ab. Hierzu ist der CP mit Treibern für folgende Protokolle ausgestattet:</li> <li>ASCII</li> <li>3964(R)</li> </ul>                                                                                                    |
|                                        | Bitte beachten Sie, dass der CP 341-1CH01 von Yaskawa die Rechner-<br>kopplung RK512 nicht unterstützt.                                                                                                    |

Zusätzlich werden folgende ladbare Protokoll-Treiber unterstützt:

- Modbus Master RTU
- Modbus Master ASCII
- Modbus Slave RTU

Auf den Folgeseiten sind alle unterstützten Protokolle beschrieben.

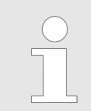

Bei Einsatz ladbarer Treiber werden aus softwaretechnischen Gründen die Treiber von Siemens in den CP übertragen, dort aber nicht installiert. Da im CP 341-1CH01 VIPA-eigene Treiber installiert sind, ist die Verwendung von Siemensüblichen Hardware-Dongles nicht erforderlich.

#### ASCII

Funktionsweise

- Die Datenkommunikation über ASCII ist eine einfache Form des Datenaustauschs und kann mit einer Multicast/Broadcast-Funktion verglichen werden.
- Die logische Trennung der Telegramme erfolgt über die Zeichenverzugszeit (ZVZ). Innerhalb dieser Zeit muss der Sender sein Telegramm an den Empfänger geschickt haben. Ein Telegramm wird erst dann an die CPU weitergereicht, wenn dieses vollständig empfangen wurde.
- Zusätzlich zur Zeichenverzugszeit haben Sie die Möglichkeit über die Parametrierung des ASCII-Treibers ein weiteres Endekriterium für den Empfang zu bestimmen.
- Da bei ASCII-Übertragung neben der Verwendung des Paritätsbit keine weiteren Maßnahmen zur Datensicherung erfolgen, ist der Datentransfer zwar sehr effizient aber nicht gesichert. Mit der Parität wird das Kippen eines Bits in einem Zeichen abgesichert. Kippen mehrere Bits eines Zeichens, kann dieser Fehler nicht mehr erkannt werden.

#### Vorgehensweise

- **1.** Über die Schaltfläche [Parameter...] im Eigenschaften-Dialog des CP starten Sie das Parametrier-Plugin "Punkt-zu-Punkt-Kopplung parametrieren".
- **2.** Hier können Sie die Parameter für Übertragungsprotokoll, Datenempfang und Schnittstelle einstellen.

| Datei Bearbeiten Ansicht Extras Hilfe          |                                |
|------------------------------------------------|--------------------------------|
| Protokoli: 3964(R)                             |                                |
| Protokoll                                      |                                |
| 3. Stellen Sie zuerst unter Protokoll das gewü | inschte Protokoll "ASCII" ein. |

- 4. Sur Protokoll-Parametrierung klicken Sie auf .
  - ⇒ Nachfolgend sind diese Parameter beschrieben. Informationen hierzu finden Sie auch in der Online-Hilfe des Parametrier-Plugins.

# 6.2.1 ASCII - Parameter

Hier können Sie die Parameter für den ASCII-Treiber einstellen. Unter ASCII sind die Parameter zum Zeichnungsrahmen und zur Baudrate auf allen Kommunikationspartnern gleich einzustellen.

Bei der ASCII-Übertragung kann das Ende des Empfangstelegramms auf folgende Arten

Endekennung eines Telegramms

- nach Ablauf der Zeichenverzugszeit (Default-Wert)
- nach Empfang einer festen Zeichenanzahl
- nach Empfang der/des Endezeichens

erkannt werden:

- Je nach Modus können Sie hier entsprechende Parameter vorgeben.

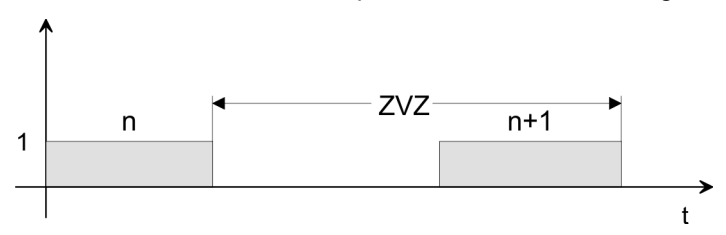

Die Zeichenverzugszeit (ZVZ) definiert den max. zulässigen zeitlichen Abstand zwischen zwei Zeichen.

| Parameter       | Beschreibung                                                                                     |                                | Defaultwert |
|-----------------|--------------------------------------------------------------------------------------------------|--------------------------------|-------------|
| Zeichenverzugs- | Die kleinste ZVZ ist abhängig von der Baudrate:                                                  |                                | 4ms         |
| Zeit ZVZ        | Geschwindigkeit (Bit/s)                                                                          | ZVZ (ms)                       |             |
|                 | 300                                                                                              | 130                            |             |
|                 | 600                                                                                              | 65                             |             |
|                 | 1200                                                                                             | 32                             |             |
|                 | 2400                                                                                             | 16                             |             |
|                 | 4800                                                                                             | 8                              |             |
|                 | 9600                                                                                             | 4                              |             |
|                 | 19200, 57600, 76800                                                                              | 2                              |             |
|                 | Wertebereich: 2ms 65535ms in 1ms So                                                              | chritten                       |             |
| Telegrammlänge  | Für den Empfang mit fester Zeichenanzahl können Sie hier eine feste Tele-<br>grammlänge angeben. |                                | 240         |
|                 | Wertebereich: 1 1024Bytes                                                                        |                                |             |
| Sendepause      | Hier können Sie das Einhalten einer Send<br>deaktivieren.                                        | depause zur Einsynchronisation | aktiviert   |
|                 | Wertebereich: aktiviert, deaktiviert                                                             |                                |             |

ASCII > ASCII - Parameter

**Senden mit Endezeichen** Sofern Sie in der Endeerkennung "Endezeichen" aktiviert haben, können Sie hier Endezeichen definieren oder die am FB parametrierte Länge vorgeben.

| Parameter       | Beschreibung                                                                          | Defaultwert                    |
|-----------------|---------------------------------------------------------------------------------------|--------------------------------|
| Endezeichen 1/2 | Für die Kommunikation mit Endezeichen können Sie maximal 2 Endezeichen parametrieren. | Endezeichen 1:3<br>(03h = ETX) |
|                 | Mit einem Endezeichen begrenzen Sie die Länge des jeweiligen Telegramms.              | Endezeichen 2:0                |
|                 | Wertebereich: 07Fh/FFh (7/8 Datenbits)                                                |                                |
|                 |                                                                                       |                                |

**Geschwindigkeit** Hier können Sie aus einer Auswahlliste die Geschwindigkeit für die Datenübertragung vorgeben.

| Parameter         | Beschreibung                                                                                                    | Defaultwert |
|-------------------|----------------------------------------------------------------------------------------------------|-------------|
| Baudrate in Bit/s | Übertragungsgeschwindigkeit in Bit/s<br>■ Wertebereich: 300, 600, 1200, 2400, 4800, 9600,<br>19200, 38400, 57600, 76800 | 9600        |

Zeichenrahmen

Die Daten zwischen den Kommunikationspartnern werden über die serielle Schnittstelle in einem Zeichenrahmen übertragen. Somit kann beim Empfänger jedes übertragene Zeichen erkannt und kontrolliert werden.

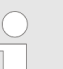

Bitte beachten Sie, dass die folgenden Parameter bei allen Kommunikationspartnern gleich einzustellen sind.

| Parameter | Beschreibung                                                                                                    | Defaultwert |
|-----------|----------------------------------------------------------------------------------------------------|-------------|
| Datenbits | Anzahl der Bits, auf die ein Zeichen abgebildet wird.                                                                                       | 8           |
|           | Wertebereich: 7, 8                                                                                                    |             |
| Stopbits  | Die Stopbits werden bei der Übertragung jedem zu über-<br>tragenden Zeichen nachgesetzt und kennzeichnen das<br>Ende eines Zeichens.        | 1           |
|           | Wertebereich: 1, 2                                                                                                    |             |
| Parität   | Das Paritätsbit ergänzt durch seinen Wert "0" oder "1" die<br>Summe aller Bits (Daten- und Paritätsbit) auf einen defi-<br>nierten Zustand. | gerade      |
|           | Wertebereich: keine, ungerade, gerade                                                                                                    |             |

# ASCII Übertragung

Arbeitet ein Kommunikationspartner unter ASCII schneller als der andere, können Sie über die Datenflusskontrolle die Kommunikation der Teilnehmer synchronisieren. In diesem Register haben Sie die Möglichkeit die Art der Datenflusskontrolle und die zugehörigen Parameter einzustellen.

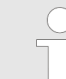

Bei der Parametrierung Halbduplex unter RS485 ist keine Datenflusskontrolle möglich.

#### Datenflusskontrolle

| Parameter           | Beschreibung                   | Defaultwert |
|---------------------|--------------------------------|-------------|
| Datenflusskontrolle | Wertebereich: keine, XON, XOFF | keine       |

#### Datenflusskontroll-Parameter

| Parameter                                          | Beschreibung                                                                                                    | Defaultwert |
|----------------------------------------------------|----------------------------------------------------------------------------------------------------|-------------|
| XON-Zeichen                                        | Bei "XON/XOFF" Code für Zeichen XON <ul> <li>Wertebereich: 07Fh/FFh (7/8 Datenbits)</li> </ul>                                 | 11(DC1)     |
| XOFF-Zeichen                                       | Bei "XON/XOFF" Code für Zeichen XOFF<br>Wertebereich: 07Fh/FFh (7/8 Datenbits)                                                 | 13(DC3)     |
| Warten auf XON nach XOFF<br>(Wartezeit auf CTS=ON) | Zeit, die der CP beim Senden auf das Zeichen CTS=ON<br>des Partners warten soll.<br>Wertebereich: 20 65535ms in 10ms Schritten | 20 000ms    |

# ASCII Datenempfang Der CP verwendet zur Pufferung von empfangenen Telegrammen einen Ringpuffer. Hierbei wird immer das jeweils älteste Telegramm vom CP an die CPU übertragen.

| Parameter                          | Beschreibung                                                                                                    | Defaultwert |
|------------------------------------|----------------------------------------------------------------------------------------------------|-------------|
| Gepufferte Empfangs-<br>telegramme | Anzahl der Telegramme, die im CP-Empfangspuffer gepuffert werden sollen.                                                                                                    | 250         |
|                                    | Wertebereich: 1 250                                                                                                    |             |
| Überschreiben verhindern           | Wenn der Parameter "Gepufferte Empfangstelegramme"<br>auf "1" eingestellt ist, können Sie diesen Parameter<br>deaktivieren. Auf diese Weise wird immer ein aktuelles<br>Telegramm an die CPU übertragen. | aktiviert   |
|                                    | Wertebereich: aktiviert, deaktiviert                                                                                                    |             |

ASCII > ASCII - Parameter

## Schnittstelle

Über die Betriebsart müssen Sie festlegen, ob die Schnittstelle Halbduplex (RS485) oder Vollduplex (RS422) betrieben werden soll.

- Vollduplex (RS422)
  - Vierdraht-Betrieb (Defaultwert: aktiv)

Die Daten werden zwischen den Kommunikationspartnern gleichzeitig ausgetauscht, es kann zu einem Zeitpunkt sowohl gesendet als auch empfangen werden. Jeder Kommunikationspartner muss simultan eine Empfangsleitung betreiben.

- Halbduplex (RS485)
  - Zweidraht-Betrieb (Defaultwert: nicht aktiv)
  - Die Daten werden zwischen den Kommunikationspartnern abwechselnd in beide Richtungen übertragen. Halbduplex-Betrieb bedeutet, dass zu einem Zeitpunkt entweder gesendet oder empfangen wird. Diese Einstellung ist nur im ASCII-Protokoll möglich.
- Vorbelegung der Empfangsleitung
  - Für einen reflexionsarmen Anschluss und die Drahtbrucherkennung (Breakerkennung) im RS422/485-Betrieb können die Leitungen über Parameter mit definiertem Ruhepegel vorbelegt werden.

An der CP-Schnittstelle ist die Beschaltung des Empfängers folgendermaßen realisiert:

#### Beschaltung Empfänger

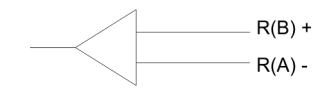

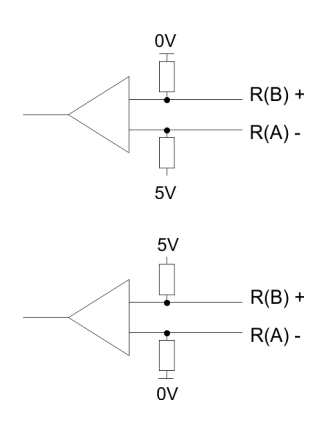

| Parameter                             | Beschreibung                                                                                          |  |
|---------------------------------------|----------------------------------------------------------------------------------------------------|--|
| keine                                 | Keine Vorbelegung der Empfangsleitung.                                                                |  |
| (Defaultwert: nicht aktiv)            | Diese Einstellung ist nur sinnvoll für busfähige Sonder-<br>treiber.                                  |  |
| Parameter                             | Beschreibung                                                                                          |  |
| Signal R(B) 0Volt                     | Bei dieser Vorbelegung ist bei Vollduplex-Betrieb                                                     |  |
| Signal R(A) 5Volt<br>(Breakerkennung) | (RS422) Drahtbrucherkennung möglich.                                                                  |  |
|                                       |                                                                                                    |  |
| Parameter                             | Beschreibung                                                                                          |  |
| Signal R(B) 5Volt                     | Diese Vorbelegung entspricht dem Ruhezustand (kein                                                    |  |
| Signal R(A) 0Volt                     | Sender aktiv) bei Halbduplex-Betrieb unter RS485.<br>Hier ist aber keine Drahtbrucherkennung möglich. |  |
| (Defaultwert: nicht aktiv)            |                                                                                                    |  |

# 6.3 3964(R)

# 6.3.1 Grundlagen 3964(R)

## Funktionsweise

3964(R) steuert die Datenübertragung bei einer Punkt-zu-Punkt-Kopplung zwischen dem CP und einem Kommunikationspartner. Hier werden bei der Datenübertragung den Nutzdaten Steuerzeichen hinzugefügt. Durch diese Steuerzeichen kann der Kommunikationspartner kontrollieren, ob die Daten vollständig und fehlerfrei bei ihm angekommen sind.

Folgende Steuerzeichen werden ausgewertet:

- STX Start of Text
- DLE Data Link Escape
- ETX End of Text
- BCC Block Check Character (nur bei 3964R)
- NAK Negative Acknowledge

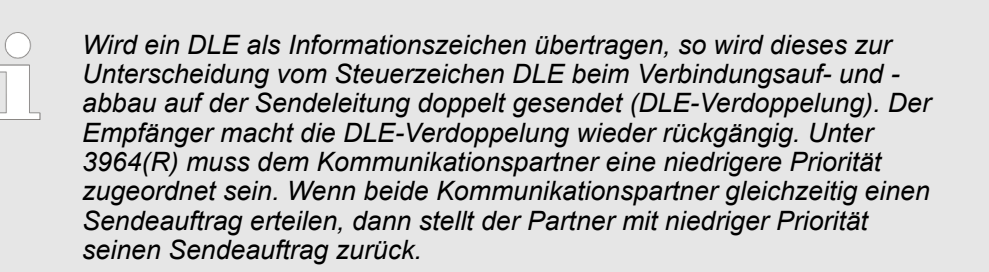

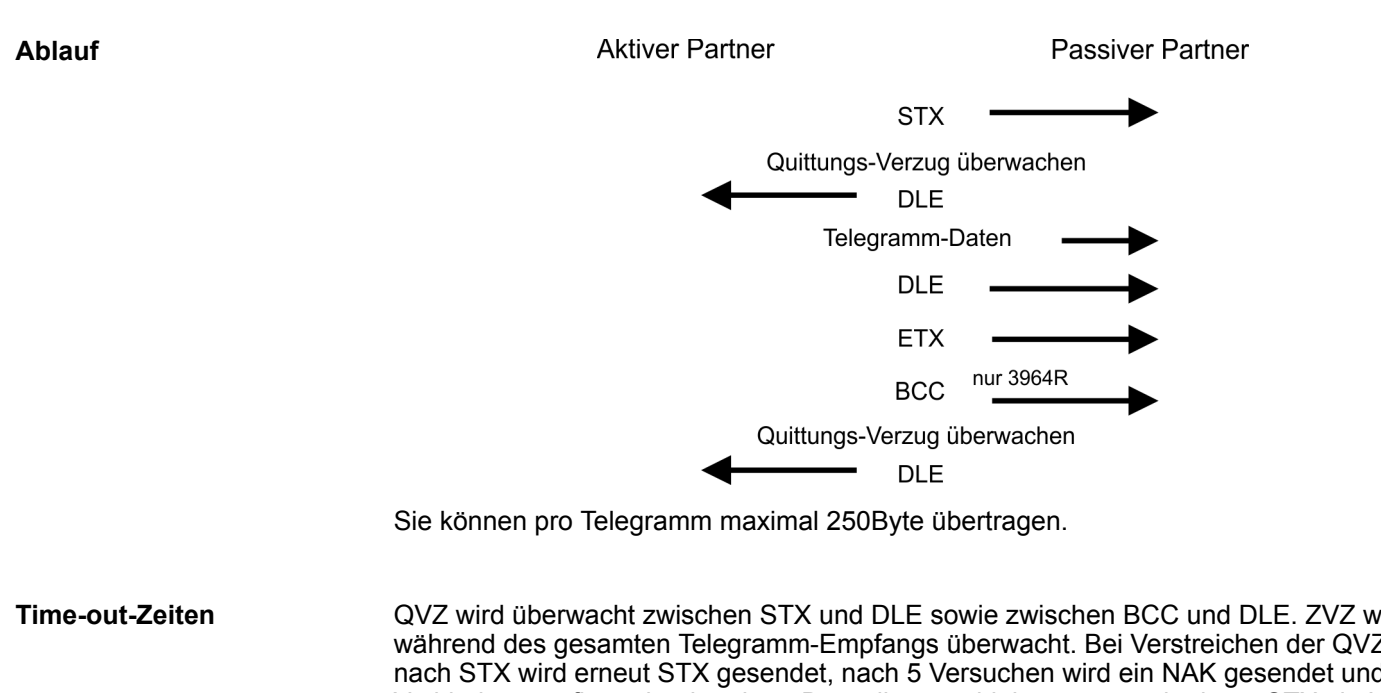

QVZ wird überwacht zwischen STX und DLE sowie zwischen BCC und DLE. ZVZ wird während des gesamten Telegramm-Empfangs überwacht. Bei Verstreichen der QVZ nach STX wird erneut STX gesendet, nach 5 Versuchen wird ein NAK gesendet und der Verbindungsaufbau abgebrochen. Dasselbe geschieht, wenn nach einem STX ein NAK oder ein beliebiges Zeichen empfangen wird. Bei Verstreichen der QVZ nach dem Telegramm (nach BCC-Byte) oder bei Empfang eines Zeichens ungleich DLE werden der Verbindungsaufbau und das Telegramm wiederholt. Auch hier werden 5 Versuche unternommen, danach ein NAK gesendet und die Übertragung abgebrochen.

3964(R) > Vorgehensweise

| Passivbetrieb                       | Wenn der Treiber auf den Verbindungsaufbau wartet und ein Zeichen ungleich STX emp-<br>fängt, sendet er NAK. Bei Empfang eines Zeichens NAK sendet der Treiber keine Ant-<br>wort. Wird beim Empfang die ZVZ überschritten, wird ein NAK gesendet und auf erneuten<br>Verbindungsaufbau gewartet. Wenn der Treiber beim Empfang des STX noch nicht bereit<br>ist, sendet er ein NAK. |
|-------------------------------------|----------------------------------------------------------------------------------------------------|
| Block-Check-Character<br>(BCC-Byte) | Zur weiteren Datensicherung wird bei 3964R am Ende des Telegramms ein Block-Check-<br>Charakter angehängt. Das BCC-Byte wird durch eine XOR-Verknüpfung über die Daten<br>des gesamten Telegramms einschließlich DLE/ETX gebildet. Beim Empfang eines BCC-<br>Bytes, das vom selbst ermittelten abweicht, wird anstatt des DLEs ein NAK gesendet.                                    |
| Initialisierungskonflikt            | Versuchen beide Partner gleichzeitig innerhalb der QVZ einen Verbindungsaufbau, so sendet der Partner mit der niedrigeren Priorität das DLE und geht auf Empfang.                                                                                                    |
| Data Link Escape<br>(DLE-Zeichen)   | Das DLE-Zeichen in einem Telegramm wird vom Treiber verdoppelt, d.h. es wird DLE/DLE gesendet. Beim Empfang werden doppelte DLEs als ein DLE im Puffer abgelegt. Als Ende des Telegramms gilt immer die Kombination DLE/ETX/BCC (nur bei 3964R).                                                                                                    |
|                                     | Die Steuercodes:                                                                                                    |
|                                     | <ul> <li>02h = STX</li> <li>03h = ETX</li> <li>10h = DLE</li> <li>15h = NAK</li> </ul>                                                                                                    |

# 6.3.2 Vorgehensweise

- **1.** Über die Schaltfläche [Parameter...] im Eigenschaften-Dialog des CP starten Sie das Parametrier-Plugin "Punkt-zu-Punkt-Kopplung parametrieren".
- **2.** Hier können Sie die Parameter für Übertragungsprotokoll, Datenempfang und Schnittstelle einstellen.

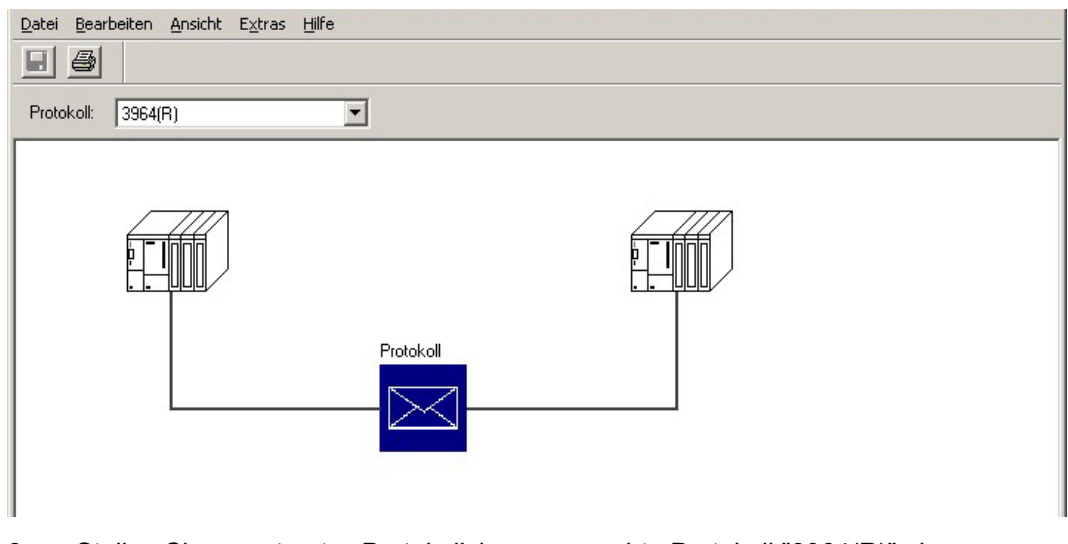

- **3.** Stellen Sie zuerst unter *Protokoll* das gewünschte Protokoll "3964(R)" ein.
- 4. Jur Protokoll-Parametrierung klicken Sie auf
  - ⇒ Nachfolgend sind diese Parameter beschrieben. Informationen hierzu finden Sie auch in der Online-Hilfe des Parametrier-Plugins.

# 6.3.3 3964(R) - Parameter

Hier können Sie die Parameter für den 3964(R)-Protokoll-Treiber einstellen.

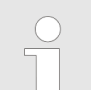

Bitte beachten Sie, dass Sie die Parameter zum Blockcheck, zur Baudrate und zum Zeichnungsrahmen mit Ausnahme der Priorität auf allen Kommunikationspartnern gleich einstellen.

Der CP unterstützt folgende Protokollvarianten:

- Standard-Werte ohne Blockcheck: 3964
- Standard-Werte mit Blockcheck: 3964R
- Parametrierbar ohne Blockcheck: 3964
- Parametrierbar mit Blockcheck: 3964R

Protokoll

- Defaultmäßig ist "Standard-Werte mit Blockcheck" eingestellt:
  - Zeichenverzugszeit: 220ms
  - Quittungsverzugszeit: 2000ms
  - Aufbauversuche: 6
  - Übertragungsversuche: 6

| Parameter               | Beschreibung                                                                                                    | Defaultwert |
|-------------------------|----------------------------------------------------------------------------------------------------|-------------|
| mit Blockcheck          | Zur Erhöhung der Datensicherheit können Sie mit einem<br>Blockprüfzeichen (BCC = Block Check Character)<br>arbeiten.                                                                                                    | aktiviert   |
|                         | Erkennt der CP die Zeichenfolge DLE ETX BCC, beendet<br>er den Empfang. Der CP vergleicht das empfangene<br>Blockprüfzeichen BCC mit der intern gebildeten Längspa-<br>rität.                                                 |             |
|                         | Ist das Blockprüfzeichen korrekt und kein anderer Emp-<br>fangsfehler aufgetreten, sendet der CP das Zeichen DLE<br>(bei Fehler wird das Zeichen NAK an den Kommunikati-<br>onspartner gesendet).                             |             |
|                         | Erkennt der CP bei deaktiviertem Blockcheck die Zeichen-<br>folge DLE ETX, beendet er den Empfang und sendet DLE<br>für einen fehlerfrei (oder NAK für einen fehlerhaft) emp-<br>fangenen Block an den Kommunikationspartner. |             |
|                         | Wertebereich: aktiviert, deaktiviert                                                                                                    |             |
| Standardwerte verwenden | Im aktivierten Zustand sind die Protokollparameter mit<br>Defaultwerten belegt. Ist dieser Parameter deaktiviert,<br>können Sie die Protokollparameter frei einstellen.                                                       | aktiviert   |
|                         | Wertebereich: aktiviert, deaktiviert                                                                                                    |             |

3964(R) > 3964(R) - Parameter

# Protokoll-Parameter

Die ZVZ definiert den max. zulässigen zeitlichen Abstand zwischen zwei Zeichen innerhalb eines Telegramms.

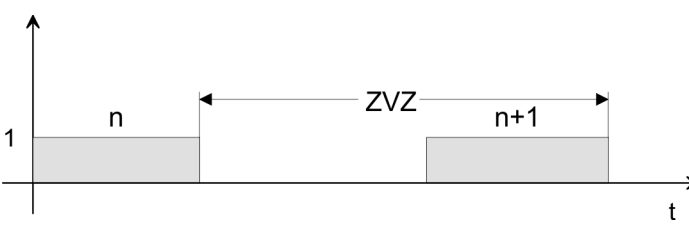

| Parameter                       | Beschreibung                                                                                                    |                                                                                                    | Defaultwert |  |
|---------------------------------|----------------------------------------------------------------------------------------------------|----------------------------------------------------------------------------------------------------|-------------|--|
| Zeichenverzugszeit<br>(ZVZ)     | Bitte beachten Sie, dass die ZVZ in Abhäng schwindigkeit auf einen bestimmten Mindes                                                                                                    | 220ms                                                                                               |             |  |
|                                 | Geschwindigkeit (Bit/s)                                                                                                    | ZVZ (ms)                                                                                            |             |  |
|                                 | 300                                                                                                    | 60                                                                                                  |             |  |
|                                 | 600                                                                                                    | 40                                                                                                  |             |  |
|                                 | 1200                                                                                                    | 30                                                                                                  |             |  |
|                                 | 2400 76800                                                                                                    | 20                                                                                                  |             |  |
|                                 | Wertebereich: 2065535ms in 10ms S                                                                                                    | chritten                                                                                            |             |  |
| Quittungsverzugs-<br>zeit (QVZ) | Hier geben Sie die Zeit an, die maximal bei<br>zur Quittierung des Kommunikationspartne<br>Sie, dass die QVZ in Abhängigkeit von der<br>einen bestimmten Mindestwert begrenzt ist                                                                               | 2000ms<br>(550ms bei 3964<br>ohne Block-<br>check)                                                  |             |  |
|                                 | Geschwindigkeit (Bit/s)                                                                                                    | QVZ (ms)                                                                                            |             |  |
|                                 | 300                                                                                                    | 60                                                                                                  |             |  |
|                                 | 600                                                                                                    | 40                                                                                                  |             |  |
|                                 | 1200                                                                                                    | 30                                                                                                  |             |  |
|                                 | 2400 76800                                                                                                    | 20                                                                                                  |             |  |
|                                 | Wertebereich: 2065535ms in 10ms S                                                                                                    |                                                                                                    |             |  |
| Aufbauversuche                  | Über diesen Parameter definieren Sie die maximale Anzahl der Versuche des CP eine Verbindung aufzubauen. Überschreitet die Anzahl vergeblicher Versuche die maximale Anzahl, wird das Verfahren abgebrochen und der Fehler am STATUS-Ausgang des FBs angezeigt. |                                                                                                    | 6           |  |
|                                 | Wertebereich: 1255                                                                                                    |                                                                                                    |             |  |
| Übertragungsver-<br>suche       | Mit diesem Parameter bestimmen Sie die n<br>Telegramm zu übertragen. Überschreitet die<br>maximale Anzahl, wird das Verfahren abge<br>STATUS-Ausgang des FBs angezeigt.                                                                                         | naximale Anzahl der Versuche ein<br>e Anzahl vergeblicher Versuche die<br>brochen und der Fehler am | 6           |  |
|                                 | Wertebereich: 1255                                                                                                    |                                                                                                    |             |  |

3964(R) > 3964(R) - Parameter

| Geschwindigkeit | Hier können Sie aus einer Auswahlliste die Geschwindigkeit für die Datenübertragung |
|-----------------|-------------------------------------------------------------------------------------|
|                 | vorgeben.                                                                           |

| Parameter         | Beschreibung                                                                                                    | Defaultwert                     |
|-------------------|----------------------------------------------------------------------------------------------------|---------------------------------|
| Baudrate in Bit/s | Übertragungsgeschwindigkeit in Bit/s<br>■ Wertebereich: 300, 600, 1200, 2400, 4800, 9600,<br>19200, 38400, 57600, 76800 | 9600                            |
| Zeichenrahmen     | Die Daten zwischen den Kommunikationspartnern werden                                                                    | über die serielle Schnittstelle |

Die Daten zwischen den Kommunikationspartnern werden über die serielle Schnittstelle in einem Zeichenrahmen übertragen. Somit kann beim Empfänger jedes übertragene Zeichen erkannt und kontrolliert werden.

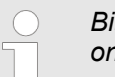

Bitte beachten Sie, dass die folgenden Parameter bei allen Kommunikationspartnern gleich einzustellen sind.

| Parameter | Beschreibung                                                                                                    | Defaultwert |
|-----------|----------------------------------------------------------------------------------------------------|-------------|
| Datenbits | <ul><li>Anzahl der Bits, auf die ein Zeichen abgebildet wird.</li><li>Wertebereich: 7, 8</li></ul>                                                                                                    | 8           |
| Stopbits  | Die Stopbits werden bei der Übertragung jedem zu über-<br>tragenden Zeichen nachgesetzt und kennzeichnen das<br>Ende eines Zeichens.<br>Wertebereich: 1, 2                                                                                                    | 1           |
| Parität   | <ul> <li>Das Paritätsbit ergänzt durch seinen Wert "0" oder "1" die Summe aller Bits (Daten- und Paritätsbit) auf einen definierten Zustand.</li> <li>Wertebereich: keine, ungerade, gerade</li> </ul>                                                                                                    | gerade      |
| Priorität | <ul> <li>Wenn beide Kommunikationspartner gleichzeitig einen<br/>Sendeauftrag erteilen, dann stellt der Partner mit der nied-<br/>rigen Priorität seinen Sende- auftrag zurück. Für die<br/>Datenübertragung müssen Sie an einem Kommunikations-<br/>partner hohe und beim anderen niedrige Priorität ein-<br/>stellen.</li> <li>Wertebereich: hoch, niedrig</li> </ul> | hoch        |
|           | - Wenebereich, nichtig                                                                                                    |             |

3964(R) Datenempfang

CP-Empfangspuffer im Anlauf löschen:

- (Defaultwert: "CP-Empfangspuffer im Anlauf löschen" nicht aktiv).
- Diesen Parameter können sie nicht aktivieren.
- Der Empfangspuffer des CP 341-1CH01 wird beim CPU-Übergang von STOP nach RUN (CPU-Anlauf) nicht gelöscht.

#### 3964(R) Schnittstelle

Mit dem Protokoll 3964(R) ist die Betriebsart Vollduplex-Betrieb (RS422) voreingestellt.

- Vollduplex (RS422)
  - Vierdraht-Betrieb (Defaultwert: aktiv)
    - Die Daten werden zwischen den Kommunikationspartnern gleichzeitig ausgetauscht, es kann zu einem Zeitpunkt sowohl gesendet als auch empfangen werden. Jeder Kommunikationspartner muss simultan eine Empfangsleitung betreiben.
- Halbduplex (RS485)
  - Diese Einstellung ist bei 3964(R) nicht möglich.
- Vorbelegung der Empfangsleitung
  - Für einen reflexionsarmen Anschluss und die Drahtbrucherkennung (Breakerkennung) im RS422-Betrieb können die Leitungen über Parameter mit definiertem Ruhepegel vorbelegt werden.

#### Beschaltung Empfänger

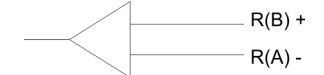

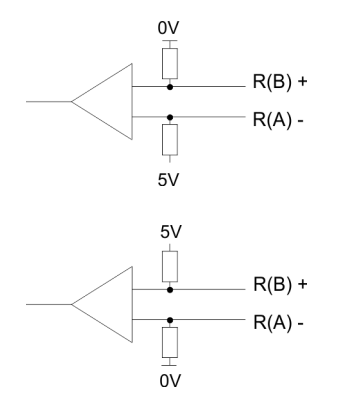

#### An der CP-Schnittstelle ist die Beschaltung des Empfängers folgendermaßen realisiert:

| Parameter                                                  | Beschreibung                                                                                                |
|------------------------------------------------------------|----------------------------------------------------------------------------------------------------|
| keine<br>(Defaultwert: nicht aktiv)                        | Keine Vorbelegung der Empfangsleitung. Diese Ein-<br>stellung ist nur sinnvoll für busfähige Sondertreiber. |
| Parameter                                                  | Beschreibung                                                                                                |
| Signal R(B) 0Volt<br>Signal R(A) 5Volt<br>(Breakerkennung) | Bei dieser Vorbelegung ist bei Vollduplex-Betrieb (RS422) Drahtbrucherkennung möglich.                      |

| Parameter                  | Beschreibung                                |
|----------------------------|---------------------------------------------|
| Signal R(B) 5Volt          | Hier ist keine Drahtbrucherkennung möglich. |
| Signal R(A) 0Volt          |                                             |
| (Defaultwert: nicht aktiv) |                                             |

6.4 Modbus

| 6.4.1 Grundlagen Modbus                                                                                                    |                                      |                                                                                                    |                                                   |                                        |                                                             |                  |
|----------------------------------------------------------------------------------------------------|--------------------------------------|----------------------------------------------------------------------------------------------------|---------------------------------------------------|----------------------------------------|-------------------------------------------------------------|------------------|
| Übersicht                                                                                                    |                                      | Das Protokoll Modbus ist ein Kommunikationsprotokoll, das eine hierarchische Struktur mit einem Master und mehreren Slaves festlegt.                                                                                                    |                                                   |                                        |                                                             |                  |
|                                                                                                    | Pł<br>Pi                             | hysikali<br>unkt un                                                                                                    | sch arbeitet Modbus übe<br>ter RS232 oder als Meh | er eine serielle H<br>rpunkt-Verbindur | lalbduplex-Verbindur<br>ng unter RS485.                     | ng als Punkt-zu- |
| Master-Slave-Komr<br>tion                                                                                                    | <b>nunika-</b> Es<br>zie<br>de<br>Ko | Es treten keine Buskonflikte auf, da der Master immer nur mit einem Slave kommuni-<br>zieren kann. Nach einer Anforderung vom Master wartet dieser solange auf die Antwort<br>des Slaves, bis eine einstellbare Wartezeit abgelaufen ist. Während des Wartens ist eine<br>Kommunikation mit einem anderen Slave nicht möglich. |                                                   |                                        | Slave kommuni-<br>ge auf die Antwort<br>es Wartens ist eine |                  |
| Telegramm-Aufbau                                                                                                    | Di<br>ei                             | Die Anforderungs-Telegramme, die ein Master sendet, und die Antwort-Telegramme eines Slaves haben den gleichen Aufbau:                                                                                                    |                                                   |                                        | rt-Telegramme                                               |                  |
| Startzeichen                                                                                                    | Slave-Adress                         | se                                                                                                    | Funktions-Code                                    | Daten                                  | Flusskontrolle                                              | Endezeichen      |
| Broadcast mit Slav<br>Adresse = 0                                                                                                    | e- Ei<br>Na<br>SI<br>Ni              | Eine Anforderung kann an einen bestimmten Slave gerichtet sein oder als Broadcast-<br>Nachricht an alle Slaves gehen. Zur Kennzeichnung einer Broadcast-Nachricht wird die<br>Slave-Adresse 0 eingetragen.<br>Nur Schreibaufträge dürfen als Broadcast gesendet werden.                                                        |                                                   | r als Broadcast-<br>Nachricht wird die |                                                             |                  |
| <ul> <li>ASCII-, RTU Modus</li> <li>Bei Modbus gibt es zwei unterschiedliche Übertragungsmodi:</li> <li>ASCII-Modus:         <ul> <li>Jedes Byte wird im 2 Zeichen ASCII-Code übertragen. Die Daten werde Anfang- und Ende-Zeichen gekennzeichnet. Dies macht die Übertragur rent, aber auch langsam.</li> </ul> </li> <li>RTU-Modus:         <ul> <li>Jedes Byte wird als ein Zeichen übertragen. Hierdurch erreichen Sie ein höheren Datendurchsatz als im ASCII-Modus. Anstelle von Anfang- und Zeichen wird eine Zeitüberwachung eingesetzt.</li> </ul> </li> </ul> |                                      | iten werden durch<br>bertragung transpa-<br>ien Sie einen<br>ifang- und Ende-                                                                                                    |                                                   |                                        |                                                             |                  |
|                                                                                                    | Di                                   | Die Modus-Wahl erfolgt bei der Parametrierung.                                                                                                    |                                                   |                                        |                                                             |                  |

Modbus > Modbus Master - Parameter

# 6.4.2 Modbus Master - Parameter

```
Modbus über Ladbare 
Treiber
```

- Für den Einsatz von Modbus Master auf dem CP 341-1CH01 ist ein ladbarer Treiber erforderlich. Diesen können Sie von der Siemens Webseite downloaden.
- Beim Einsatz ladbarer Treiber werden aus softwaretechnischen Gründen die Treiber von Siemens in den CP übertragen, dort aber nicht installiert.
- Da im CP Yaskawa eigene Treiber installiert sind, ist die Verwendung von Siemens üblichen Hardware-Dongles nicht erforderlich. Zur Installation des Treibers beenden Sie den Siemens SIMATIC Manager, öffnen Sie die Treiberdatei und folgen Sie den Anweisungen.

#### Vorgehensweise

- **1.** Starten Sie nach der Installation des Treibers den Siemens SIMATIC Manager mit Ihrem Projekt.
- **2.** Über die Schaltfläche [Parameter...] im Eigenschaften-Dialog des CP starten Sie das Parametrier-Plugin "Punkt-zu-Punkt-Kopplung parametrieren".
- **3.** Hier können Sie die Parameter für Übertragungsprotokoll, Datenempfang und Schnittstelle einstellen.

| Datei Bearbeiten Ansicht Extras Hilfe |  |
|---------------------------------------|--|
|                                       |  |
| Protokoli: MODBUS Master              |  |
|                                       |  |
|                                       |  |
|                                       |  |
|                                       |  |
|                                       |  |
| Protokoll                             |  |
|                                       |  |
|                                       |  |
| Treiber laden                         |  |
|                                       |  |
|                                       |  |
|                                       |  |

- 4. Stellen Sie zuerst unter Protokoll das gewünschte Modbus-Protokoll ein:
  - Modbus Master RTU → "MODBUS Master"
  - Modbus Master ASCII → "MODBUS ASCII Master"
- 5. Jur Protokoll-Parametrierung klicken Sie auf
  - ⇒ Nachfolgend sind diese Parameter beschrieben. Informationen hierzu finden Sie auch in der Online-Hilfe des Parametrier-Plugins.

Allgemein

- In diesem Dialogfenster erhalten Sie alle Informationen zum ladbaren Treiber. Hier können Sie nichts ändern.
- Unter Ladbarer Treiber finden Sie den Modbus-Typ gefolgt vom Übertragungsformat.
- Unter KP bzw. SCC offline auf dem PG wird Ihnen der Name und die Version des Kommunikationstreibers bzw. des seriellen Low-Level Transfer-Treibers angezeigt.

#### 6.4.2.1 Modbus Master (RTU)

# Geschwindigkeit

Hier können Sie aus einer Auswahlliste die Geschwindigkeit für die Datenübertragung vorgeben.

| Parameter         | Beschreibung                                                                                                    | Defaultwert |
|-------------------|----------------------------------------------------------------------------------------------------|-------------|
| Baudrate in Bit/s | Übertragungsgeschwindigkeit in Bit/s<br>■ Wertebereich: 300, 600, 1200, 2400, 4800, 9600,<br>19200, 38400, 57600, 76800 | 9600        |

# Zeichenrahmen

Die Daten zwischen den Kommunikationspartnern werden über die serielle Schnittstelle in einem Zeichenrahmen übertragen. Somit kann beim Empfänger jedes übertragene Zeichen erkannt und kontrolliert werden.

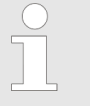

Bitte beachten Sie, dass die folgenden Parameter bei allen Kommunikationspartnern gleich einzustellen sind.

| Parameter | Beschreibung                                                                                                    | Defaultwert |
|-----------|----------------------------------------------------------------------------------------------------|-------------|
| Datenbits | Anzahl der Bits, auf die ein Zeichen abgebildet wird. Beim<br>Modbus RTU-Protokoll sind 8 Datenbits fest eingestellt.                       | 8           |
|           |                                                                                                    |             |
| Stopbits  | Die Stopbits werden bei der Übertragung jedem zu über-<br>tragenden Zeichen nachgesetzt und kennzeichnen das<br>Ende eines Zeichens.        | 1           |
|           | Wertebereich: 1, 2                                                                                                    |             |
| Parität   | Das Paritätsbit ergänzt durch seinen Wert "0" oder "1" die<br>Summe aller Bits (Daten- und Paritätsbit) auf einen defi-<br>nierten Zustand. | gerade      |
|           | Wertebereich: keine, ungerade, gerade                                                                                                    |             |

Modbus > Modbus Master - Parameter

# **Protokoll-Parameter**

| Parameter                             | Beschreibung                                                                                                    | Defaultwert   |
|---------------------------------------|----------------------------------------------------------------------------------------------------|---------------|
| Antwortüberwachungszeit               | <ul> <li>Hier ist eine Wartezeit in ms vorzugeben, die der CP nach der Ausgabe eines Anforderungstelegramms auf ein Antworttelegramm vom Modbus-Slave wartet.</li> <li>Wertebereich: 5 65500ms</li> </ul>                                                                                                    | 2000          |
| Betriebsart                           | <ul> <li>Hier können Sie die Betriebsart für den Treiber vorgeben.</li> <li>Im Normal-Betrieb führen alle Übertragungsfehler und Leitungsunterbrechungen sofort zu einer Fehlerbehandlung, auch wenn der Treiber sich im Leerlauf (Idle-Mode) befindet.</li> <li>In der Betriebsart Störungsunterdrückung werden Übertragungsfehler und Leitungsunterbrechungen im Leerlauf des Treibers nicht erkannt. Sobald aber der Treiber den Idle-Mode verlässt, führen Übertragungsfehler und Leitungsunterbrechungen.</li> <li>Wertebereich: Normal-Betrieb, Störungsunterdrückung</li> </ul> | Normalbetrieb |
| Multiplikator Zeichenver-<br>zugszeit | <ul> <li>Kann ein Kommunikationspartner die Zeichenverzugszeit der Modbus-Spezifikation nicht einhalten, so haben Sie hier die Möglichkeit die Zeichenverzugszeit durch den <i>Multiplikator</i> zu vervielfachen.</li> <li>Wertebereich: 1 10</li> </ul>                                                                                                    | 1             |

#### 6.4.2.2 Modbus Master (ASCII)

Geschwindigkeit

Hier können Sie aus einer Auswahlliste die Geschwindigkeit für die Datenübertragung vorgeben.

| Parameter         | Beschreibung                                                                                                    | Defaultwert |
|-------------------|----------------------------------------------------------------------------------------------------|-------------|
| Baudrate in Bit/s | Übertragungsgeschwindigkeit in Bit/s<br>■ Wertebereich: 300, 600, 1200, 2400, 4800, 9600,<br>19200, 38400, 57600, 76800 | 9600        |
|                   | 10200, 00 100, 01 000, 10000                                                                                            |             |

# Zeichenrahmen

Die Daten zwischen den Kommunikationspartnern werden über die serielle Schnittstelle in einem Zeichenrahmen übertragen. Somit kann beim Empfänger jedes übertragene Zeichen erkannt und kontrolliert werden.

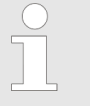

Bitte beachten Sie, dass die folgenden Parameter bei allen Kommunikationspartnern gleich einzustellen sind.

| Parameter | Beschreibung                                                                                                    | Defaultwert |
|-----------|----------------------------------------------------------------------------------------------------|-------------|
| Datenbits | Anzahl der Bits, auf die ein Zeichen abgebildet wird. Beim<br>Modbus RTU-Protokoll sind 8 Datenbits fest eingestellt.                       | 8           |
|           |                                                                                                    |             |
| Stopbits  | Die Stopbits werden bei der Übertragung jedem zu über-<br>tragenden Zeichen nachgesetzt und kennzeichnen das<br>Ende eines Zeichens.        | 1           |
|           | Wertebereich: 1, 2                                                                                                    |             |
| Parität   | Das Paritätsbit ergänzt durch seinen Wert "0" oder "1" die<br>Summe aller Bits (Daten- und Paritätsbit) auf einen defi-<br>nierten Zustand. | gerade      |
|           | Wertebereich: keine, ungerade, gerade                                                                                                    |             |

Modbus > Modbus Master - Parameter

## **Protokoll-Parameter**

| Parameter            | Beschreibung                                                                                                    | Defaultwert      |
|----------------------|----------------------------------------------------------------------------------------------------|------------------|
| Character Delay Time | Hier ist eine Zeichenverzugszeit in ms vorzugeben.                                                                                                    | 1000             |
|                      | Die Zeichenverzugszeit ist die Zeit, die maximal zwischen zwei Zeichen in einem Modbus-Telegramm vergehen darf.                                                                                                    |                  |
|                      | Die Zeitüberwachung wird von der empfangenden Station<br>durchgeführt. Bei Überschreiten der Zeit wird das Tele-<br>gramm verworfen und es erfolgt eine Fehlerrückmeldung.                                                                                                    |                  |
|                      | Wertebereich: 1 6500ms                                                                                                    |                  |
| Response Time-out    | Hier ist die Antwortüberwachungszeit in ms vorzugeben,<br>die der CP nach der Ausgabe eines Anforderungstele-<br>gramms auf ein Antworttelegramm vom Modbus-Slave<br>wartet.                                                                                                    | 2000             |
|                      | Wertebereich: 5 65500ms                                                                                                    |                  |
| Turnaround Delay     | Hier stellen Sie die Zeit ein, welche mindestens zwischen zwei Broadcasts liegen muss.                                                                                                    | 0                |
|                      | Mit der Einstellung 0 ist die Verzögerung deaktiviert.                                                                                                    |                  |
|                      | Wertebereich: 0 65535ms                                                                                                    |                  |
| Operating Mode       | Hier können Sie die Betriebsart für den Treiber vorgeben.                                                                                                    | Normal Operation |
|                      | Unter <i>Normal Operation</i> (Normal-Betrieb) führen alle Über-<br>tragungsfehler und Leitungsunterbrechungen sofort zu<br>einer Fehlerbehandlung, auch wenn der Treiber sich im<br>Leerlauf (Idle-Mode) befindet.                                                                                                    |                  |
|                      | In der Betriebsart <i>Interference Suppression</i> (Störungsun-<br>terdrückung) werden Übertragungsfehler und Leitungsun-<br>terbrechungen im Leerlauf des Treibers nicht erkannt.<br>Sobald aber der Treiber den Idle-Mode verlässt, führen<br>Übertragungsfehler und Leitungsunterbrechungen zu einer<br>Fehlerbehandlung. |                  |
|                      | Wertebereich: Normal-Betrieb, Störungsunterdrückung                                                                                                    |                  |
| with 32-Bit Register | Mit den registerorientierten Funktionen FC 03, 06, 16 können Sie auch auf 32Bit-Register zugreifen.                                                                                                    | deaktiviert      |
|                      | Durch Setzen dieses Parameters aktivieren Sie den Treiber, Register mit einer Länge von 4Byte zu verarbeiten.                                                                                                    |                  |
|                      | Den Zugriff auf 16Bit bzw. 32Bit bestimmen Sie über das Byte, welches den Funktionscode beinhaltet.                                                                                                    |                  |
|                      | Durch Setzen des 6. Bits im Funktionscode greifen Sie auf<br>ein 32Bit großes Register zu.                                                                                                    |                  |
|                      | Ist das 6. Bit nicht gesetzt, erfolgt der Zugriff auf ein 16Bit großes Register.                                                                                                    |                  |
|                      | Wertebereich: aktiviert, deaktiviert                                                                                                    |                  |

#### Schnittstelle

Über die Betriebsart müssen Sie festlegen, ob die Schnittstelle Halbduplex (RS485) oder Vollduplex (RS422) betrieben werden soll.

- Vollduplex (RS422)
  - Vierdraht-Betrieb (Defaultwert: aktiv)

Die Daten werden zwischen den Kommunikationspartnern gleichzeitig ausgetauscht, es kann zu einem Zeitpunkt sowohl gesendet als auch empfangen werden. Jeder Kommunikationspartner muss simultan eine Empfangsleitung betreiben.

- Halbduplex (RS485)
  - Zweidraht-Betrieb (Defaultwert: nicht aktiv)
    - Die Daten werden zwischen den Kommunikationspartnern abwechselnd in beide Richtungen übertragen. Halbduplex-Betrieb bedeutet, dass zu einem Zeitpunkt entweder gesendet oder empfangen wird. Diese Einstellung ist nur im ASCII-Protokoll möglich.
- Vorbelegung der Empfangsleitung
  - Für einen reflexionsarmen Anschluss und die Drahtbrucherkennung (Breakerkennung) im RS422/485-Betrieb können die Leitungen über Parameter mit definiertem Ruhepegel vorbelegt werden.

#### **Beschaltung Empfänger**

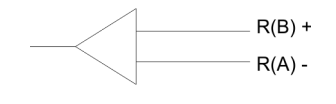

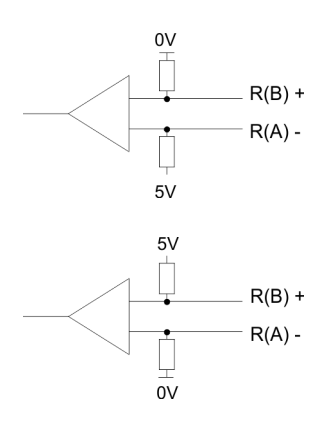

| An der C | P-Schnittstelle ist die Be | schal | tung | g des Empfängers folgendermaßen realisiert: |
|----------|----------------------------|-------|------|---------------------------------------------|
| _        |                            | _     |      |                                             |

| Parameter                             | Beschreibung                                                                                          |  |
|---------------------------------------|----------------------------------------------------------------------------------------------------|--|
| keine                                 | Keine Vorbelegung der Empfangsleitung.                                                                |  |
| (Defaultwert: nicht aktiv)            | Diese Einstellung ist nur sinnvoll für busfähige Sonder-<br>treiber.                                  |  |
| Parameter                             | Papahraihung                                                                                          |  |
| Parameter                             | Beschreibung                                                                                          |  |
| Signal R(B) 0Volt                     | Bei dieser Vorbelegung ist bei Vollduplex-Betrieb                                                     |  |
| Signal R(A) 5Volt<br>(Breakerkennung) | (RS422) Drantbrucherkennung möglich.                                                                  |  |
|                                       |                                                                                                    |  |
| Parameter                             | Beschreibung                                                                                          |  |
| Signal R(B) 5Volt                     | Diese Vorbelegung entspricht dem Ruhezustand (kein                                                    |  |
| Signal R(A) 0Volt                     | Sender aktiv) bei Halbduplex-Betrieb unter RS485.<br>Hier ist aber keine Drahtbrucherkennung möglich. |  |
| (Defaultwert: nicht aktiv)            |                                                                                                    |  |

## 6.4.3 Modbus Master - Funktionsweise

ÜbersichtBei Modbus erfolgt die Datenübertragung ohne Handshake. Der Master initiiert die Über-<br/>tragung und wartet nach Ausgabe des Anforderungstelegramms die parametrierte Ant-<br/>wortüberwachungszeit auf ein Antworttelegramm vom Slave. Die Art des Datenaus-<br/>tauschs zwischen Modbus-Systemen wird durch Funktionscodes gesteuert. Die<br/>Telegrammlänge ist abhängig vom verwendeten Funktionscode.

## **Telegrammaufbau** Modbus verwendet für die Kommunikation folgenden Telegrammaufbau:

| ADDR | FUNC | DATA   | CRC-CHECK |
|------|------|--------|-----------|
| Byte | Byte | n Byte | Wort      |

ADDR Modbus-Slave-Adresse, welche im Bereich 1...255 liegen kann. Mit der Slave-Adresse 0 (Broadcast-Message) spricht der Master alle am Bus befindlichen Slaves an. Dies ist aber nur mit schreibenden Funktionscodes möglich. Hierbei sendet der Slave kein Antwort-Telegramm.

# **FUNC** Über den Modbus Funktionscode definieren Sie die Bedeutung und den Aufbau des Telegramms.

# Modbus Funktionscodes Folgende Funktionscodes werden vom Treiber unterstützt:

| FC | Funktion                          | Aktion in der SPS                   |                           |
|----|-----------------------------------|-------------------------------------|---------------------------|
| 01 | Read coil status                  | Bitweise lesen                      | Merker M                  |
|    |                                   | Bitweise lesen                      | Ausgänge A                |
|    |                                   | Bitweise lesen (16Bit-Raster)       | Zeiten T                  |
|    |                                   | Bitweise lesen (16Bit-Raster)       | Zähler Z                  |
| 02 | Read input status                 | Bitweise lesen                      | Merker M                  |
|    |                                   | Bitweise lesen                      | Eingänge E                |
| 03 | Read holding registers            | Wortweise lesen                     | Datenbaustein DB          |
| 04 | Read input registers              | Wortweise lesen                     | Datenbaustein DB          |
| 05 | Force single coil                 | Bitweise schreiben                  | Merker M                  |
|    |                                   | Bitweise schreiben                  | Ausgänge A                |
| 06 | Preset single register            | Wortweise schreiben                 |                           |
| 07 | Read exception status             | Bitweise lesen                      | Ereignis-Bits             |
| 08 | Loop back test                    | -                                   | -                         |
| 11 | Fetch communication event counter | Status-Wort und Event-Counter lesen | Status, Event             |
| 12 | Fetch communication event log     | Eweiterten Status lesen             | Status, Event,<br>Message |
| 15 | Force multiple coils              | Bitweise schreiben (12040Bits)      | Merker M                  |
|    |                                   | Bitweise schreiben (12040Bits)      | Ausgänge A                |
| 16 | Preset multiple registers         | Wortweise schreiben (1127 Register) | Datenbaustein DB          |

DATA

Hier werden die für den Funktionscode spezifischen Daten übertragen. Nähere Informationen zum Aufbau dieses Feldes finden Sie bei den Funktionscodes. *Skap. 6.4.4 "Modbus Master - Funktionscodes" Seite 60* 

#### **CRC-CHECK**

Fehlercodes

Den Telegrammabschluss bildet die 2Byte lange Pr
üfsumme. - Hierbei wird zuerst das Low- und dann das High-Byte übertragen.

Der Treiber für Modbus Master erkennt dann das Telegrammende, wenn nach der 3,5-fachen Zeichenverzugszeit keine Übertragung stattfindet.

Hieraus ergeben sich baudratenabhängig folgende Time-Out-Zeiten:

| Baudrate in Baud | Time-Out-Zeit in ms |
|------------------|---------------------|
| 76800            | 0,5                 |
| 38400            | 1                   |
| 19200            | 2                   |
| 9600             | 4                   |
|                  |                     |
| 300              | 128                 |

Byte-Reihenfolge im Wort Für die Byte-Reihenfolge im Wort gilt: Wort = High-Byte | Low-Byte

Antwort des Slaves Ist kein Fehler aufgetreten, wird der Funktionscode zurückgeliefert.

> Erkennt der Slave einen Fehler im Anforderungstelegramm, so setzt er das höchstwertigste Bit im Funktionscode (Funktionscode OR 80h) des Antworttelegramms und sendet dieses zusammen mit einem Byte, welches den Fehlercode beinhaltet zurück.

- $OK \rightarrow Funktionscode$
- Fehler → Funktionscode OR 80h & Fehlercode

| Fehlercode | Bedeutung nach Modbus-Spe-<br>zifikation | Ursache                              |
|------------|------------------------------------------|--------------------------------------|
| 1          | Illegal function                         | Unzulässiger Funktionscode           |
| 2          | Illegal data address                     | Unzulässige Datenadresse beim Slave  |
| 3          | lllegal data value                       | Unzulässiger Datenwert beim<br>Slave |
| 4          | Failure in associated device             | Interner Fehler beim Slave           |
| 5          | Acknowledge                              | Funktion wird ausgeführt             |
| 6          | Busy, rejected message                   | Slave ist nicht empfangsbereit       |
| 7          | Negative Acknowledgement                 | Funktion nicht ausführbar            |

Slave-Antwort:

# Kommunikation mit dem Anwenderprogramm

Für die Verarbeitung der Verbindungsaufträge ist in der CPU ein Anwenderprogramm erforderlich. Hierbei kommen zur Kommunikation zwischen CPU, CP und einem Kommunikationspartner die Bausteine FB 7 - P\_RCV\_RK und FB 8 - P\_SND\_RK zum Einsatz.

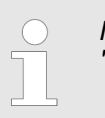

Näheres zum Einsatz dieser Bausteine finden Sie im Handbuch "SPEED7 Operationsliste" von Yaskawa.

# 6.4.4 Modbus Master - Funktionscodes

Namenskonventionen Für Modbus gibt es Namenskonventionen, die hier kurz aufgeführt sind:

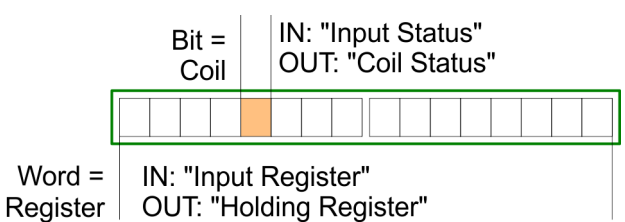

- Modbus unterscheidet zwischen Bit- und Wortzugriff; Bits = "Coils" und Worte = "Register".
- Bit-Eingänge werden als "Input-Status" bezeichnet und Bit-Ausgänge als "Coil-Status".
- Wort-Eingänge werden als "Input-Register" und Wort-Ausgänge als "Holding-Register" bezeichnet.

# Modbus Funktionscodes Folgende Funktionscodes werden vom Treiber unterstützt:

| FC | Funktion                          | Aktion in der SPS                   |                           |
|----|-----------------------------------|-------------------------------------|---------------------------|
| 01 | Read coil status                  | Bitweise lesen                      | Merker M                  |
|    |                                   | Bitweise lesen                      | Ausgänge A                |
|    |                                   | Bitweise lesen (16Bit-Raster)       | Zeiten T                  |
|    |                                   | Bitweise lesen (16Bit-Raster)       | Zähler Z                  |
| 02 | Read input status                 | Bitweise lesen                      | Merker M                  |
|    |                                   | Bitweise lesen                      | Eingänge E                |
| 03 | Read holding registers            | Wortweise lesen                     | Datenbaustein DB          |
| 04 | Read input registers              | Wortweise lesen                     | Datenbaustein DB          |
| 05 | Force single coil                 | Bitweise schreiben                  | Merker M                  |
|    |                                   | Bitweise schreiben                  | Ausgänge A                |
| 06 | Preset single register            | Wortweise schreiben                 |                           |
| 07 | Read exception status             | Bitweise lesen                      | Ereignis-Bits             |
| 08 | Loop back test                    | -                                   | -                         |
| 11 | Fetch communication event counter | Status-Wort und Event-Counter lesen | Status, Event             |
| 12 | Fetch communication event log     | Eweiterten Status lesen             | Status, Event,<br>Message |
| 15 | Force multiple coils              | Bitweise schreiben (12040Bits)      | Merker M                  |
|    |                                   | Bitweise schreiben (12040Bits)      | Ausgänge A                |
| 16 | Preset multiple registers         | Wortweise schreiben (1127 Register) | Datenbaustein DB          |

#### 32Bit-Zugriff bei Modbus Master ASCII

- **1.** Unter Modbus Master ASCII können Sie mit den registerorientierten Funktionen FC 03, 06, 16 auch auf 32Bit-Register zugreifen.
- 2. Hierzu ist über die Parametrierung der Protokoll-Eigenschaften unter "Modbus Master" der Parameter "with 32-Bit Register" zu aktivieren.
- **3.** Im aktivierten Zustand haben Sie jetzt die Möglichkeit über einen "modifizierten" Funktionscode auf 32Bit große Register zuzugreifen.
- **4.** Indem Sie das 6. Bit der Funktionscodes setzen, greifen Sie auf 32Bit große Register zu.

Ist das 6. Bit nicht gesetzt, erfolgt der Zugriff auf 16Bit große Register.

| FC | bei 16Bit-Zugriff | bei 32Bit-Zugriff |
|----|-------------------|-------------------|
| 03 | 03h               | 43h               |
| 06 | 06h               | 46h               |
| 16 | 10h               | 50h               |

- Bitte beachten Sie, dass der Zustand des 6. Bits den Funktionscode, welcher gesendet wird, nicht beeinflusst.
  - Dies soll lediglich den Master informieren, welche Datengrößen dieser zu bearbeiten hat.
    - Weiter ist zu beachten, dass Sie auch im Modbus Slave den 32Bit-Zugriff zu aktivieren haben.

# 6.4.4.1 FC 01 - Read Coil Status

Diese Funktion ermöglicht das Lesen einzelner Bits aus dem Ausgabebereich des Slaves.

# Send-Quell-DB

| Adresse | Name       | Тур  | Kommentar        |
|---------|------------|------|------------------|
| +0.0    | ADDR       | BYTE | Slave-Adresse    |
| +1.0    | FUNC       | BYTE | Funktionscode    |
| +2.0    | start_addr | WORD | Bit-Startadresse |
| +4.0    | bit_number | INT  | Bit-Anzahl       |

start\_addr

- start\_addr wird vom Treiber nicht überprüft und unverändert gesendet.

bit\_number

– Als *bit\_number* ist jeder Wert zwischen 1...2040 (ASCII: 1...2008) erlaubt.

#### **RCV-Ziel-DB**

| Adresse | Name    | Тур  | Kommentar |
|---------|---------|------|-----------|
| +0.0    | data[1] | WORD | Daten     |
| +2.0    | data[2] | WORD | Daten     |
|         |         |      |           |

- Die Daten des Antworttelegramms werden vom Treiber wortweise in den Ziel-DB eingetragen.
- Hierbei wird das 1. Byte als Low-Byte des 1. Wortes von "data[1]", das 3. Byte als Low-Byte des 2. Wortes "data[2]", usw. eingetragen.
- Werden weniger als 9Bit gelesen oder ist nur noch ein Low-Byte gelesen worden, so wird in das verbleibende High-Byte der Wert 00h eingetragen.

#### 6.4.4.2 FC 02 - Read Input Status

Diese Funktion ermöglicht das Lesen einzelner Bits aus dem Eingabebereich des Slave.

#### Send-Quell-DB

| Adresse | Name       | Тур  | Kommentar        |
|---------|------------|------|------------------|
| +0.0    | ADDR       | BYTE | Slave-Adresse    |
| +1.0    | FUNC       | BYTE | Funktionscode    |
| +2.0    | start_addr | WORD | Bit-Startadresse |
| +4.0    | bit_number | INT  | Bit-Anzahl       |

start\_addr

- start\_addr wird vom Treiber nicht überprüft und unverändert gesendet.

bit\_number

- Als *bit\_number* ist jeder Wert zwischen 1...2040 (ASCII: 1...2008) erlaubt.

#### **RCV-Ziel-DB**

| Adresse | Name    | Тур  | Kommentar |
|---------|---------|------|-----------|
| +0.0    | data[1] | WORD | Daten     |
| +2.0    | data[2] | WORD | Daten     |
|         |         |      |           |

 Die Daten des Antworttelegramms werden vom Treiber wortweise in den Ziel-DB eingetragen.

- Hierbei wird das 1. Byte als Low-Byte des 1. Wortes von "data[1]", das 3. Byte als Low-Byte des 2. Wortes "data[2]", usw. eingetragen.
- Werden weniger als 9Bit gelesen, so wird in das verbleibende High-Byte der Wert 00h eingetragen.

#### 6.4.4.3 FC 03 - Read Output Registers

Diese Funktion ermöglicht das Lesen einzelner Register aus dem Ausgabebereich des Slave.

#### Send-Quell-DB

| Adresse | Name            | Тур  | Kommentar             |
|---------|-----------------|------|-----------------------|
| +0.0    | ADDR            | BYTE | Slave-Adresse         |
| +1.0    | FUNC            | BYTE | Funktionscode         |
| +2.0    | start_register  | WORD | Register-Startadresse |
| +4.0    | register_number | INT  | Register-Anzahl       |

start\_register

- *start\_register* wird vom Treiber nicht überprüft und unverändert gesendet.

– Sie können 1...127 (ASCII: 1...125) Register (Worte) lesen.

#### **RCV-Ziel-DB**

| Adresse | Name    | Тур  | Kommentar |
|---------|---------|------|-----------|
| +0.0    | data[1] | WORD | Daten     |
| +2.0    | data[2] | WORD | Daten     |
|         |         |      |           |

#### 6.4.4.4 FC 04 - Read Input Registers

Diese Funktion ermöglicht das Lesen einzelner Register aus dem Eingabebereich des Slaves.

#### Send-Quell-DB

| Adresse | Name            | Тур  | Kommentar             |
|---------|-----------------|------|-----------------------|
| +0.0    | ADDR            | BYTE | Slave-Adresse         |
| +1.0    | FUNC            | BYTE | Funktionscode         |
| +2.0    | start_register  | WORD | Register-Startadresse |
| +4.0    | register_number | INT  | Register-Anzahl       |

start\_register

- start\_register wird vom Treiber nicht überprüft und unverändert gesendet.

register\_number

- Sie können 1...127 (ASCII: 1...125) Register (Worte) lesen.

register\_number

#### **RCV-Ziel-DB**

| Adresse | Name    | Тур  | Kommentar |
|---------|---------|------|-----------|
| +0.0    | data[1] | WORD | Daten     |
| +2.0    | data[2] | WORD | Daten     |
|         |         |      |           |

#### 6.4.4.5 FC 05 - Force Single Coil

Mit dieser Funktion können Sie in einem Slave ein einzelnes Bit im Ausgabebereich setzen bzw. löschen.

#### Send-Quell-DB

| Adresse | Name       | Тур  | Kommentar     |
|---------|------------|------|---------------|
| +0.0    | ADDR       | BYTE | Slave-Adresse |
| +1.0    | FUNC       | BYTE | Funktionscode |
| +2.0    | coil_addr  | WORD | Bit-Adresse   |
| +4.0    | coil_state | WORD | Bit-Status    |

- coil\_addr
  - coil\_addr wird vom Treiber nicht überprüft und unverändert gesendet.
- coil\_state
  - coil\_state wird vom Treiber nicht überprüft und unverändert gesendet.
     Bei coil\_state sind folgende Werte zulässig:
    - $0000h \rightarrow Bit = 0$
    - $FF00h \rightarrow Bit = 1$

# 6.4.4.6 FC 06 - Preset Single Register

Mit diesem Befehl kann ein Slave-Register mit einem neuen Wert überschrieben werden.

#### Send-Quell-DB

| Adresse | Name           | Тур  | Kommentar        |
|---------|----------------|------|------------------|
| +0.0    | ADDR           | BYTE | Slave-Adresse    |
| +1.0    | FUNC           | BYTE | Funktionscode    |
| +2.0    | start_register | WORD | Register-Adresse |
| +4.0    | register_value | WORD | Register-Wert    |

start\_register

*– start\_register* wird vom Treiber nicht überprüft und unverändert gesendet.

register\_value

- Als register\_value kann jeder beliebige Wert verwendet werden.

#### 6.4.4.7 FC 07 - Read Exception State

- Mit diesem Funktionscode können 8 Ereignis-Bits vom angeschlossenen Slave gelesen werden.
- Die Anfangsbitnummer der Ereignis-Bits ist durch den angeschlossenen Slave festgelegt und muss somit nicht vom Anwenderprogramm vorgegeben werden.

#### Send-Quell-DB

| Adresse | Name | Тур  | Kommentar     |
|---------|------|------|---------------|
| +0.0    | ADDR | BYTE | Slave-Adresse |
| +1.0    | FUNC | BYTE | Funktionscode |

#### **RCV-Ziel-DB**

| Adresse | Name    | Тур  | Kommentar |
|---------|---------|------|-----------|
| +0.0    | data[1] | WORD | Daten     |

 Das einzelne Byte des Antworttelegramms wird vom Treiber im High-Byte im Ziel-DB "data[1]" eingetragen.

Das Low-Byte von "data[1]" bleibt unverändert.

#### 6.4.4.8 FC 08 - Loop Back Diagnostic Test

- Diese Funktion dient zur Überprüfung der Kommunikations-Verbindung.
- Hierbei muss der Slave das vom Master empfangene Telegramm unverändert zur
  ücksenden.
- Das Antworttelegramm wird <u>nicht</u> in einem RCV-DB eingetragen.

#### Send-Quell-DB

| Adresse | Name       | Тур  | Kommentar       |
|---------|------------|------|-----------------|
| +0.0    | ADDR       | BYTE | Slave-Adresse   |
| +1.0    | FUNC       | BYTE | Funktionscode   |
| +2.0    | diag_code  | WORD | Diagnostic Code |
| +4.0    | test_value | WORD | Test Wert       |

diag\_code

- Die Funktion unterstützt ausschließlich *diag\_code* = 0000h.
- test\_value
  - Beliebiger 16Bit-Wert als Test Wert.

#### 6.4.4.9 FC 11 - Fetch Communications Event Counter

- Mit diesem Funktionscode haben Sie Zugriff auf die System-Worte "Status- Word" und "Event-Counter" eines Slave.
- Diese Worte sind im "Gould Modbus Protokoll" näher beschrieben.

#### Send-Quell-DB

| Adresse | Name | Тур  | Kommentar     |
|---------|------|------|---------------|
| +0.0    | ADDR | BYTE | Slave-Adresse |
| +1.0    | FUNC | BYTE | Funktionscode |

#### **RCV-Ziel-DB**

| Adresse | Name    | Тур  | Kommentar     |
|---------|---------|------|---------------|
| +0.0    | data[1] | WORD | Status-Word   |
| +2.0    | data[2] | WORD | Event-Counter |

#### 6.4.4.10 FC 12 - Fetch Communication Event Log

- Mit diesem Funktionscode haben Sie Zugriff auf die System-Worte "Status-Word", "Event-Counter" und "Message-Counter" sowie auf die 64Byte "Event-Byte" des Slaves.
- Auch hier finden Sie nähere Informationen im "Gould Modbus Protokoll".

# Send-Quell-DB

| Adresse | Name | Тур  | Kommentar     |
|---------|------|------|---------------|
| +0.0    | ADDR | BYTE | Slave-Adresse |
| +1.0    | FUNC | BYTE | Funktionscode |

# **RCV-Ziel-DB**

| Adresse | Name         | Тур  | Kommentar       |
|---------|--------------|------|-----------------|
| +0.0    | data[1]      | WORD | Status-Word     |
| +2.0    | data[2]      | WORD | Event-Counter   |
| +4.0    | data[3]      | WORD | Message-Counter |
| +6.0    | bytedata[1]  | BYTE | Event-Byte 1    |
| +7.0    | bytedata[2]  | BYTE | Event-Byte 2    |
|         |              |      |                 |
| +69.0   | bytedata[64] | BYTE | Event-Byte 64   |

#### 6.4.4.11 FC 15 - Force Multiple Coils

Mit diesem Funktionscode können bis zu 2040 (ASCII: 1976) Bits im Slave geändert werden.

#### Send-Quell-DB

| Adresse | Name          | Тур  | Kommentar        |
|---------|---------------|------|------------------|
| +0.0    | ADDR          | BYTE | Slave-Adresse    |
| +1.0    | FUNC          | BYTE | Funktionscode    |
| +2.0    | start_addr    | WORD | Bit-Startadresse |
| +4.0    | bit_number    | INT  | Bit-Anzahl       |
| +6.0    | coil_state[1] | WORD | Status Coil      |

start\_addr

- start\_addr wird vom Treiber nicht überprüft und unverändert gesendet.

bit\_number

- Als *bit\_number* ist jeder Wert zwischen 1...2040 (ASCII: 1...1976) erlaubt.
   Hier geben Sie an, wie viele Bits im Slave zu überschreiben sind.
- coil\_state[1]
  - Status Coil:
    - 5Fh...58h
    - 57h...50h

#### 6.4.4.12 FC 16 - Preset Multiple Registers

Diese Funktion ermöglicht es, mit einem Anforderungstelegramm bis zu 127 (ASCII: 123) Register im Slave zu überschreiben.

#### Send-Quell-DB

| Adresse | Name            | Тур  | Kommentar             |
|---------|-----------------|------|-----------------------|
| +0.0    | ADDR            | BYTE | Slave-Adresse         |
| +1.0    | FUNC            | BYTE | Funktionscode         |
| +2.0    | start_register  | WORD | Register-Startadresse |
| +4.0    | register_number | INT  | Register-Anzahl       |
| +6.0    | data[1]         | WORD | Register-Daten        |
| +8.0    | data[2]         | WORD | Register-Daten        |
| +10.0   | data[3]         | WORD | Register-Daten        |
|         |                 |      |                       |

- start\_register
  - *start\_register* wird vom Treiber nicht überprüft und unverändert gesendet.

register\_number

Als register\_number sind die Werte 1...127 (ASCII: 1...123) erlaubt.
 Hier geben Sie die Anzahl der Register (1 Register = zwei Bytes) an, welche gelesen werden sollen.

Modbus > Modbus Slave - Parameter

System 300S

# 6.4.5 Modbus Slave - Parameter

Modbus über Ladbare Treiber

- Für den Einsatz von Modbus Slave auf dem CP 341-1CH01 ist ein ladbarer Treiber erforderlich.
- Diesen können Sie von der Siemens Webseite downloaden. Bei Einsatz ladbarer Treiber werden aus softwaretechnischen Gründen die Treiber von Siemens in den CP übertragen, dort aber nicht installiert.
- Da im CP Yaskawa-eigene Treiber installiert sind, ist die Verwendung von Siemens üblichen Hardware-Dongle nicht erforderlich.
- Zur Installation des Treibers beenden Sie den Siemens SIMATIC Manager, öffnen Sie die Treiberdatei und folgen Sie den Anweisungen.

# Vorgehensweise

- 1. Starten Sie nach der Installation des Treibers den Siemens SIMATIC Manager mit Ihrem Projekt.
- Über die Schaltfläche [Parameter...] im Eigenschaften-Dialog des CP starten Sie 2. das Parametrier-Plugin "Punkt-zu-Punkt-Kopplung parametrieren".
- 3. Kier können Sie die Parameter für Übertragungsprotokoll, Datenempfang und Schnittstelle einstellen.

| Datei Bearbeiten Ansicht Extras Hilfe |               |
|---------------------------------------|---------------|
|                                       |               |
| Protokoll: MODBUS Slave               |               |
|                                       |               |
|                                       | ////          |
|                                       |               |
|                                       |               |
|                                       | Protokoli     |
|                                       |               |
|                                       |               |
|                                       |               |
|                                       | Treiber laden |
|                                       |               |
|                                       |               |

- 4. Stellen Sie zuerst unter Protokoll das gewünschte Protokoll "Modbus Slave" ein.
- 5. Zur Protokoll-Parametrierung klicken Sie auf
  - ⇒ Nachfolgend sind diese Parameter beschrieben. Informationen hierzu finden Sie auch in der Online-Hilfe des Parametrier-Plugins.

# Allgemein

- In diesem Dialogfenster erhalten Sie alle Informationen zum ladbaren Treiber. Hier können Sie nichts ändern.
- Unter Ladbarer Treiber finden Sie den Modbus-Typ gefolgt vom Übertragungsformat.
- Unter KP bzw. SCC offline auf dem PG wird Ihnen der Name und die Version des Kommunikationstreibers bzw. des seriellen Low-Level Transfer-Treibers angezeigt.

# 6.4.5.1 Modbus Slave

Geschwindigkeit

Hier können Sie aus einer Auswahlliste die Geschwindigkeit für die Datenübertragung vorgeben.

| Parameter         | Beschreibung                                                                                                    | Defaultwert |
|-------------------|----------------------------------------------------------------------------------------------------|-------------|
| Baudrate in Bit/s | Übertragungsgeschwindigkeit in Bit/s<br>■ Wertebereich: 300, 600, 1200, 2400, 4800, 9600,<br>19200, 38400, 57600, 76800 | 9600        |
|                   |                                                                                                    |             |

# Zeichenrahmen

Die Daten zwischen den Kommunikationspartnern werden über die serielle Schnittstelle in einem Zeichenrahmen übertragen. Somit kann beim Empfänger jedes übertragene Zeichen erkannt und kontrolliert werden.

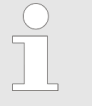

Bitte beachten Sie, dass die folgenden Parameter bei allen Kommunikationspartnern gleich einzustellen sind.

| Parameter | Beschreibung                                                                                                    | Defaultwert |
|-----------|----------------------------------------------------------------------------------------------------|-------------|
| Datenbits | <ul> <li>Anzahl der Bits, auf die ein Zeichen abgebildet wird. Beim Modbus RTU-Protokoll sind 8 Datenbits fest eingestellt.</li> <li>Wertebereich: 8 (fix)</li> </ul> | 8           |
| Stopbits  | Die Stopbits werden bei der Übertragung jedem zu über-<br>tragenden Zeichen nachgesetzt und kennzeichnen das<br>Ende eines Zeichens.<br>Wertebereich: 1, 2            | 1           |
| Parität   | Das Paritätsbit ergänzt durch seinen Wert "0" oder "1" die<br>Summe aller Bits (Daten- und Paritätsbit) auf einen defi-<br>nierten Zustand.                           | gerade      |
|           | Wertebereich: keine, ungerade, gerade                                                                                                    |             |

Modbus > Modbus Slave - Parameter

### **Protokoll-Parameter**

| Parameter                             | Beschreibung                                                                                                    | Defaultwert                                                                       |  |
|---------------------------------------|----------------------------------------------------------------------------------------------------|-----------------------------------------------------------------------------------|--|
| Slave-Adresse                         | Hier ist die eigene Slave-Adresse einzustellen, auf die der CP antworten soll.                                                                                                    | 222                                                                               |  |
|                                       | Wertebereich: 1 255                                                                                                    |                                                                                   |  |
| Betriebsart                           | Hier können Sie die Betriebsart für den Treiber vorgeben.                                                                                                    | Normalbetrieb                                                                     |  |
|                                       | Im <i>Normalbetrieb</i> führen alle Übertragungsfehler und Lei-<br>tungsunterbrechungen sofort zu einer Fehlerbehandlung,<br>auch wenn der Treiber sich im Leerlauf (Idle-Mode)<br>befindet.                                                                                                    |                                                                                   |  |
|                                       | In der Betriebsart <i>Störungsunterdrückung</i> werden Übertra-<br>gungsfehler und Leitungsunterbrechungen im Leerlauf des<br>Treibers nicht erkannt. Sobald aber der Treiber den Idle-<br>Mode verlässt, führen Übertragungsfehler und Leitungsun-<br>terbrechungen zu einer Fehlerbehandlung. |                                                                                   |  |
|                                       | Wertebereich: Normalbetrieb, Störungsunterdrückung                                                                                                    |                                                                                   |  |
| Multiplikator Zeichenver-<br>zugszeit | Kann ein Kommunikationspartner die Zeichenverzugszeit<br>der Modbus-Spezifikation nicht einhalten, so haben Sie<br>hier die Möglichkeit die Zeichenverzugszeit durch den Mul-<br>tiplikator zu vervielfachen.                                                                                   | 1                                                                                 |  |
|                                       | Wertebereich: 1 10                                                                                                    |                                                                                   |  |
|                                       |                                                                                                    |                                                                                   |  |
| FC 01, 05, 15, 02                     | In diesem Dialogfenster können Sie den Modbus-Adres<br>onscodes EC 01, 05 und 15 Adressbereiche in der CPL                                                                                                    | sen der bit orientierten Funkti-                                                  |  |
|                                       | <ul> <li>Mit diesen Funktionscodes haben Sie Zugriff auf Merke<br/>Zähler der CPU. Bei Zeiten und Zähler ist der lesende Z<br/>tionscode FC 01 möglich.</li> </ul>                                                                                                    | r, Ausgänge, Zeiten und<br>Zugriff ausschließlich mit Funk-                       |  |
|                                       | Über FC 02 ordnen Sie für lesenden Zugriff den Modbu<br>Merker- und Eingangsbereich in der CPU zu.                                                                                                    | s Adress-Bereichen einen                                                          |  |
| FC 03, 06, 16, 04                     | Mit den Register orientierten Funktionscodes FC 03, 06<br>und schreibenden Zugriff auf Datenbausteine in Ihrer C<br>ab welcher DB-Nr. die Modbus-Adressen beginnend be                                                                                                    | und 16 haben Sie lesenden<br>PU. Hier können Sie angeben,<br>i 0 zugeordnet sind. |  |
|                                       | Sie haben Zugriff auf bis zu 128 zusammenhängende DBs. Über den Register orien-<br>tierten Funktionscode FC 04 haben Sie nur lesenden Zugriff auf Datenbausteine in<br>Ihrer CPU. Hier können Sie einen weiteren 128 DBs umfassenden Bereich<br>bestimmen                                       |                                                                                   |  |
|                                       | Näheres hierzu finden Sie bei den entsprechenden Fun                                                                                                    | ktionscodes.                                                                      |  |
| Grenzen                               | <ul> <li>Für die schreibenden Funktionscodes FC 05, 06, 15 un<br/>auf die entsprechenden Bereiche freigeben.</li> </ul>                                                                                                    | d 16 müssen Sie den Zugriff                                                       |  |
|                                       | Per Default sind alle Bereiche f ür den schreibenden Zug<br>sind 0.                                                                                                    | griff gesperrt, d.h. alle Werte                                                   |  |
|                                       | Versucht der Master CPLL Ausgabebereiche zu beschro                                                                                                    | ibon wolcho außorhalb dos                                                         |  |

#### Schnittstelle

Über die Betriebsart müssen Sie festlegen, ob die Schnittstelle Halbduplex (RS485) oder Vollduplex (RS422) betrieben werden soll.

- Vollduplex (RS422)
  - Vierdraht-Betrieb (Defaultwert: aktiv)

Die Daten werden zwischen den Kommunikationspartnern gleichzeitig ausgetauscht, es kann zu einem Zeitpunkt sowohl gesendet als auch empfangen werden. Jeder Kommunikationspartner muss simultan eine Empfangsleitung betreiben.

- Halbduplex (RS485)
  - Zweidraht-Betrieb (Defaultwert: nicht aktiv)
    - Die Daten werden zwischen den Kommunikationspartnern abwechselnd in beide Richtungen übertragen. Halbduplex-Betrieb bedeutet, dass zu einem Zeitpunkt entweder gesendet oder empfangen wird. Diese Einstellung ist nur im ASCII-Protokoll möglich.
- Vorbelegung der Empfangsleitung
  - Für einen reflexionsarmen Anschluss und die Drahtbrucherkennung (Breakerkennung) im RS422/485-Betrieb können die Leitungen über Parameter mit definiertem Ruhepegel vorbelegt werden.

#### Beschaltung Empfänger

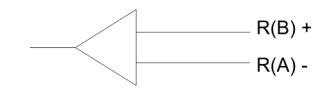

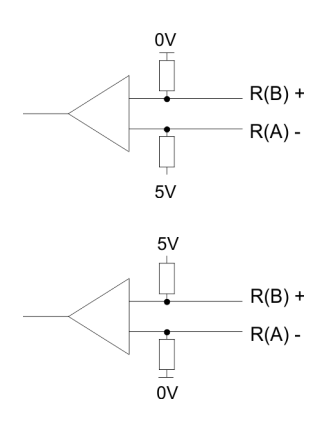

An der CP-Schnittstelle ist die Beschaltung des Empfängers folgendermaßen realisiert:

| Parameter                             | Beschreibung                                                                                          |
|---------------------------------------|----------------------------------------------------------------------------------------------------|
| keine                                 | Keine Vorbelegung der Empfangsleitung.                                                                |
| (Defaultwert: nicht aktiv)            | Diese Einstellung ist nur sinnvoll für busfähige Sonder-<br>treiber.                                  |
| Parameter                             | Beschreibung                                                                                          |
| Signal R(B) 0Volt                     | Bei dieser Vorbelegung ist bei Vollduplex-Betrieb                                                     |
| Signal R(A) 5Volt<br>(Breakerkennung) | (RS422) Drahtbrucherkennung möglich.                                                                  |
|                                       |                                                                                                    |
| Parameter                             | Beschreibung                                                                                          |
| Signal R(B) 5Volt                     | Diese Vorbelegung entspricht dem Ruhezustand (kein                                                    |
| Signal R(A) 0Volt                     | Sender aktiv) bei Halbduplex-Betrieb unter RS485.<br>Hier ist aber keine Drahtbrucherkennung möglich. |
| (Defaultwert: nicht aktiv)            |                                                                                                    |

# 6.4.6 Modbus Slave - Funktionsweise

| Übersicht                                                                                          | <ul> <li>Bei Modbus erfolg<br/>Übertragung und v<br/>rierte Antwortüben<br/>Datenaustauschs :</li> <li>Auf Modbus-Slave<br/>dem Telegramm de<br/>Bereichs-Zuordnut</li> <li>Der Datenaustaus<br/>FB 80 - MODB_34</li> <li>Von diesem we</li> <li>Für die Kommunik<br/>FB 8 - P_SND_RK</li> </ul> | <ul> <li>Übertragung und wartet nach Ausgabe des Anforderungstelegramms die parametrierte Antwortüberwachungszeit auf ein Antworttelegramm vom Slave. Die Art des Datenaustauschs zwischen Modbus-Systemen wird durch Funktionscodes gesteuert. Auf Modbus-Slave-Seite transformiert der Protokolltreiber die Modbus-Adresse aus dem Telegramm des Masters auf Speicherbereiche der CPU. Die entsprechenden Bereichs-Zuordnungen können Sie in der Parametrierung durchführen.</li> <li>Der Datenaustausch zwischen CP und CPU erfolgt mit dem Modbus Kommunikations FB 80 - MODB_341.</li> <li>Von diesem werden intern FB 7 - P_PRC_RK und FB 8 - P_SND_RK aufgerufen.</li> <li>Für die Kommunikation sind auf Slave-Seite die Bausteine FB 7 - P_PRC_RK und FB 8 - P_SND_RK in das Projekt zu übernehmen.</li> </ul> |        |           |
|----------------------------------------------------------------------------------------------------|----------------------------------------------------------------------------------------------------|----------------------------------------------------------------------------------------------------|--------|-----------|
| Telegrammaufbau         Modbus verwendet f         ür die Kommunikation folgenden Telegrammaufbau: |                                                                                                    |                                                                                                    |        | fbau:     |
|                                                                                                    | ADDR                                                                                                    | FUNC                                                                                                    | DATA   | CRC-CHECK |
|                                                                                                    | Byte                                                                                                    | Byte                                                                                                    | n Byte | Wort      |
|                                                                                                    |                                                                                                    |                                                                                                    |        |           |
|                                                                                                    | Madhua Slava Adrosoa, walaba im Parajab 1, 255 liagan kann. Mit dar Slava Adrosoa 0                                                                                                    |                                                                                                    |        |           |

ADDR

Modbus-Slave-Adresse, welche im Bereich 1...255 liegen kann. Mit der Slave-Adresse 0 (Broadcast-Message) spricht der Master alle am Bus befindlichen Slaves an. Dies ist aber nur mit schreibenden Funktionscodes möglich. Hierbei sendet der Slave kein Antwort-Telegramm.

#### FUNC

Über den Modbus Funktionscode definieren Sie die Bedeutung und den Aufbau des Telegramms. Folgende Funktionscodes werden vom Modbus Slave Treiber unterstützt:

| FC | Funktion                  | Aktion in der SPS                   |                  |
|----|---------------------------|-------------------------------------|------------------|
| 01 | Read coil status          | Bitweise lesen                      | Merker M         |
|    |                           | Bitweise lesen                      | Ausgänge A       |
|    |                           | Bitweise lesen (16Bit-Raster)       | Zeiten T         |
|    |                           | Bitweise lesen (16Bit-Raster)       | Zähler Z         |
| 02 | Read input status         | Bitweise lesen                      | Merker M         |
|    |                           | Bitweise lesen                      | Eingänge E       |
| 03 | Read holding registers    | Wortweise lesen                     | Datenbaustein DB |
| 04 | Read input registers      | Wortweise lesen                     | Datenbaustein DB |
| 05 | Force single coil         | Bitweise schreiben                  | Merker M         |
|    |                           | Bitweise schreiben                  | Ausgänge A       |
| 06 | Preset single register    | Wortweise schreiben                 | Datenbaustein DB |
| 08 | Loop back test            | -                                   | -                |
| 15 | Force multiple coils      | Bitweise schreiben (12040Bits)      | Merker M         |
|    |                           | Bitweise schreiben (12040Bits)      | Ausgänge A       |
| 16 | Preset multiple registers | Wortweise schreiben (1127 Register) | Datenbaustein DB |
| $\bigcirc$ |  |
|------------|--|
|            |  |
|            |  |
|            |  |

Bitte beachten Sie dass Sie, sobald Sie über Funktionscodes schreibend auf den Slave zugreifen möchten, diesen Bereich über die Protokoll-Parametrierung im Dialogfenster "Grenzen" freigeben.

DATA

Hier werden die für den Funktionscode spezifischen Daten übertragen. Nähere Informationen zum Aufbau dieses Feldes finden Sie bei den Funktionscodes. *SKap. 6.4.8 "Modbus Slave - Funktionscodes" Seite 81* 

#### **CRC-CHECK**

- Der Treiber für Modbus Master erkennt dann das Telegrammende, wenn nach der 3,5-fachen Zeichenverzugszeit keine Übertragung stattfindet.

Hieraus ergeben sich baudratenabhängig folgende Time-Out-Zeiten:

| Baudrate in Baud | Time-Out-Zeit in ms |
|------------------|---------------------|
| 76800            | 0,5                 |
| 38400            | 1                   |
| 19200            | 2                   |
| 9600             | 4                   |
|                  |                     |
| 300              | 128                 |

Byte-Reihenfolge im Wort Für die Byte-Reihenfolge im Wort gilt: Wort = High-Byte | Low-Byte

Antwort des Slaves

Ist kein Fehler aufgetreten, wird der Funktionscode zurückgeliefert.

Erkennt der Slave einen Fehler im Anforderungstelegramm, so setzt er das höchstwertigste Bit im Funktionscode (Funktionscode OR 80h) des Antworttelegramms und sendet dieses zusammen mit einem Byte, welches den Fehlercode beinhaltet zurück.

Slave-Antwort:

- OK → Funktionscode
- Fehler → Funktionscode OR 80h & Fehlercode

#### Fehlercodes

Folgende Fehlercodes sind gemäß Modbus-Spezifikation definiert:

| Fehlercode | Bedeutung nach Modbus-<br>Spezifikation | Ursache                                |
|------------|-----------------------------------------|----------------------------------------|
| 1          | Illegal function                        | Unzulässiger Funktionscode             |
| 2          | Illegal data address                    | Unzulässige Datenadresse beim<br>Slave |
| 3          | Illegal data value                      | Unzulässiger Datenwert beim<br>Slave   |
| 4          | Failure in associated device            | Interner Fehler beim Slave             |
| 5          | Acknowledge                             | Funktion wird ausgeführt               |
| 6          | Busy, rejected message                  | Slave ist nicht empfangsbereit         |
| 7          | Negative Acknowledgement                | Funktion nicht ausführbar              |

#### 6.4.7 Modbus Slave - Kommunikation mit Anwenderprogramm

Übersicht

- Für die Verarbeitung der Verbindungsaufträge ist auf der Slave-Seite ein Anwenderprogramm in der CPU erforderlich.
- Der Datenaustausch zwischen CP und CPU erfolgt mit dem Modbus Kommunikations FB 80 - MODB 341.
  - Von diesem werden intern FB 7 P\_RCV\_RK und FB 8 P\_SND\_RK aufgerufen.
- Für die Kommunikation sind auf Slave-Seite immer die Bausteine FB 7 P RCV RK und FB 8 - P\_SND\_RK in das Projekt zu übernehmen.
- Alle für den Modbus Kommunikations FB 80 relevanten Daten liegen in einem Instanz-DB. Dieser DB ist zugleich Instanz-DB für alle innerhalb des FB aufgerufenen Bausteine. Auf den Instanz-DB dürfen Sie nur lesend zugreifen.

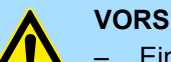

#### **VORSICHT!**

- Ein Aufruf des FB 80 MODB 341 im Prozess- oder Diagnosealarm ist nicht zulässig.
- Bitte beachten Sie, dass der FB keine Parameterprüfung besitzt, d.h. bei falscher Parametrierung kann die CPU in den Zustand STOP verzweigen.

#### Installation

|                       | <b>1.</b> Der Funktionsbaustein FB 80 wird zusammen mit dem Protokoll-Treiber installiert.                                                                                                    |
|-----------------------|----------------------------------------------------------------------------------------------------|
|                       | Wenn nicht schon geschehen, beenden Sie den Siemens SIMATIC Manager,<br>starten Sie die Installations-Datei des Treibers und folgen Sie den Anweisungen.                                                                                                    |
|                       | 3. Nach der Installation finden Sie den FB 80 - MODB_341 in der Baustein- Bibliothek.                                                                                                    |
|                       | <ul> <li>▲ Die Bibliothek öffnen Sie im Siemens SIMATIC Manager über: "Datei → Öffnen</li> <li>→ Bibliotheken" und hier "Modbus".</li> </ul>                                                                                                    |
| Kommunikationsprinzip | Durch zyklischen Aufruf des FB 80 - MODB_341 können Sie mit dem Slave-CP zyk-<br>lisch Anforderungstelegramme vom Master empfangen und Daten senden.                                                                                                    |
|                       | <ul> <li>Auf dem CP erfolgt die Umsetzung der entsprechenden Modbus-Adresse in den<br/>Speicherbereich der CPU.</li> </ul>                                                                                                    |
|                       | Über die Parametrierung in der Hardware-Konfiguration können Sie die Bereichs-<br>zuordnungen durchführen.                                                                                                    |
|                       | Der FB 80 - MODB_341 ist nachfolgend beschrieben.<br>Kap. 6.4.7.1 "Daten senden<br>FB 80 - MODB_341" Seite 76                                                                                                    |
| Reaktionszeit         | Für die schreibenden Funktionscodes (FC 05, FC 15) gilt:                                                                                                    |
|                       | - Reaktionszeit = AG-Zyklus + Zeit CP $\rightarrow$ CPU + Zeit CPU $\rightarrow$ CP                                                                                                    |
|                       | Fur alle ubrigen Funktionscodes gilt: Residence of the control of the control of the c |
|                       | <ul> <li>Reaktionszen – Zen CP → CPO + Zen CPO → CP</li> <li>Der CP sendet das Antworttelegramm an das Master-System erst nach dem Daten-<br/>transfer CPU → CP</li> </ul>                                                                                                    |
|                       | ltatistet CFU $\rightarrow$ CF.<br>— Die Standard-Antwortüberwachungszeit von 2s kann hierbei eingebalten werden                                                                                                    |
|                       |                                                                                                    |
|                       |                                                                                                    |

#### 6.4.7.1 Daten senden FB 80 - MODB\_341

Der FB 80 - MODB\_341 ist im Anwenderprogramm zyklisch aufzurufen. Hierbei empfängt dieser das Anforderungstelegramm des Modbus Master, ordnet die Modbus-Adresse dem entsprechenden Speicherbereich in der CPU zu und stellt die angeforderten Daten dem Master zur Verfügung.

#### Parameter

| Parameter      | Deklaration       | Datentyp | Beschreibung                                                                                 |
|----------------|-------------------|----------|----------------------------------------------------------------------------------------------|
| LADDR          | Input             | INT      | Logische Basisadresse des CP - entspricht der Adresse aus der Hardware-Konfiguration des CP. |
| START_TIMER    | Input             | TIMER    | Timer-Nr. für die Überwachungszeit der Initialisierung                                       |
| START_TIME     | Input             | S5TIME   | Zeitwert für die Überwachungszeit                                                            |
| OB_MASK        | Input             | BOOL     | Peripheriezugriffsfehler maskieren, Alarme verzögert                                         |
| CP_START       | Input /<br>Output | BOOL     | FB-Initialisierung starten                                                                   |
| CP_START_FM    | Input /<br>Output | BOOL     | Flankenmerker CP_START                                                                       |
| CP_START_NDR   | Input /<br>Output | BOOL     | Info: Schreibanforderung vom CP                                                              |
| CP_START_OK    | Input /           | BOOL     | Initialisierung ohne Fehler beendet                                                          |
|                | Output            |          | (Zeit lag innerhalb der Überwachungszeit)                                                    |
| CP_START_ERROR | Input /           | BOOL     | Initialisierung mit Fehler beendet                                                           |
|                | Output            |          | (Zeit lag außerhalb der Überwachungszeit)                                                    |
| ERROR_NR       | Input /<br>Output | WORD     | Fehlernummer                                                                                 |
| ERROR_INFO     | Input /<br>Output | WORD     | Fehlerzusatzinformation                                                                      |

#### LADDR

- Geben Sie hier die logische Basisadresse des CP an.
- Diese entspricht der Adresse aus der Hardware-Konfiguration des CP.
- START\_TIMER, START\_TIME
  - Nach NetzEIN erfordert der CP mehrere Sekunde, bis dieser betriebsbereit ist. Die während dieser Zeit vom FB durchgeführten Initialisierungsversuche werden mit Fehler beendet. Aus diesem Grund wiederholt der FB seinen Initialisierungsauftrag innerhalb der unter START\_TIME parametrierten Überwachungszeit mit dem unter START\_TIMER angegebenen Timer.
- OB\_MASK
  - Durch Aktivierung von OB\_MASK (=True) können Sie Zugriffsfehler auf den Peripheriebereich der CPU maskieren. Hierbei geht die CPU bei Zugriff auf einen nicht vorhandenen Peripheriebereich nicht in STOP bzw. ruft nicht den Fehler-OB auf. Der Zugriffsfehler wird aber erkannt und die Funktion mit einer Fehlermeldung an den CP beendet.
- CP\_START
  - Nach jedem Neustart oder Wiederanlauf der CPU muss eine Initialisierung des FB 80 - MODB\_341 durchgeführt werden. Die Initialisierung aktivieren Sie mit einer steigenden Flanke an CP\_START.
- CP\_START\_FM, CP\_START\_NDR
  - CP\_START\_FM ist der Flankenmerker für CP\_START. Gesetzt bei einer Schreibanforderung vom CP.

- CP\_START\_OK, CP\_START\_ERROR
  - Sobald der SEND-Auftrag ohne Fehler beendet ist, wird der Ausgang CP\_START\_OK gesetzt und die FB-Initialisierung ist abgeschlossen.
  - Wird der SEND-Auftrag mit Fehler beendet, wird CP\_START zur
    ückgesetzt und CP\_START\_ERROR gesetzt.
- ERROR\_NR, ERROR\_INFO
  - Mit ERROR\_NR und ERROR\_INFO erhalten Sie n\u00e4here Informationen zu einem aufgetretenen Fehler.
  - Mit einer steigenden Flanke an CP\_START werden die Fehler wieder gelöscht.

ERROR\_NR 1 ... 2

- Fehler bei der Initialisierung FB und CP
  - Bei den Fehlernummern 1 ... 2 wurde die Initialisierung mit Fehler beendet.
  - Der Parameter *CP\_START\_ERROR* ist 1.
  - Es ist keine Modbus Kommunikation zum Master-System möglich.

| ERROR_NR<br>(dezimal) | ERROR_INFO                                                 | Fehlertext                                                                                                    |
|-----------------------|------------------------------------------------------------|----------------------------------------------------------------------------------------------------|
| 0                     | 0                                                          | kein Fehler                                                                                                    |
| 1                     | SFC 51 $\rightarrow$ RET_VAL                               | <ul> <li>Fehler beim Lesen der SZL mit dem SFC 51.</li> <li>Abhilfe: RET_VAL in ERROR_INFO analysieren,<br/>Ursache beseitigen.</li> </ul>                                                                                                    |
| 2                     | SFB 12 $\rightarrow$ STATUS<br>SFB 22 $\rightarrow$ STATUS | <ul> <li>TimeOut bei CP Initialisierung oder Fehler bei CP Initialisierung (Fehler bei BSEND-Auftrag).</li> <li>Abhilfe: Prüfen Sie, ob für die CP-Schnittstelle als Protokoll "Modbus Slave" parametriert wurde.</li> <li>Prüfen Sie, ob die am Kommunikations-FB angegebene "ID" korrekt ist.</li> <li>Analysieren Sie ERROR_INFO.</li> </ul> |

ERROR\_NR 10 ... 19

Fehler bei der Bearbeitung eines Funktionscodes

- Bei den Fehlernummern 10 ... 19 ist bei der Bearbeitung eines Funktionscodes ein Fehler aufgetreten.
- Der CP hat dem Kommunikations-FB einen unzulässigen Bearbeitungsauftrag gesendet.
- Der Fehler wird ebenfalls an den Treiber gemeldet und nachfolgende Bearbeitungs-Aufträge werden weiter bearbeitet.

| ERROR_NR  | ERROR_INFO        | Fehlertext                                                                                                    |
|-----------|-------------------|----------------------------------------------------------------------------------------------------|
| (dezimal) |                   |                                                                                                    |
| 10        | Bearbeitungs-Code | <ul> <li>Unzulässige Bearbeitungsfunktion vom Treiber an den<br/>Kommunikations-FB übergeben.</li> <li>Abhilfe: Neuanlauf des CP (NetzEin)</li> </ul>                             |
| 11        | Start-Adresse     | <ul> <li>Unzulässige Start-Adresse vom Treiber an den Kom-<br/>munikations-FB übergeben.</li> <li>Abhilfe: Modbus-Adresse vom Modbus-Master-<br/>System kontrollieren.</li> </ul> |

| ERROR_NR  | ERROR_INFO               | Fehlertext                                                                                                    |
|-----------|--------------------------|----------------------------------------------------------------------------------------------------|
| (dezimal) |                          |                                                                                                    |
| 12        | Register-Anzahl          | <ul> <li>Unzulässige Register-Anzahl vom Treiber an den Kom-<br/>munikations-FB übergeben: Register-Anzahl = 0.</li> <li>Abhilfe: Register-Anzahl vom Modbus-Master-<br/>System kontrollieren, gegebenenfalls Neuanlauf<br/>des CP (NetzEIN).</li> </ul>                                  |
| 13        | Register-Anzahl          | <ul> <li>Unzulässige Register-Anzahl vom Treiber an den Kom-<br/>munikations-FB übergeben: Register-Anzahl &gt; 128</li> <li>Abhilfe: Register-Anzahl vom Modbus-Master-<br/>System kontrollieren, gegebenenfalls Neuanlauf<br/>des CP (NetzEIN).</li> </ul>                              |
| 14        | Merker M - End-Adresse   | <ul> <li>Zugriffsversuch auf den Speicherbereich "Merker" über<br/>das Bereichsende hinaus.</li> <li>Achtung: Die Bereichslänge der CPU ist CPU-<br/>Typ-abhängig.</li> <li>Abhilfe: Modbus-Start-Adresse bzw. Zugriffslänge<br/>im Modbus-Master-System verringern.</li> </ul>           |
| 15        | Ausgänge A - End-Adresse | <ul> <li>Zugriffsversuch auf den Speicherbereich "Ausgänge"<br/>über das Bereichsende hinaus.</li> <li>Achtung: Die Bereichslänge der CPU ist CPU-<br/>Typ-abhängig.</li> <li>Abhilfe: Modbus-Start-Adresse bzw. Zugriffslänge<br/>im Modbus-Master-System verringern.</li> </ul>         |
| 16        | Zeiten T - End-Adresse   | <ul> <li>Zugriffsversuch auf den Speicherbereich "Zeiten<br/>(Timer)" über das Bereichsende hinaus.</li> <li>Achtung: Die Bereichslänge der CPU ist CPU-<br/>Typ-abhängig.</li> <li>Abhilfe: Modbus-Start-Adresse bzw. Zugriffslänge<br/>im Modbus-Master-System verringern.</li> </ul>   |
| 17        | Zähler Z - End-Adresse   | <ul> <li>Zugriffsversuch auf den Speicherbereich "Zähler<br/>(Counter)" über das Bereichsende hinaus.</li> <li>Achtung: Die Bereichslänge der CPU ist CPU-<br/>Typ-abhängig.</li> <li>Abhilfe: Modbus-Start-Adresse bzw. Zugriffslänge<br/>im Modbus-Master-System verringern.</li> </ul> |
| 18        | 0                        | <ul> <li>Unzulässiger Speicherbereich vom Treiber an den<br/>Kommunikations-FB übergeben.</li> <li>Abhilfe: Gegebenenfalls Neuanlauf des CP<br/>(NetzEIN).</li> </ul>                                                                                                    |
| 19        |                          | <ul> <li>Fehler beim Zugriff auf die Peripherie</li> <li>Abhilfe: Überprüfen, ob die benötigte Peripherie vorhanden und fehlerfrei ist.</li> </ul>                                                                                                    |

ERROR\_NR 90 ... 99

- Sonstige Fehler
  - Es ist ein Verarbeitungsfehler aufgetreten, welcher nicht an den Treiber gemeldet wird.

Nachfolgende Bearbeitungs-Aufträge werden weiter bearbeitet.

| ERROR_NR<br>(dezimal) | ERROR_INFO                  | Fehlertext                                                                                                    |
|-----------------------|-----------------------------|----------------------------------------------------------------------------------------------------|
| 90                    | SFB 12 $\rightarrow$ STATUS | <ul> <li>Fehler beim Senden einer Quittungsmeldung an den<br/>Treiber mit dem SFB 12 (BSEND)</li> <li>Abhilfe: STATUS Information analysieren.</li> </ul> |
| 91                    | SFB 22 $\rightarrow$ STATUS | <ul> <li>Fehler beim Lesen des SYSTAT mit dem SFB 22<br/>(STATUS).</li> <li>Abhilfe: STATUS Information analysieren.</li> </ul>                           |
| 92                    | FB 7 $\rightarrow$ STATUS   | <ul> <li>Fehler beim Ausführen eines RECEIVE/FETCH-Auf-<br/>rufs mit dem FB 7 (RCV_RK).</li> <li>Abhilfe: FB 7-STATUS Information analysieren.</li> </ul> |

| Beis | pielr | oroa | ramm  |
|------|-------|------|-------|
| 0013 | μισιμ | лog  | annin |

#### OB 100

```
UN M 100.0 // CP START setzen
S M 100.0 //
U M 100.1 // CP START FM rücksetzen
R M 100.1 //
OB 1
Call FB 80 , DB80 // Modbus Slave CP341 FB
LADDR: =256 // Basisadresse des CP
START TIMER: =T120 // Timer Anlauf
START TIME: =S5T#5S // Zeitwert Anlauf
OB MASK: =TRUE // Fehler maskieren
CP_START: =M100.0 // Initialisierung Anlauf
CP START FM: =M100.1 // Flankenmerker
CP NDR: =M100.2 // Neuer Schreibauftrag CP
CP START OK: =M100.3 // Init. CP-FB ohne Fehler
CP START ERROR: =M100.4 // Init. CP mit Fehler
CP ERROR NR: =MW102 // Fehler-Nr.
CP_ERROR_INFO: =MW104 // Fehler Zusatzinformation
```

#### 6.4.7.1.1 Datenkonsistenz

- Der Datenaustausch zwischen CPU und CP erfolgt blockweise über FB 7 - P RCV RK und FB 8 - P SND RK.
  - Hierbei beträgt die Blockgröße 32Byte.
- Eine Datenkonsistenz ist ausschließlich für die Blockgröße von 32Byte gegeben.
- Bei größeren Datenmengen werden die Daten zeitlich versetzt in der genannten Blockgröße ausgetauscht. Zwischen diesen Datenblöcken besteht keine Konsistenz, da diese zwischenzeitlich vom Anwenderprogramm bearbeitet werden können.
- Ein Zugriff auf den CPU-Speicherbereich erfolgt immer dann, wenn der FB 7 -P\_RCV\_RK durchlaufen wird.
- Ist eine Datenkonsistenz beim Lesen/Schreiben von Registern/Bits erforderlich, muss die mit einem einzelnen Telegramm übertragene Datenmenge auf die Blockgröße von 32Byte beschräkt werden.
- Beispielsweise 16 Register bei FC 03, 04, 16 oder maximal 256Bits bei FC 01, 02, 15.
- Ansonsten müssen Sie über Ihr Anwenderprogramm sicherstellen, dass zusammengehörende Datenbereiche konsistent übertragen werden.

#### 6.4.8 Modbus Slave - Funktionscodes

Namenskonventionen Für Modbus gibt es Namenskonventionen, die hier kurz aufgeführt sind:

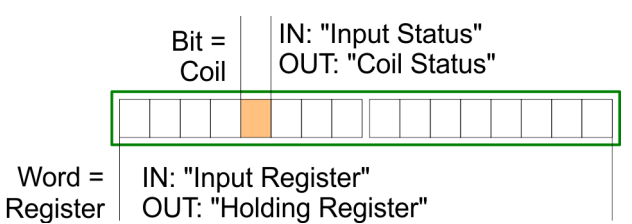

- Modbus unterscheidet zwischen Bit- und Wortzugriff; Bits = "Coils" und Worte = "Register".
- Bit-Eingänge werden als "Input-Status" bezeichnet und Bit-Ausgänge als "Coil-Status".
- Wort-Eingänge werden als "Input-Register" und Wort-Ausgänge als "Holding-Register" bezeichnet.

#### **Modbus Funktionscodes** Folgende Modbus Funktionscodes werden vom Treiber unterstützt:

| FC | Funktion                  | Aktion in der SPS                   |                  |
|----|---------------------------|-------------------------------------|------------------|
| 01 | Read coil status          | Bitweise lesen                      | Merker M         |
|    |                           | Bitweise lesen                      | Ausgänge A       |
|    |                           | Bitweise lesen (16Bit-Raster)       | Zeiten T         |
|    |                           | Bitweise lesen (16Bit-Raster)       | Zähler Z         |
| 02 | Read input status         | Bitweise lesen                      | Merker M         |
|    |                           | Bitweise lesen                      | Eingänge E       |
| 03 | Read holding registers    | Wortweise lesen                     | Datenbaustein DB |
| 04 | Read input registers      | Wortweise lesen                     | Datenbaustein DB |
| 05 | Force single coil         | Bitweise schreiben                  | Merker M         |
|    |                           | Bitweise schreiben                  | Ausgänge A       |
| 06 | Preset single register    | Wortweise schreiben                 | Datenbaustein DB |
| 08 | Loop back test            | -                                   | -                |
| 15 | Force multiple coils      | Bitweise schreiben (12040Bits)      | Merker M         |
|    |                           | Bitweise schreiben (12040Bits)      | Ausgänge A       |
| 16 | Preset multiple registers | Wortweise schreiben (1127 Register) | Datenbaustein DB |

Bei allen Funktionscodes, welche auf DBs in der CPU zugreifen (FC 03, 04, 06, 16), unterstützt der Modbus Slave Treiber eine Datenbausteinlänge von 512 Worte.
 Mit einem Telegramm können Sie immer nur auf einen DB zugreifen.
 Ansonsten bekommen Sie eine Fehlermeldung.

#### 6.4.8.1 FC 01 - Read Coil Status

Diese Funktion ermöglicht das Lesen einzelner Bits aus dem Ausgabe-Speicherbereich der CPU über den Modbus-Master.

| Anforderungstelegram | m    |                                                                                                    |                                                                                               |                                                                                                    |                                                                 |                                                                                   |                                                                                                    |                                   |
|----------------------|------|----------------------------------------------------------------------------------------------------|-----------------------------------------------------------------------------------------------|----------------------------------------------------------------------------------------------------|-----------------------------------------------------------------|-----------------------------------------------------------------------------------|----------------------------------------------------------------------------------------------------|-----------------------------------|
| ADDR                 | FUNC | ;                                                                                                    |                                                                                               | start_addr                                                                                                    | bit_numb                                                        | er                                                                                | CRC                                                                                                    |                                   |
|                      |      |                                                                                                    |                                                                                               |                                                                                                    |                                                                 |                                                                                   |                                                                                                    |                                   |
| Antworttelegramm     |      |                                                                                                    |                                                                                               |                                                                                                    |                                                                 |                                                                                   |                                                                                                    |                                   |
| ADDR                 | FUNC | ;                                                                                                    |                                                                                               | byte_count n                                                                                                    | n byte da                                                       | ta                                                                                | CRC                                                                                                    |                                   |
|                      |      |                                                                                                    |                                                                                               |                                                                                                    |                                                                 |                                                                                   |                                                                                                    |                                   |
| start_addr           |      | •                                                                                                    | Die Modbus<br>in der CPU z<br>Die entsprec<br>Eigenschafte<br>– Hier könr<br><i>Start-Adr</i> | Bit-Adresse <i>start_addr</i> b<br>ugreifen möchten.<br>hende Adresszuordnung<br>en "FC 01, 05, 15" in der<br>nen Sie einer "Modbus-A<br>resse einen "SIMATIC Sp | einhaltet o<br>der CPU-<br>Parametri<br>dresse im<br>peicherber | len Beginn des<br>Speicherberei<br>erung des CP<br>Übertragungs<br>eich" kurz SPS | s Bereichs, auf den<br>che führen Sie über<br>durch.<br>telegramm" kurz <i>Pa</i><br>S-Bereich zuordnen. | Sie<br>r die<br>aram <sup>.</sup> |
| Umrechnung Merker u  | nd   |                                                                                                    | Byteadresse                                                                                   | = ((start_addr - Param-S                                                                                                    | Start-Adres                                                     | sse) / 8) + SPS                                                                   | -Bereich                                                                                                 |                                   |
| Ausgänge             |      | Beim Zugriff auf Merker bzw. Ausgänge in der SPS wird die verbleibende Restbitnummer berechnet und dazu verwendet, um das entsprechende Bit innerhalb des Merker- bzw. Ausgangsbereichs zu adressieren. |                                                                                               |                                                                                                    |                                                                 |                                                                                   |                                                                                                    |                                   |
|                      |      | Re                                                                                                    | stbitnummer =                                                                                 | = (start_addr - Param-Sta                                                                                                    | art-Adress                                                      | e) % 8 [Modulo                                                                    | 5 8]                                                                                                    |                                   |
| Umrechnung Zähler un | nd   | Wortadresse = ((Startadresse - Param-Start-Adresse) / 16) + SPS-Bereich                                                                                                    |                                                                                               |                                                                                                    |                                                                 |                                                                                   |                                                                                                    |                                   |
| Zeiten               |      | Bei der Adressberechnung muss das Ergebnis Startadresse - <i>Param-Start-Adresse</i> ohne Rest durch 16 teilbar sein. Es ist nur wortweiser Zugriff beginnend an Wortgrenzen erlaubt.                   |                                                                                               |                                                                                                    |                                                                 |                                                                                   |                                                                                                    |                                   |
| bit_number           |      |                                                                                                    | Als <i>bit_numb</i><br>Diese Anzah<br>Bei Zugriff au<br>Sie haben ma                          | ber sind Werte zwischen<br>I von Bits wird gelesen.<br>If Zeiten und Zähler mus<br>aximal Zugriff auf 16 Zei                                                     | 1 und 204<br>s die bit_r<br>ten bzw. Z                          | 0 erlaubt.<br>number durch 7<br>ähler.                                            | 16 teilbar sein.                                                                                         |                                   |
| Beispiel             |      | Un                                                                                                    | nsetzung Modi                                                                                 | bus-Adressierung bei FC                                                                                                    | C 01, 05, 1                                                     | 5                                                                                 |                                                                                                    |                                   |
|                      |      | "N                                                                                                    | Iodbus-Adres                                                                                  | se im Übertragungsteleg                                                                                                    | ramm"                                                           | "SIMATIC-Sp                                                                       | eicherbereich"                                                                                           |                                   |
|                      |      | P                                                                                                    | aram-Start-Ad                                                                                 | resse                                                                                                    |                                                                 | SPS-Bereich                                                                       |                                                                                                    |                                   |
|                      |      | von 0 1023                                                                                                    |                                                                                               |                                                                                                    |                                                                 | ab Merker M                                                                       | 1000.0                                                                                                   |                                   |
|                      |      | vo                                                                                                    | on 1024 204                                                                                   | 7                                                                                                    |                                                                 | ab Ausgang A                                                                      | A 100.0                                                                                                  |                                   |
|                      |      | vo                                                                                                    | on 2048 405                                                                                   | 57                                                                                                    |                                                                 | ab Zeit T 100                                                                     |                                                                                                    |                                   |
|                      |      | vo                                                                                                    | on 4064 409                                                                                   | 96                                                                                                    |                                                                 | ab Zähler Z 2                                                                     | 00                                                                                                    |                                   |

#### Adressberechnung:

- Byteadresse = ((start\_addr Param-Start-Adresse) / 8) + SPS-Bereich
- Restbitnummer = (start addr Param-Start-Adresse) % 8 [Modulo 8]

| start_addr |         | Zugriff | Berechnung    |      |       |               |          |  |
|------------|---------|---------|---------------|------|-------|---------------|----------|--|
| hex        | dezimal |         |               |      |       |               | in SPS   |  |
| 0000h      | 0       | Merker  | (0 - 0)       | / 8  | +1000 | $\rightarrow$ | M 1000.0 |  |
| 0001h      | 1       | Merker  | (1 - 0)       | / 8  | +1000 | $\rightarrow$ | M 1000.1 |  |
| 01F1h      | 497     | Merker  | (497 - 0)     | / 8  | +1000 | $\rightarrow$ | M 1062.1 |  |
| 0400h      | 1024    | Ausgang | (1024 - 1024) | / 8  | +100  | $\rightarrow$ | A 100.0  |  |
| 0401h      | 1025    | Ausgang | (1025 - 1024) | / 8  | +100  | $\rightarrow$ | A 100.1  |  |
| 07DAh      | 2010    | Ausgang | (2010 - 1024) | / 8  | +100  | $\rightarrow$ | A 223.2  |  |
| 0800h      | 2048    | Zeiten  | (2048 - 2048) | / 16 | +100  | $\rightarrow$ | T 100    |  |
| 0801h      | 2064    | Zeiten  | (2064 - 2048) | / 16 | +100  | $\rightarrow$ | T 101    |  |
| 0C80h      | 3200    | Zeiten  | (3200 - 2048) | / 16 | +100  | $\rightarrow$ | T 172    |  |
| 0FE0h      | 4064    | Zähler  | (4064 - 4064) | / 16 | +200  | $\rightarrow$ | Z 200    |  |
| 0FF0h      | 4080    | Zähler  | (4080 - 4064) | / 16 | +200  | $\rightarrow$ | Z 201    |  |
| 1000h      | 4096    | Zähler  | (4096 - 4064) | / 16 | +200  | $\rightarrow$ | Z 202    |  |

#### 6.4.8.2 FC 02 - Read Input Status

Diese Funktion ermöglicht das Lesen einzelner Bits aus dem Eingabe-Speicherbereich der CPU über den Modbus-Master.

#### Anforderungstelegramm

| ADDR | FUNC | start_addr | bit_number | CRC |
|------|------|------------|------------|-----|
|      |      |            |            |     |

#### Antworttelegramm

| ADDR | FUNC | byte_count n | n byte data | CRC |
|------|------|--------------|-------------|-----|
|      |      |              |             |     |

start\_addr

- Die Modbus Bit-Adresse start\_addr beinhaltet den Beginn des Bereichs, auf den Sie in der CPU zugreifen möchten.
- Die entsprechende Adresszuordnung der CPU-Speicherbereiche f
  ühren Sie 
  über die Eigenschaften "FC 02" in der Parametrierung des CP durch.
  - Hier können Sie einer "Modbus-Adresse im Übertragungstelegramm" kurz Param-Start-Adresse einen "SIMATIC Speicherbereich" kurz SPS-Bereich zuordnen.

| Umrechnung | Byteadresse = ((start_addr - Param-Start-Adresse) / 8) + SPS-Bereich                                                              |                                                                            |  |  |  |  |  |
|------------|----------------------------------------------------------------------------------------------------|----------------------------------------------------------------------------|--|--|--|--|--|
|            | Beim Zugriff auf Merker bzw. Ausgänge in der SPS berechnet und dazu verwendet, um das entspreche Ausgangsbereichs zu adressieren. | wird die verbleibende Restbitnummer<br>ende Bit innerhalb des Merker- bzw. |  |  |  |  |  |
|            | Restbitnummer = (start_addr - <i>Param-Start-Adresse</i> ) % 8 [Modulo 8]                                                         |                                                                            |  |  |  |  |  |
|            |                                                                                                    |                                                                            |  |  |  |  |  |
| bit_number | Als bit_number sind Werte zwischen 1 und 2040 erlaubt.                                                                            |                                                                            |  |  |  |  |  |
| Beispiel   | Umsetzung Modbus-Adressierung bei FC 02                                                                                           |                                                                            |  |  |  |  |  |
|            | "Modbus-Adresse im Übertragungstelegramm"                                                                                         | "SIMATIC-Speicherbereich"                                                  |  |  |  |  |  |
|            | Param-Start-Adresse                                                                                                    | SPS-Bereich                                                                |  |  |  |  |  |
|            | von 0 1023                                                                                                    | ab Merker M 1000.0                                                         |  |  |  |  |  |

| start_addr |         | Zugriff | Berechnung    |     |       |               |          |  |
|------------|---------|---------|---------------|-----|-------|---------------|----------|--|
| hex        | dezimal |         |               |     |       |               | in 525   |  |
| 0000h      | 0       | Merker  | (0 - 0)       | / 8 | +1000 | $\rightarrow$ | M 1000.0 |  |
| 0001h      | 1       | Merker  | (1 - 0)       | / 8 | +1000 | $\rightarrow$ | M 1000.1 |  |
| 01F1h      | 497     | Merker  | (497 - 0)     | / 8 | +1000 | $\rightarrow$ | M 1062.1 |  |
| 0400h      | 1024    | Eingang | (1024 - 1024) | / 8 | +100  | $\rightarrow$ | E 100.0  |  |
| 0401h      | 1025    | Eingang | (1025 - 1024) | / 8 | +100  | $\rightarrow$ | E 100.1  |  |
| 07DAh      | 2010    | Eingang | (2010 - 1024) | / 8 | +100  | $\rightarrow$ | E 223.2  |  |

von 1024 ... 2047

ab Eingang E 100.0

6.4.8.3 FC 03 - Read Output Registers

Diese Funktion ermöglicht das Lesen von Datenworten aus einem Datenbaustein der CPU über den Modbus-Master.

| Anford          | erungs  | telegram        | m        |                                                                                                    |                                                                                                    |                                                                                                    |                                                                                                    |                                                                                                    |                                                                        |                                                                                                    |                                                                                         |                                                                                                  |                                                                                            |                                                         |                                               |
|-----------------|---------|-----------------|----------|----------------------------------------------------------------------------------------------------|----------------------------------------------------------------------------------------------------|----------------------------------------------------------------------------------------------------|----------------------------------------------------------------------------------------------------|----------------------------------------------------------------------------------------------------|------------------------------------------------------------------------|----------------------------------------------------------------------------------------------------|-----------------------------------------------------------------------------------------|--------------------------------------------------------------------------------------------------|--------------------------------------------------------------------------------------------|---------------------------------------------------------|-----------------------------------------------|
| ADDR            |         |                 | FUNC     | )                                                                                                    |                                                                                                    | sta                                                                                                    | rt_regis                                                                                                   | ter                                                                                                    |                                                                        | register_                                                                                                    | number                                                                                  |                                                                                                  | CRC                                                                                        |                                                         |                                               |
|                 |         |                 |          |                                                                                                    |                                                                                                    |                                                                                                    |                                                                                                    |                                                                                                    |                                                                        |                                                                                                    |                                                                                         |                                                                                                  |                                                                                            |                                                         |                                               |
| Antwo           | ttelegr | amm             |          |                                                                                                    |                                                                                                    |                                                                                                    |                                                                                                    |                                                                                                    |                                                                        |                                                                                                    |                                                                                         |                                                                                                  |                                                                                            |                                                         |                                               |
| ADDR            |         |                 | FUNC     | ;                                                                                                    |                                                                                                    | byt                                                                                                    | e_coun                                                                                                    | tn                                                                                                    |                                                                        | n/2-regist<br>(High, Lo                                                                                                    | ter data<br>w)                                                                          |                                                                                                  | CRC                                                                                        |                                                         |                                               |
| start_register  |         |                 |          | Die M                                                                                                    | lodbus-                                                                                                    | Registe                                                                                                    | r-Adres                                                                                                    | se start_                                                                                                    | regis                                                                  | ster wird vo                                                                                                    | om Treil                                                                                | oer wie i                                                                                        | folgt inte                                                                                 | erpretier                                               | t:                                            |
|                 |         |                 |          |                                                                                                    |                                                                                                    |                                                                                                    | start_                                                                                                    | register                                                                                                    |                                                                        |                                                                                                    |                                                                                         |                                                                                                  |                                                                                            |                                                         |                                               |
| 15              | 14      | 13 <sup>·</sup> | 12       | 11                                                                                                    | 10                                                                                                    | 9                                                                                                    | 8                                                                                                    | 7                                                                                                    | 6                                                                      | 5                                                                                                    | 4                                                                                       | 3                                                                                                | 2                                                                                          | 1                                                       | 0                                             |
|                 | sta     | art_registe     | er-offse | et_DB_                                                                                                    | no.                                                                                                    |                                                                                                    |                                                                                                    |                                                                                                    |                                                                        | start_re                                                                                                    | egister-v                                                                               | vord_no                                                                                          | ).                                                                                         |                                                         |                                               |
| Umrechnung      |         |                 |          | <ul> <li>N</li> <li>D</li> <li>O</li> <li>-</li> <li>D</li> <li>Ist de zugre berec</li> <li>st</li> </ul>                                                                                              | lit start_<br>ie entsp<br>6, 16" in<br>Hier H<br>Basis<br>atenbau<br>atenbau<br>er DB un<br>ifen mö<br>chnen:<br>tart_reg | register<br>orechend<br>o der Pa<br>connen<br>-DB-Nu<br>ustein D<br>ustein D<br>ti DBW<br>d das e<br>chten, s | geben<br>de DB-2<br>rametrie<br>Sie der<br>mmer in<br>B = Bas<br>= start_<br>ntsprec<br>o könne<br>DB - Ba | Sie den<br>Zuordnun<br>erung de<br>fixen "M<br>m "SIMA<br>sis-DB-N<br><i>register</i> -<br>hende D<br>en Sie n<br>sis-DB-I | DB ang de<br>es CF<br>odbu<br>TIC s<br>lumm<br>-word<br>baten<br>ach f | an, auf der<br>er CPU füh<br>9 durch.<br>us-Adresse<br>Speicherb<br>ner + <i>start_</i><br>d_no. x 2<br>wort DBW<br>olgender F<br>mer) x 512 | n Sie in<br>iren Sie<br>e im Übe<br>ereich" :<br>_ <i>registe</i><br>bekanr<br>Formel c | der CPU<br>über die<br>ertragun<br>zuordne<br><i>r-offset_</i><br>ht, ab de<br>den Wer<br>W / 2) | J zugreif<br>e Eigens<br>gstelegr<br>n.<br>_ <i>DB_no.</i><br>em Sie a<br>t für <i>sta</i> | fen möc<br>schaft "f<br>ramm" (<br>uf den l<br>rt_regis | hten.<br>-C 03,<br>) eine<br>DB<br><i>ter</i> |
|                 |         |                 |          |                                                                                                    | ) Bi<br>m                                                                                                    | tte beac<br>ern für L                                                                                         | hten Si<br>DBW ve                                                                                          | e, dass<br>rwender                                                                                                    | Sie ir<br>n dür                                                        | mmer nur g<br>fen.                                                                                                    | geradza                                                                                 | hlige Da                                                                                         | atenwort                                                                                   | t-Num-                                                  |                                               |
| register_number |         |                 |          | <ul> <li>Als register_number ist jeder Wert zwischen 1 und 127 erlaubt.</li> <li>Diese Anzahl von Registern wird gelesen.</li> <li>Es gilt: Maximale register_number = 512 - start_register</li> </ul> |                                                                                                    |                                                                                                    |                                                                                                    |                                                                                                    |                                                                        |                                                                                                    |                                                                                         |                                                                                                  |                                                                                            |                                                         |                                               |
| Beispiel        |         |                 |          | Umsetzung Modbus-Adressierung bei FC 03, 06, 16                                                                                                    |                                                                                                    |                                                                                                    |                                                                                                    |                                                                                                    |                                                                        |                                                                                                    |                                                                                         |                                                                                                  |                                                                                            |                                                         |                                               |
|                 |         |                 |          | "Moo                                                                                                    | dbus-Ad                                                                                                    | resse ir                                                                                                    | n Übert                                                                                                    | ragungs                                                                                                    | teleg                                                                  | ramm"                                                                                                    | "SIMATIC-Speicherbereich"                                                               |                                                                                                  | eich"                                                                                      |                                                         |                                               |
|                 |         |                 |          | Para                                                                                                    | am-Start                                                                                                    | -Adress                                                                                                    | е                                                                                                    |                                                                                                    |                                                                        |                                                                                                    | SPS-B                                                                                   | ereich                                                                                           |                                                                                            |                                                         |                                               |
|                 |         |                 |          | von                                                                                                    | 0                                                                                                    |                                                                                                    |                                                                                                    |                                                                                                    |                                                                        |                                                                                                    | ab DB                                                                                   | 800                                                                                              |                                                                                            |                                                         |                                               |
|                 |         |                 |          |                                                                                                    |                                                                                                    |                                                                                                    |                                                                                                    |                                                                                                    |                                                                        |                                                                                                    |                                                                                         |                                                                                                  |                                                                                            |                                                         |                                               |

#### Kommunikationsprotokolle

Modbus > Modbus Slave - Funktionscodes

#### Umrechnung

Die Umrechnung erfolgt z.B. für *start\_register* = 80 (0050h) nach folgender Vorgehensweise:

|                                                                  | start_register = 0050h                                            |    |    |    |    |   |   |   |   |   |   |   |   |   |   |
|------------------------------------------------------------------|-------------------------------------------------------------------|----|----|----|----|---|---|---|---|---|---|---|---|---|---|
| 15                                                               | 14                                                                | 13 | 12 | 11 | 10 | 9 | 8 | 7 | 6 | 5 | 4 | 3 | 2 | 1 | 0 |
| start_register-offset_DB_no. = 00h start_register-word-no. = 50h |                                                                   |    |    |    |    |   |   |   |   |   |   |   |   |   |   |
|                                                                  | Datenbaustein DB = Basis-DB-Nummer + start_register-offset_DB_no. |    |    |    |    |   |   |   |   |   |   |   |   |   |   |

- Datenbaustein DB = 800 + 0 = 800
- Datenwort DBW = start\_register-word-no. x 2
  - Datenwort DBW = 80 x 2 = 160

#### Weitere Werte

| start_register |         | offset_DB_no. | word_no. |         | Basis-DB-<br>Nummer | DB      | DBW     |
|----------------|---------|---------------|----------|---------|---------------------|---------|---------|
| hex            | dezimal | dezimal       | hex      | dezimal | dezimal             | dezimal | dezimal |
| 0000h          | 0       | 0             | 000h     | 0       | 800                 | 800     | 0       |
| 01FAh          | 500     | 0             | 1F4h     | 500     | 800                 | 800     | 1000    |
| 0384h          | 900     | 1             | 184h     | 388     | 800                 | 801     | 776     |
| 03FFh          | 1023    | 1             | 1FFh     | 511     | 800                 | 801     | 1022    |

6.4.8.4 FC 04 - Read Input Registers

- Diese Funktion ist identisch mit FC 03.
- Hier können Sie auf Datenworte eines weiteren Datenbausteins zugreifen. Die entsprechende DB-Zuordnung der CPU führen Sie über die Eigenschaft "FC 04" in der Parametrierung des CP durch. Hier können Sie der fixen "Modbus-Adresse im Übertragungstelegramm" 0 eine Basis-DB- Nummer im "SIMATIC Speicherbereich" zuordnen.
- Näheres hierzu finden Sie unter FC 03 beschrieben. Kap. 6.4.8.3 "FC 03 - Read Output Registers" Seite 85

#### 6.4.8.5 FC 05 - Force Single Coil

### Anforderungstelegramm

| ADDR             | FUNC                                                                                                    | oil_addr                                                                                                    | Data_on/off                                                                                                    | CRC                     |  |  |  |  |  |
|------------------|----------------------------------------------------------------------------------------------------|----------------------------------------------------------------------------------------------------|----------------------------------------------------------------------------------------------------|-------------------------|--|--|--|--|--|
| Antworttelegramm |                                                                                                    |                                                                                                    |                                                                                                    |                         |  |  |  |  |  |
| ADDR             | FUNC                                                                                                    | coil addr                                                                                                    | Data_on/off                                                                                                    | CRC                     |  |  |  |  |  |
| coil_addr        | <ul> <li>Die Modbus<br/>der CPU zug</li> <li>Die entspred<br/>Eigenschaft</li> <li>Hier kön<br/>Start-Ad</li> </ul> | -Bit-Adresse <i>coil_addr</i> be<br>greifen möchten.<br>chende Adresszuordnung<br>"FC 01, 05, 15" in der Pa<br>inen Sie einer "Modbus-A<br><i>Iresse</i> einen "SIMATIC Sp                                                                                                    | Bit-Adresse <i>coil_addr</i> beinhaltet den Beginn des Bereichs, auf den Sie in<br>eifen möchten.<br>ende Adresszuordnung der CPU-Speicherbereiche führen Sie über die<br><sup>-</sup> C 01, 05, 15" in der Parametrierung des CP durch.<br>en Sie einer "Modbus-Adresse im Übertragungstelegramm" kurz <i>Param</i> esse einen "SIMATIC Speicherbereich" kurz SPS-Bereich zuordnen. |                         |  |  |  |  |  |
| Umrechnung       | <ul> <li>Byteadresse</li> <li>Beim Zugriff<br/>nummer ber<br/>Merker- bzw</li> <li>Restbitn</li> </ul>              | <ul> <li>Byteadresse = ((coil_addr - Param-Start-Adresse) / 8) + SPS-Bereich</li> <li>Beim Zugriff auf Merker bzw. Ausgänge in der SPS wird die verbleibende Restbitnummer berechnet und dazu verwendet, um das entsprechende Bit innerhalb des Merker- bzw. Ausgangsbereichs zu adressieren.</li> <li>Restbitnummer = (coil_addr - Param-Start-Adresse) % 8 [Modulo 8]</li> </ul> |                                                                                                    |                         |  |  |  |  |  |
| Data_on/off      | <ul> <li>Als Data_or</li> <li>FF00h: I</li> <li>0000h: E</li> </ul>                                                 | n/off sind folgende zwei W<br>Bit setzen<br>Bit löschen                                                                                                    | /erte zulässig:                                                                                                    |                         |  |  |  |  |  |
| Beispiel         | Umsetzung Moo                                                                                                    | bus-Adressierung bei FC                                                                                                    | C 01, 05, 15                                                                                                    |                         |  |  |  |  |  |
|                  | "Modbus-Adres<br>Param-Start-Ad                                                                                     | sse im Übertragungsteleg<br>dresse                                                                                                    | ramm" "SIMATIC-<br>SPS-Bere                                                                                                    | Speicherbereich"<br>ich |  |  |  |  |  |
|                  | von 0 1023                                                                                                    |                                                                                                    | ab Merker M 1000.0                                                                                                    |                         |  |  |  |  |  |
|                  | von 1024 20                                                                                                    | 47                                                                                                    | ab Ausgar                                                                                                    | g A 100.0               |  |  |  |  |  |

#### Adressberechnung:

| start_addr |         | Zugriff | Berechnung    |     |       |               |          |  |  |
|------------|---------|---------|---------------|-----|-------|---------------|----------|--|--|
| hex        | dezimal |         |               |     |       |               | in 5P5   |  |  |
| 0000h      | 0       | Merker  | (0 - 0)       | / 8 | +1000 | $\rightarrow$ | M 1000.0 |  |  |
| 0001h      | 1       | Merker  | (1 - 0)       | / 8 | +1000 | $\rightarrow$ | M 1000.1 |  |  |
| 01F1h      | 497     | Merker  | (497 - 0)     | / 8 | +1000 | $\rightarrow$ | M 1062.1 |  |  |
| 0400h      | 1024    | Ausgang | (1024 - 1024) | / 8 | +100  | $\rightarrow$ | A 100.0  |  |  |
| 0401h      | 1025    | Ausgang | (1025 - 1024) | / 8 | +100  | $\rightarrow$ | A 100.1  |  |  |
| 07DAh      | 2010    | Ausgang | (2010 - 1024) | / 8 | +100  | $\rightarrow$ | A 223.2  |  |  |

#### 6.4.8.6 FC 06 - Preset Single Register

Die Funktion ermöglicht das Schreiben eines Datenworts in einem Datenbaustein der CPU über den Modbus-Master.

| Bitte beachten Sie, dass Sie den Bereich, auf den Sie schreibend<br>zugreifen möchten, über die Protokoll-Parametrierung im Dialogfenster<br>"Grenzen" freigeben |
|----------------------------------------------------------------------------------------------------|
| Grenzen Treigeben.                                                                                                    |

#### Anforderungstelegramm

| ADDR | FUNC | start_register | Data_value  | CRC |
|------|------|----------------|-------------|-----|
|      |      |                | (High, Low) |     |

#### Antworttelegramm

| ADDR | FUNC | start_register | Data_value  | CRC |
|------|------|----------------|-------------|-----|
|      |      |                | (High, Low) |     |

start\_register

Die Modbus-Register-Adresse *start\_register* wird vom Treiber wie folgt interpretiert:

|                              |       |    |    |                                                                                     |                                                            |                                                      |                                                                                    | egister                                              |                                                     |                                                   |                                            |                                              |                                         |                                  |                                       |
|------------------------------|-------|----|----|-------------------------------------------------------------------------------------|------------------------------------------------------------|------------------------------------------------------|------------------------------------------------------------------------------------|------------------------------------------------------|-----------------------------------------------------|---------------------------------------------------|--------------------------------------------|----------------------------------------------|-----------------------------------------|----------------------------------|---------------------------------------|
| 15                           | 14    | 13 | 12 | 11                                                                                  | 10                                                         | 9                                                    | 8                                                                                  | 7                                                    | 6                                                   | 5                                                 | 4                                          | 3                                            | 2                                       | 1                                | 0                                     |
| start_register-offset_DB_no. |       |    |    |                                                                                     |                                                            |                                                      |                                                                                    |                                                      | :                                                   | start_re                                          | gister-w                                   | ord_no.                                      |                                         |                                  |                                       |
|                              |       |    |    | <ul> <li>Mi</li> <li>Di</li> <li>06</li> <li>-</li> </ul>                           | t <i>start_i</i><br>e entsp<br>, 16" in<br>Hier k<br>Basis | register<br>rechend<br>der Par<br>önnen S<br>·DB-Nur | geben S<br>le DB-Z<br>ametrie<br>Sie der f<br>mmer in                              | Sie den<br>uordnur<br>rung de<br>ïxen "Ma<br>n "SIMA | DB an,<br>ng der C<br>s CP du<br>odbus-A<br>TIC Spe | auf den<br>PU füh<br>Irch.<br>Adresse<br>eicherbe | Sie in o<br>ren Sie<br>im Übe<br>ereich" z | der CPU<br>über die<br>ertragung<br>zuordnei | l zugreif<br>e Eigens<br>gstelegr<br>n. | fen möc<br>schaft "F<br>ramm" () | hten.<br><sup>:</sup> C 03,<br>) eine |
| Umrec                        | hnung |    |    | <ul> <li>Da</li> <li>Da</li> <li>Ist der</li> <li>zugrei</li> <li>berech</li> </ul> | atenbau<br>atenwor<br>DB und<br>fen möd<br>nnen:           | stein DI<br>t DBW =<br>d das er<br>chten, se         | B = Bas<br>= start_r<br>ntsprech<br>o könne                                        | is-DB-N<br>register-<br>nende D<br>en Sie na         | ummer<br>word_n<br>atenwo<br>ach folg               | + start_<br>o. x 2<br>rt DBW<br>ender F           | register<br>bekann<br>ormel d              | t, ab de<br>en Wer                           | DB_no.<br>m Sie a<br>t für <i>sta</i>   | uf den [<br>rt_regisi            | )B<br>ter                             |
| ■ start_register = (D        |       |    |    |                                                                                     |                                                            | DB - Basis-DB-Nummer) x 512) + (DBW / 2)             |                                                                                    |                                                      |                                                     |                                                   |                                            |                                              |                                         |                                  |                                       |
| Bitte bea<br>mern für        |       |    |    |                                                                                     |                                                            | te beacı<br>ern für D                                | chten Sie, dass Sie immer nur geradzahlige Datenwort-Num-<br>DBW verwenden dürfen. |                                                      |                                                     |                                                   |                                            |                                              |                                         |                                  |                                       |
| Data_v                       | alue  |    |    | ■ AI                                                                                | s <i>Data_</i><br>Dies i                                   | <i>value</i> is<br>st der R                          | t jeder ´<br>egister-                                                              | 16Bit-We<br>Wert, w                                  | ert erlau<br>elcher z                               | ıbt.<br>:u schre                                  | iben ist                                   |                                              |                                         |                                  |                                       |

#### Beispiel

Umsetzung Modbus-Adressierung bei FC 03, 06, 16

| "Modbus-Adresse im Übertragungstelegramm" | "SIMATIC-Speicherbereich" |
|-------------------------------------------|---------------------------|
| Param-Start-Adresse                       | SPS-Bereich               |
| von 0                                     | ab DB 800                 |

#### Umrechnung

Die Umrechnung erfolgt z.B. für *start\_register* = 80 (0050h) nach folgender Vorgehensweise:

|                                    | start_register = 0050h |    |    |    |    |   |     |          |          |         |     |   |   |   |   |
|------------------------------------|------------------------|----|----|----|----|---|-----|----------|----------|---------|-----|---|---|---|---|
| 15                                 | 14                     | 13 | 12 | 11 | 10 | 9 | 8   | 7        | 6        | 5       | 4   | 3 | 2 | 1 | 0 |
| start_register-offset_DB_no. = 00h |                        |    |    |    |    |   | sta | rt_regis | ter-word | d-no. = | 50h |   |   |   |   |
|                                    |                        |    |    |    |    |   |     |          |          |         |     |   |   |   |   |

Datenbaustein DB = Basis-DB-Nummer + start\_register-offset\_DB\_no.
 Datenbaustein DB = 800 + 0 = 800

Datenwort DBW = start\_register-word-no. x 2
 Datenwort DBW = 80 x 2 = 160

#### Weitere Werte

| start_register | r       | offset_DB_no. | word_no. |         | Basis-DB-<br>Nummer | DB      | DBW     |
|----------------|---------|---------------|----------|---------|---------------------|---------|---------|
| hex            | dezimal | dezimal       | hex      | dezimal | dezimal             | dezimal | dezimal |
| 0000h          | 0       | 0             | 000h     | 0       | 800                 | 800     | 0       |
| 01FAh          | 500     | 0             | 1F4h     | 500     | 800                 | 800     | 1000    |
| 0384h          | 900     | 1             | 184h     | 388     | 800                 | 801     | 776     |
| 03FFh          | 1023    | 1             | 1FFh     | 511     | 800                 | 801     | 1022    |

#### 6.4.8.7 FC 08 - Loop Back Diagnostic Test

Diese Funktion dient zur Überprüfung der Kommunikations-Verbindung. Sie hat keinerlei Auswirkung auf das Anwenderprogramm. Das empfangene Telegramm wird vom Treiber selbständig an den Master zurückgesendet.

#### Anforderungstelegramm

| ADDR | FUNC | diagnostic_code | test_data | CRC |
|------|------|-----------------|-----------|-----|
|      |      | (High, Low)     |           |     |

#### Antworttelegramm

| ADDR | FUNC | diagnostic_code | test_data | CRC |
|------|------|-----------------|-----------|-----|
|      |      | (High, Low)     |           |     |

**diagnostic\_code** Die Funktion unterstützt ausschließlich *diagnostic\_code* = 0000.

test\_data Beliebiger 16Bit Wert.

#### 6.4.8.8 FC 15 - Force Multiple Coils

Diese Funktion ermöglicht das Schreiben mehrerer Bits im Ausgabebereich der CPU über Modbus-Master.

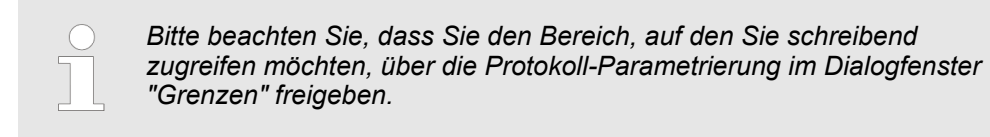

#### Anforderungstelegramm

| ADDR         | FUNC | start_addr                                                                                                    | quantity                                                                                                    | byte_count n                                                                                       | n-Data                                                                                             | CRC                                                                               |  |  |  |  |  |
|--------------|------|----------------------------------------------------------------------------------------------------|----------------------------------------------------------------------------------------------------|----------------------------------------------------------------------------------------------------|----------------------------------------------------------------------------------------------------|-----------------------------------------------------------------------------------|--|--|--|--|--|
|              |      | Antworttelegramm                                                                                                    |                                                                                                    |                                                                                                    |                                                                                                    |                                                                                   |  |  |  |  |  |
|              |      | ADDR                                                                                                    | FUNC                                                                                                    | start_addr                                                                                         | quantity                                                                                           | CRC                                                                               |  |  |  |  |  |
| start_addr   |      | <ul> <li>Die Modbus-Bi<br/>in der CPU zug</li> <li>Die entspreche<br/>Eigenschaft "F</li> <li>Hier könne<br/>Start-Adres</li> </ul>                                                                                                    | it-Adresse <i>start_a</i><br>greifen möchten.<br>ende Adresszuord<br>C 01, 05, 15" in de<br>n Sie einer "Modb<br>sse einen "SIMATI | ddr beinhaltet den<br>nung der CPU-Sp<br>er Parametrierung<br>us-Adresse im Üb<br>C Speicherbereic | Beginn des Berei<br>eicherbereiche fül<br>des CP durch.<br>pertragungstelegra<br>h" kurz SPS-Berei | chs, auf den Sie<br>nren Sie über die<br>amm" kurz <i>Param-</i><br>ich zuordnen. |  |  |  |  |  |
| Umrechnung   | :    | <ul> <li>Byteadresse = ((<i>start_addr - Param-Start-Adresse</i>) / 8) + SPS-Bereich</li> <li>Beim Zugriff auf Merker bzw. Ausgänge in der SPS wird die verbleibende Res<br/>nummer berechnet und dazu verwendet, um das entsprechende Bit innerhalb<br/>Merker- bzw. Ausgangsbereichs zu adressieren.</li> <li>Restbitnummer = (<i>start_addr - Param-Start-Adresse</i>) % 8 [Modulo 8]</li> </ul> |                                                                                                    |                                                                                                    |                                                                                                    |                                                                                   |  |  |  |  |  |
| quantity     | ļ    | Als <i>quantity</i> (Bitan:                                                                                                    | zahl) ist jeder Wer                                                                                                    | t zwischen 1 und :                                                                                 | 2040 erlaubt.                                                                                      |                                                                                   |  |  |  |  |  |
| byte_count n | [    | Der byte_count n (                                                                                                    | Bytezähler) wird a                                                                                                    | utomatisch aufgru                                                                                  | ınd der Bitanzahl                                                                                  | gebildet.                                                                         |  |  |  |  |  |
| n-Data       | r    | <i>n-Data</i> beinhaltet E                                                                                                    | Bit-Zustände (belie                                                                                                    | ebige Werte).                                                                                      |                                                                                                    |                                                                                   |  |  |  |  |  |

#### 6.4.8.9 FC 16 - Preset Multiple Registers

Diese Funktion ermöglicht das Schreiben mehrerer Datenworte in einen Datenbaustein der CPU über Modbus-Master.

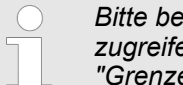

Bitte beachten Sie, dass Sie den Bereich, auf den Sie schreibend zugreifen möchten, über die Protokoll-Parametrierung im Dialogfenster "Grenzen" freigeben.

#### Anforderungstelegramm

| ADDR | FUNC | start_register | quantity | byte_count n | n-Data      | CRC |
|------|------|----------------|----------|--------------|-------------|-----|
|      |      |                |          |              | (High, Low) |     |

Antworttelegramm

|  | ADDR | FUNC | start_addr | quantity | CRC |
|--|------|------|------------|----------|-----|
|--|------|------|------------|----------|-----|

#### start\_register

Die Modbus-Register-Adresse start\_register wird vom Treiber wie folgt interpretiert:

| start_register                                                                                                    |                              |    |                                                                                 |           |                            |                             |                                                                                        |                                                                             |                                                                            |                                                              |                                                         |                                           |                                               |                                  |                          |
|----------------------------------------------------------------------------------------------------|------------------------------|----|---------------------------------------------------------------------------------|-----------|----------------------------|-----------------------------|----------------------------------------------------------------------------------------|-----------------------------------------------------------------------------|----------------------------------------------------------------------------|--------------------------------------------------------------|---------------------------------------------------------|-------------------------------------------|-----------------------------------------------|----------------------------------|--------------------------|
| 15                                                                                                    | 14                           | 13 | 12                                                                              | 11        | 10                         | 9                           | 8                                                                                      | 7                                                                           | 6                                                                          | 5                                                            | 4                                                       | 3                                         | 2                                             | 1                                | 0                        |
|                                                                                                    | start_register-offset_DB_no. |    |                                                                                 |           |                            |                             |                                                                                        |                                                                             |                                                                            | start_re                                                     | gister-w                                                | ord_no.                                   |                                               |                                  |                          |
| <ul> <li>Die Modbus-Regis<br/>auf das Sie in der</li> <li>Die entsprechend<br/>06, 16" in der Para<br/>– Hier können S<br/>Basis-DB-Nur</li> <li>Umrechnung</li> <li>Datenbaustein DE</li> <li>Datenwort DBW =</li> </ul> |                              |    |                                                                                 |           |                            |                             | ster-Ad<br>CPU z<br>le DB-Z<br>ametrie<br>Sie der f<br>mmer in<br>3 = <i>Bas</i>       | resse st<br>ugreifen<br>uordnur<br>rung de<br>ïxen "M<br>n "SIMA<br>is-DB-N | art_regi<br>n möchte<br>ng der C<br>s CP du<br>odbus-A<br>TIC Spe<br>ummer | ister bei<br>en.<br>CPU führ<br>urch.<br>Adresse<br>eicherbe | nhaltet o<br>ren Sie<br>im Übe<br>ereich" z<br>register | den DB<br>über die<br>rtragung<br>uordnei | und das<br>Eigens<br>gstelegr<br>n.<br>DB_no. | s 1. Date<br>schaft "F<br>amm" 0 | enwort,<br>C 03,<br>eine |
| <ul> <li>Datenwort DBW =</li> <li>Ist der DB und das en<br/>zugreifen möchten, so<br/>berechnen:</li> <li>start_register = (D</li> </ul>                                                                                  |                              |    |                                                                                 |           |                            |                             | = <i>start_i</i><br>ntsprech<br>o könne<br>0B - Bas                                    | register-<br>nende D<br>en Sie na<br>sis-DB-N                               | <i>word_n</i><br>atenwo<br>ach folg<br>Nummei                              | o. x 2<br>rt DBW<br>ender F<br>r) x 512)                     | bekann<br>ormel d<br>) + (DBV                           | t, ab de<br>en Werf<br>V / 2)             | m Sie a<br>t für <i>stal</i>                  | uf den E<br>t_regist             | DB<br>ter                |
|                                                                                                    |                              |    |                                                                                 |           | Bit<br>me                  | te beac<br>ern für D        | achten Sie, dass Sie immer nur geradzahlige Datenwort-Num-<br>ir DBW verwenden dürfen. |                                                                             |                                                                            |                                                              |                                                         |                                           |                                               |                                  |                          |
| quanti                                                                                                    | ty                           |    |                                                                                 | ■ AI<br>_ | s <i>quanti</i><br>Es gilt | <i>ity</i> (Reg<br>t: Maxim | ister-An<br>nale <i>qua</i>                                                            | zahl) ist<br>antity = {                                                     | i jeder V<br>512 - <i>sta</i>                                              | Vert zwi<br>a <i>rt_regi</i> s                               | schen 1<br>ster                                         | und 12                                    | 7 erlaut                                      | ot.                              |                          |
| byte_c                                                                                                    | ount n                       |    | Der byte_count n (Bytezähler) wird automatisch aufgrund der Bitanzahl gebildet. |           |                            |                             |                                                                                        |                                                                             |                                                                            |                                                              |                                                         |                                           |                                               |                                  |                          |

**n-Data (High, Low)** Als *n-Data* (High, Low) kann jeder beliebige Wert verwendet werden.

Beispiel Umsetzung Modbus-Adressierung bei FC 03, 06, 16

| "Modbus-Adresse im Übertragungstelegramm" | "SIMATIC-Speicherbereich" |
|-------------------------------------------|---------------------------|
| Param-Start-Adresse                       | SPS-Bereich               |
| von 0                                     | ab DB 800                 |

# **Umrechnung** Die Umrechnung erfolgt z.B. für *start\_register* = 80 (0050h) nach folgender Vorgehensweise:

|    |                                                                   |    |    |    |    | sta | rt_regis | ter = 00 | 50h |   |   |   |   |   |   |
|----|-------------------------------------------------------------------|----|----|----|----|-----|----------|----------|-----|---|---|---|---|---|---|
| 15 | 14                                                                | 13 | 12 | 11 | 10 | 9   | 8        | 7        | 6   | 5 | 4 | 3 | 2 | 1 | 0 |
|    | start_register-offset_DB_no. = 00h start_register-word-no. = 50h  |    |    |    |    |     |          |          |     |   |   |   |   |   |   |
|    | Datenbaustein DB = Basis-DB-Nummer + start register-offset DB no. |    |    |    |    |     |          |          |     |   |   |   |   |   |   |

- Datenbaustein DB = Basis-DB-Nummer + start\_register-offset\_DB\_ – Datenbaustein DB = 800 + 0 = 800
- Datenwort DBW = start\_register-word-no. x 2

- Datenwort DBW = 80 x 2 = 160

#### Weitere Werte

| start_register |         | offset_DB_no. | word_no. |         | Basis-DB-<br>Nummer | DB      | DBW     |
|----------------|---------|---------------|----------|---------|---------------------|---------|---------|
| hex            | dezimal | dezimal       | hex      | dezimal | dezimal             | dezimal | dezimal |
| 0000h          | 0       | 0             | 000h     | 0       | 800                 | 800     | 0       |
| 01FAh          | 500     | 0             | 1F4h     | 500     | 800                 | 800     | 1000    |
| 0384h          | 900     | 1             | 184h     | 388     | 800                 | 801     | 776     |
| 03FFh          | 1023    | 1             | 1FFh     | 511     | 800                 | 801     | 1022    |

Übersicht Diagnosefunktionen

## 7 Diagnose und Fehlerverhalten

# 7.1 Übersicht Diagnosefunktionen

| Übersicht                                | Die Diagnosefunktionen erlauben Ihnen eine schnelle Lokalisierung aufgetretener Fehler.                                                                                                    |
|------------------------------------------|----------------------------------------------------------------------------------------------------|
|                                          | Folgende Diagnosemöglichkeiten stehen Ihnen zur Verfügung:                                                                                                    |
|                                          | Diagnose über die CP-LEDs                                                                                                    |
|                                          | Diagnose über FB-STATUS                                                                                                    |
|                                          | Diagnose über Diagnosepuffer des CP                                                                                                    |
|                                          | Diagnose über Diagnosealarm                                                                                                    |
| Diagnose über die CP-<br>LEDs            | Die CP-LEDs geben Ihnen einen ersten Überblick über aufgetretene interne bzw. externe Fehler sowie schnittstellenspezifische Fehler. Nähere Informationen zu den LEDs und deren Funktion finden Sie unter "Hardwarebeschreibung" und unter "Firmwareupdate". |
| Diagnose über STATUS<br>der FBs          | Für die Fehlerdiagnose besitzen die Bausteine FB 7 - P_RCV_RK und FB 8 -<br>P_SND_RK den Parameter STATUS.                                                                                                    |
|                                          | <ul> <li>Durch Zugriff auf STATUS erhalten Sie Aussagen zu Fehlern, die bei der Kommu-<br/>nikation aufgetreten sind.</li> </ul>                                                                                                    |
|                                          | <ul> <li>Den STATUS-Ausgang können Sie im Anwenderprogramm auswerten.</li> </ul>                                                                                                    |
|                                          | <ul> <li>Die Diagnoseereignisse an STATUS trägt der CP auch in seinen Diagnosepuffer<br/>ein.</li> </ul>                                                                                                    |
| Diagnose über Diagnose-<br>puffer des CP | Alle Fehler des CP werden im Diagnosepuffer des CP eingetragen. Wie auch bei der CPU können Sie über die Zielsystemfunktionen auf den Diagnosepuffer des CP zugreifen.                                                                                       |
|                                          | Eine Fehlermeldung wird nur dann ausgegeben, wenn gleichzeitig das Bit<br>ERROR (Auftragsende mit Fehler) gesetzt ist. Ansonsten ist STATUS "0".                                                                                                    |
|                                          |                                                                                                    |
| Diagnose über Diagnose-<br>alarm         | Der CP kann auf der ihm zugeordneten CPU einen Diagnosealarm auslösen. Hierbei<br>stellt der CP 4Byte Diagnoseinformationen der CPU zur Verfügung.                                                                                                    |
|                                          | <ul> <li>Auf diese Daten haben Sie Zugriff, indem Sie den Diagnosepuffer der CPU aus-<br/>lesen bzw. mit dem OB 82 auf die Diagnose reagieren.</li> </ul>                                                                                                    |
|                                          | Die Diagnosen werden auch im Diagnosepuffer des CP eingetragen.                                                                                                    |

Beim Auftreten eines Diagnosealarms leuchtet die rote SF-LED.

Übersicht

- Für die Fehlerdiagnose besitzen die Funktionsbausteine FB 7 P\_RCV\_RK und FB 8 - P\_SND\_RK den Parameter STATUS.
- Jede Meldung von STATUS hat unabhängig vom verwendeten Funktionsbaustein die gleiche Bedeutung.

#### Das STATUS-Wort hat folgende Struktur:

#### STATUS

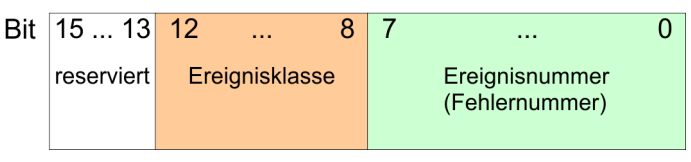

| Ereignisklassen und | Nachfolgend sind in tabellarischer Form die Ereignisklassen mit zugehörigen Ereignis- |
|---------------------|---------------------------------------------------------------------------------------|
| -Nummern            | nummern aufgeführt:                                                                   |

| Ereignisklasse 00h "Anlauf des CP" |                                            |  |
|------------------------------------|--------------------------------------------|--|
| Ereignisklasse / Nr.               | Beschreibung                               |  |
| 00 03h                             | PtP-Parameter übernommen                   |  |
| 00 04h                             | Parameter schon auf CP (Zeitstände gleich) |  |
| 00 07h                             | Zustandsübergang CPU in STOP               |  |
| 00 08h                             | Zustandsübergang CPU in RUN/ANLAUF         |  |

#### Ereignisklasse 01h "Hardwarefehler auf dem CP"

| -                    |                                                                               |
|----------------------|-------------------------------------------------------------------------------|
| Ereignisklasse / Nr. | Beschreibung                                                                  |
| 01 01h               | Fehler beim Test des Betriebssystem-EPROM des CP                              |
|                      | Abhilfe: CP ist defekt und muss getauscht werden.                             |
| 01 02h               | RAM-Test des CP fehlerhaft                                                    |
|                      | Abhilfe: CP ist defekt und muss getauscht werden.                             |
| 01 03h               | Auftragsschnittstelle des CP defekt                                           |
|                      | Abhilfe: CP ist defekt und muss getauscht werden.                             |
| 01 10h               | Fehler in der CP-Firmware                                                     |
|                      | Abhilfe: Schalten Sie den CP aus und wieder ein, ggf. ist der CP zu tauschen. |

#### Ereignisklasse 02h "Fehler bei der Initialisierung"

| Ereignisklasse / Nr. | Beschreibung                                                                                                    |
|----------------------|----------------------------------------------------------------------------------------------------|
| 02 0Fh               | Beim Start der parametrierten Kommunikation wird eine unzulässige Parametrierung festge-<br>stellt. Die Schnittstelle konnte nicht parametriert werden. Bitte beachten Sie, dass RK512 vom<br>Yaskawa-CP nicht unterstützt wird. Bei parametrierter RK512 erhalten Sie diese Fehlermel-<br>dung. |
|                      | Abhilfe: Verwenden Sie kein RK512. Korrigieren Sie die unzulässige Parametrierung und führen Sie einen Neustart durch.                                                                                                    |

| Ereignisklasse 03h "Fehler bei der Parametrierung der FBs" (wird nicht im Diagnosepuffer angezeigt) |                                                                                                    |  |  |
|----------------------------------------------------------------------------------------------------|----------------------------------------------------------------------------------------------------|--|--|
| Ereignisklasse / Nr.                                                                                | Beschreibung                                                                                                    |  |  |
| 03 01h                                                                                              | Quell-/Zieldatentyp nicht zulässig bzw. nicht vorhanden Bereich (Anfangsadresse, Länge) nicht zulässig DB nicht vorhanden bzw. nicht zulässig(z.B. DB 0) oder anderer Datentyp nicht vorhanden bzw. nicht zulässig. |  |  |
|                                                                                                    | Abhilfe: Parametrierung auf CPU und CP prüfen und evtl. korrigieren.                                                                                                    |  |  |

### Ereignisklasse 04h "Vom CP erkannte Fehler im Datenverkehr CP - CPU"

| Ereignisklasse / Nr. | Beschreibung                                                                                                    |
|----------------------|----------------------------------------------------------------------------------------------------|
| 04 03h               | Fehlerhafter, unbekannter oder nicht erlaubter Datentyp (z.B. falsche Parametrierung des FB)                                                                                                    |
|                      | Abhilfe: Programm überprüfen, z.B. falsche Parametrierung des FBs.                                                                                                    |
| 04 07h               | Fehler bei der Datenübertragung zwischen CPU und CP.                                                                                                    |
|                      | Abhilfe: Wird dieser Fehler ständig gemeldet, müssen Sie überprüfen, ob die von Ihnen im<br>Anwenderprogramm aufgerufenen FBs richtig parametriert sind.                                                                                                    |
|                      | Wird der Fehler unmittelbar nach NetzEIN gemeldet, ist zu diesem Zeitpunkt noch keine Verbin-<br>dung zur CPU aufgebaut. Bei 3964(R) und beim ASCII-Treiber wird die Datenübertragung vom<br>empfangenden CP wiederholt, bis die Daten zur CPU hin übertragen sind.                                                                                                    |
|                      | Erfolgt die Meldung sporadisch während der laufenden Datenübertragung, kann die CPU zeit-<br>weise die Daten nicht übernehmen. Bei 3964(R) und beim ASCII-Treiber wird die Datenüberra-<br>gung dann vom empfangenden CP wiederholt, bis die Daten zur CPU hin übertragen sind.                                                                                                    |
| 04 08h               | Fehler bei der Datenübertragung zwischen CPU und CP (Empfang).                                                                                                    |
|                      | <ul> <li>CPU ist temporär überlastet, Auftrag wird wiederholt.<br/><i>Abhilfe: Anzahl der Kommunikations-Aufrufe reduzieren.</i> </li> <li>Auf Datenbereich der CPU kann nicht zugegriffen werden, z.B. weil Empfangsbaustein zu selten aufgerufen wird.<br/><i>Abhilfe: Empfangsbaustein häufiger aufrufen.</i> </li> <li>Auf Datenbereich der CPU kann temporär nicht zugegriffen werden, z.B. weil Empfangsbaustein zu selten zwischendurch gesperrt wurde (EN = false).<br/><i>Abhilfe: Überprüfen, ob Empfangsbaustein zu lange gesperrt wird.</i> </li> </ul> |
| 04 09h               | Empfang von Daten nicht möglich. Fehler bei der Datenübertragung zwischen CPU und CP (Empfang). Nach mehrmaligen Versuchen wurde Auftrag nach 10s abgebrochen:                                                                                                    |
|                      | <ul> <li>Empfangsbaustein wurde nicht aufgerufen.<br/>Abhilfe: Überprüfen Sie ihr Anwenderprogramm, ob der Empfangsbaustein durchlaufen wird.</li> <li>Empfangsbaustein ist gesperrt.<br/>Abhilfe: Überprüfen Sie, ob der Empfangsbaustein gesperrt ist.</li> <li>Auf Datenbereich der CPU kann nicht zugegriffen werden<br/>Abhilfe: Überprüfen Sie, ob der Datenbereich, in den die Daten übertragen werden sollten, vorhanden ist.</li> <li>Datenbereich der CPU ist zu kurz.<br/>Abhilfe: Überprüfen Sie die Länge des Datenbereichs.</li> </ul>                |
| 04 0Ah               | Fehler bei der Datenübertragung zwischen CPU und CP.                                                                                                    |
|                      | Die Datenübertragung wurde durch RESET abgebrochen, weil:                                                                                                    |
|                      | <ul> <li>Ziel-DB ist nicht vorhanden</li> <li>Ziel-DB ist zu kurz</li> <li>RESET-Bit am FB ist gesetzt.</li> </ul>                                                                                                    |
|                      | Abhilfe: Ziel-DB im Anwenderprogramm erzeugen bzw. vorhandenen Ziel-DB verlängern.                                                                                                    |

| Ereignisklasse 05h "F | ehler bei Bearbeitung eines CPU-Auftrags"                                                                                                    |
|-----------------------|----------------------------------------------------------------------------------------------------|
| Ereignisklasse / Nr.  | Beschreibung                                                                                                    |
| 05 01h                | Laufender Auftrag wurde durch Neuanlauf des CP abgebrochen.                                                                                                    |
|                       | Abhilfe: Bei NetzEIN ist keine Hilfe möglich. Beim Umparametrieren des CP vom PG aus<br>sollten Sie vor dem Beschreiben einer Schnittstelle darauf achten, dass von der CPU aus keine<br>Aufträge mehr laufen. |
| 05 02h                | Auftrag ist in diesem Betriebszustand des CP nicht erlaubt (z.B. Geräteschnittstelle nicht para-<br>metriert).                                                                                                 |
|                       | Abhilfe: Parametrieren Sie die Geräteschnittstelle.                                                                                                    |
| 05 14h                | Anfangsadressen zu hoch angegeben für gewünschten Datentyp oder Anfangsadresse bzw. DB/DX-Nr. zu niedrig.                                                                                                    |
|                       | Abhilfe: Entnehmen Sie den Auftragtabellen die zulässigen Anfangsadressen und DB/DX-Num-<br>mern, die im Programm angegeben werden dürfen.                                                                     |
| 05 17h                | Übertragungslänge > 1kByte ist für CP zu groß oder Länge für Schnittstellenparameter zu klein.                                                                                                    |
|                       | Abhilfe: Spalten Sie den Auftrag auf mehrere Aufträge mit kleinerer Länge.                                                                                                    |
| 05 18h                | Nur bei Modbus Master                                                                                                    |
|                       | Übertragungslänge beim Senden ist zu groß (> 4kByte) oder Übertragungslänge beim Senden ist zu klein.                                                                                                    |
|                       | Abhilfe: Parameter LEN am SEND überprüfen.                                                                                                    |

| Ereignisklasse 07h "S | Ereignisklasse 07h "Sendefehler"                                                                                                    |  |  |  |
|-----------------------|----------------------------------------------------------------------------------------------------|--|--|--|
| Ereignisklasse / Nr.  | Beschreibung                                                                                                    |  |  |  |
| 07 01h                | Senden der ersten Wiederholung:                                                                                                    |  |  |  |
|                       | <ul><li>Beim Senden des Telegramms wurde ein Fehler erkannt.</li><li>Der Partner forderte durch ein negatives Quittungszeichen (NAK) eine Wiederholung an.</li></ul>                                                                                                    |  |  |  |
|                       | Abhilfe: Eine Wiederholung ist kein Fehler, jedoch kann sie ein Hinweis sein, dass Störungen<br>auf der Übertragungsleitung auftreten oder ein Fehlverhalten des Partnergerätes vorliegt. Wenn<br>nach der max. Wiederholungsanzahl des Telegramm immer noch nicht übertragen werden<br>konnte, wird eine Fehler-Nr. gemeldet, die den Fehler beschreibt, der zuerst auftrat. |  |  |  |
| 07 02h                | Nur bei 3964(R)                                                                                                    |  |  |  |
|                       | Fehler beim Verbindungsaufbau: nachdem STX gesendet wurde, wurde NAK oder ein belie-<br>biges Zeichen (außer DLE oder STX) empfangen.                                                                                                    |  |  |  |
|                       | Abhilfe: Fehlverhalten des Partnergerätes ggf. mit Schnittstellentestgerät untersuchen, das in<br>die Übertragungsleitung eingeschaltet wird.                                                                                                    |  |  |  |
| 07 03h                | Nur bei 3964(R)                                                                                                    |  |  |  |
|                       | Quittungsverzugzeit (QVZ) überschritten: Nach Senden von STX kam innerhalb der Quittungsverzugszeit keine Antwort vom Partner.                                                                                                    |  |  |  |
|                       | Abhilfe: Partnergerät ist zu langsam oder nicht empfangsbereit, oder es liegt z.B. ein Bruch der<br>Sendeleitung vor. Fehlverhalten des Partnergerätes ggf. mit Schnittstellentestgerät nach-<br>weisen, das in die Übertragungsleitung eingeschaltet wird.                                                                                                    |  |  |  |
|                       |                                                                                                    |  |  |  |

| Ereignisklasse 07h "S | endefehler"                                                                                                    |
|-----------------------|----------------------------------------------------------------------------------------------------|
| Ereignisklasse / Nr.  | Beschreibung                                                                                                    |
| 07 04h                | Nur bei 3964(R)                                                                                                    |
|                       | Abbruch durch Partner: während des laufenden Sendebetriebes wurden vom Partner ein oder mehrere Zeichen empfangen.                                                                                                    |
|                       | Abhilfe: Prüfen Sie, ob der Partner ebenfalls Fehler anzeigt, da evtl. nicht alle Sendedaten<br>angekommen sind (z.B. Bruch in der Sendeleitung) oder schwere Störung vorliegen, oder es<br>liegt ein Fehlverhalten des Partnergerätes vor. Dies ggf. mit Schnittstellentestgerät nachweisen,<br>das in die Übertragungsleitung eingeschaltet wird. |
| 07 06h                | Nur bei 3964(R)                                                                                                    |
|                       | Fehler bei Verbindungsende:                                                                                                    |
|                       | <ul> <li>Das Telegramm wurde vom Partner am Ende mit NAK oder einem beliebigen Zeichen<br/>(außer DLE) abgelehnt.</li> <li>Das Quittungszeichen (DLE) wurde zu früh empfangen.</li> </ul>                                                                                                    |
|                       | Abhilfe: Prüfen Sie, ob der Partner ebenfalls Fehler anzeigt, da evtl. nicht alle Sendedaten                                                                                                    |
|                       | angekommen sind (z.B. Bruch in der Sendeleitung) oder schwere Störung vorliegen, oder es<br>liegt ein Fehlverhalten des Partnergerätes vor. Dies ggf. mit Schnittstellentestgerät nachweisen,<br>das in die Übertragungsleitung eingeschaltet wird.                                                                                                 |
| 07 07h                | Nur bei 3964(R)                                                                                                    |
|                       | Quittungsverzugszeit am Verbindungsende/Antwortüberwachungszeit nach Sendetelegramm überschritten.                                                                                                    |
|                       | Nach Verbindungsabbau mit DLE ETX kam innerhalb der QVZ keine Antwort vom Partner.                                                                                                    |
|                       | Abhilfe: Partnergerät ist zu langsam oder gestört. Dies ggf. mit Schnittstellentestgerät nach-<br>weisen, das in die Übertragungsleitung eingeschaltet wird.                                                                                                    |
| 07 08h                | Nur bei ASCII-Treiber                                                                                                    |
|                       | Die Wartezeit auf XON bzw. CTS = ON ist abgelaufen.                                                                                                    |
|                       | Abhilfe: Der Kommunikationspartner ist gestört, zu langsam oder offline geschaltet. Überprüfen Sie den Kommunikationspartner oder ändern Sie ggf. die Parametrierung.                                                                                                    |
| 07 09h                | Kein Verbindungsaufbau möglich, die Anzahl der erlaubten Aufbauversuche wurde über-<br>schritten.                                                                                                    |
|                       | Abhilfe: Überprüfen Sie das Schnittstellenkabel oder die Übertragungsparameter. Überprüfen Sie auch beim Partner, ob die Empfangsfunktion zwischen CPU und CP richtig parametriert ist.                                                                                                    |
| 07 0Ah                | Die Daten konnten nicht übertragen werden, die erlaubte Anzahl der Übertragungsversuche wurde überschritten.                                                                                                    |
|                       | Abhilfe: Überprüfen Sie das Schnittstellenkabel oder die Übertragungsparameter.                                                                                                    |

| Ereignisklasse 08h "Empfangsfehler" |                                                                                                    |  |  |
|-------------------------------------|----------------------------------------------------------------------------------------------------|--|--|
| Ereignisklasse / Nr.                | Beschreibung                                                                                                    |  |  |
| 08 01h                              | Erwarten der ersten Wiederholung:                                                                                                    |  |  |
|                                     | Beim Empfangen eines Telegramms wurde ein Fehler erkannt und der CP forderte durch eine negative Quittierung (NAK) beim Partner eine Wiederholung an.                                                                                                    |  |  |
|                                     | Abhilfe: Eine Wiederholung ist kein Fehler, jedoch kann Sie ein Hinweis sein, dass Störungen<br>auf der Übertragungsleitung auftreten oder ein Fehlverhalten des Partnergerätes vorliegt. Wenn<br>nach der max. Wiederholungsanzahl das Telegramm immer noch nicht übertragen werden<br>konnte, wird eine Fehler-Nr. gemeldet, die den Fehler beschreibt, der zuerst auftrat. |  |  |
| 08 02h                              | Nur bei 3964(R)                                                                                                    |  |  |
|                                     | Fehler beim Verbindungsaufbau:                                                                                                    |  |  |
|                                     | In Ruhestellung wurden ein oder mehrere beliebige Zeichen (außer NAK oder STX) emp-<br>fangen.                                                                                                    |  |  |
|                                     | Nach einem empfangenen STX wurden vom Partner weitere Zeichen gesendet, ohne die<br>Antwort DLE abzuwarten.                                                                                                    |  |  |
|                                     | Nach NetzEIN des Partners:                                                                                                    |  |  |
|                                     | Während der Partner eingeschaltet wird, empfängt der CP ein undefiniertes Zeichen.                                                                                                    |  |  |
|                                     | Abhilfe: Fehlverhaltendes Partnergerät ggf. mit Schnittstellentestgerät nachweisen, das in die<br>Übertragungsleitung eingeschaltet wird.                                                                                                    |  |  |
| 08 05h                              | Nur bei 3964(R)                                                                                                    |  |  |
|                                     | Logischer Fehler während des Empfangs:                                                                                                    |  |  |
|                                     | Nach Empfang von DLE wurde ein weiteres beliebiges Zeichen empfangen (außer DLE, ETX).                                                                                                    |  |  |
|                                     | Abhilfe: Prüfen Sie, ob der Partner DLE im Telegrammkopf und im Datenstring immer verdop-<br>pelt bzw. der Verbindungsabbau mit DLE ETX vorgenommen wird. Fehlverhaltendes Partnerge-<br>rätes ggf. mit Schnittstellentestgerät nachweisen, das in die Übertragungsleitung eingeschaltet<br>wird.                                                                             |  |  |
| 08 06h                              | Zeichenverzugszeit (ZVZ) überschritten:                                                                                                    |  |  |
|                                     | Zwei aufeinanderfolgende Zeichen wurden nicht innerhalb der ZVZ empfangen oder                                                                                                    |  |  |
|                                     | Nur bei 3964(R)                                                                                                    |  |  |
|                                     | <ul> <li>1. Zeichen nach dem Senden von DLE beim Verbindungsaufbau wurde nicht innerhalb der<br/>ZVZ empfangen.</li> </ul>                                                                                                    |  |  |
|                                     | Abhilfe: Partnergerät ist zu langsam oder gestört. Dies mit Schnittstellentestgerät nachweisen,<br>das in die Übertragungsleitung eingeschaltet wird.                                                                                                    |  |  |
| 08 08h                              | Nur bei 3964(R)                                                                                                    |  |  |
|                                     | Fehler beim Blockprüfzeichen BCC:                                                                                                    |  |  |
|                                     | Der intern gebildete Wert des BCC stimmt nicht mit dem vom Partner am Verbindungsende empfangenen BCC überein.                                                                                                    |  |  |
|                                     | Abhilfe: Prüfen Sie, ob die Verbindung stark gestört ist, in diesem Fall werden auch gelegent-<br>lich Fehlercodes zu beobachten sein. Fehlverhaltendes Partnergerätes ggf. mit Schnittstellen-<br>testgerät nachweisen, das in die Übertragungsleitung eingeschaltet wird.                                                                                                   |  |  |
| 08 0Ah                              | Ein freier Empfangspuffer ist nicht vorhanden.                                                                                                    |  |  |
|                                     | Abhilfe: Der FB P_RCV_RK muss häufiger aufgerufen werden.                                                                                                    |  |  |

| Ereignisklasse 08h "E | mpfangsfehler"                                                                                                    |
|-----------------------|----------------------------------------------------------------------------------------------------|
| Ereignisklasse / Nr.  | Beschreibung                                                                                                    |
| 08 0Ch                | Übertragungsfehler:                                                                                                    |
|                       | Ein Übertragungsfehler (Paritäts-, Stoppbit- oder Überlauffehler) wurde erkannt.                                                                                                    |
|                       | Nur bei 3964(R)                                                                                                    |
|                       | <ul> <li>Wird in Ruhestellung ein gestörtes Zeichen empfangen, wird der Fehler sofort gemeldet, damit Störeinflüsse auf der Übertragungsleitung frühzeitig erkannt werden können.</li> <li>Falls dies während des Sende- oder Empfangsbetriebes auftritt, werden Wiederholungen gestartet.</li> </ul>                                                                                                    |
|                       | Abhilfe: Störungen auf der Übertragungsleitung verursachen Telegrammwiederholungen und<br>erniedrigen dadurch den Nutzdatendurchsatz. Die Gefahr eines nicht erkannten Fehlers steigt.<br>Ändern Sie ihren Systemaufbau bzw. die Leitungsverlegung. Überprüfen Sie die Verbindungs-<br>leitung der Kommunikationspartner bzw. überprüfen Sie, ob bei beiden Geräten Baudrate,<br>Parität und Stopbitanzahl gleich eingestellt sind. |
| 08 0Dh                | BREAK                                                                                                    |
|                       | Empfangsleitung zum Partner ist unterbrochen.                                                                                                    |
|                       | Abhilfe: Stellen Sie die Verbindung wieder her oder schalten Sie den Partner ein.                                                                                                    |
|                       | Überprüfen und ändern Sie die Vorbelegung der 2-Draht Empfangsleitung R(A), R(B).                                                                                                    |
| 08 15h                | Einstellung der Übertragungsversuche des CP und des Kommunikationspartners stimmen nicht überein.                                                                                                    |
|                       | Abhilfe: Parametrieren Sie beim Partner die gleiche Anzahl der Übertragungsversuche wie am CP. Fehlverhaltendes Partnergerät ggf. mit Schnittstellentestgerät nachweisen, das in die Über-<br>tragungsleitung eingeschaltet wird.                                                                                                    |
| 08 16h                | Die Länge eines empfangenen Telegramms war länger als die maximal vereinbarte Länge.                                                                                                    |
|                       | Abhilfe: Korrektur beim Partner erforderlich.                                                                                                    |
|                       | Die Länge des parametrierten Empfangsfachs ist zu kurz.                                                                                                    |
|                       | Abhilfe: Länge des Empfangsfachs vergrößern.                                                                                                    |
| 08 18h                | Nur bei (Modbus) ASCII-Treiber                                                                                                    |
|                       | DSR = OFF bzw. CTS = OFF                                                                                                    |
|                       | Abhilfe: Vor oder während eines Sendevorgangs sind die Signale DSR bzw. CTS vom Partner auf "OFF" geschaltet worden.                                                                                                    |
|                       | Überprüfen Sie die Steuerung der RS 232-Begleitsignale beim Partner.                                                                                                    |
| 08 30h                | Nur bei Modbus Master                                                                                                    |
|                       | Die Antwortüberwachungszeit nach Senden eines Anforderungstelegramms ist abgelaufen ohne dass der Beginn des Antworttelegramms erkannt wurde.                                                                                                    |
|                       | Abhilfe: Prüfen Sie, ob die Übertragungsleitung gestört ist (ggf. Schnittstellen-Analyzer ver-<br>wenden).                                                                                                    |
|                       | Prüfen Sie, ob die Protokollparameter Baudrate, Datenbitanzahl, Parität, Stopbitanzahl bei CP<br>und Koppelpartner gleich eingestellt sind.                                                                                                    |
|                       | Prüfen Sie, ob die mit PtP_PARAM parametrierte Antwortüberwachungszeit groß genug einge-<br>stellt ist.                                                                                                    |
|                       | Prüfen Sie, ob die angegebene Slave-Adresse vorhanden ist.                                                                                                    |

| Ereignisklasse 08h "Empfangsfehler" |                                                                                                    |  |  |
|-------------------------------------|----------------------------------------------------------------------------------------------------|--|--|
| Ereignisklasse / Nr.                | Beschreibung                                                                                                    |  |  |
| 08 31h                              | Nur bei Modbus Master RTU                                                                                                    |  |  |
|                                     | Das erste Zeichen des Antworttelegramms vom Slave ist ungleich der im Anforderungstele-<br>gramm gesendeten Slave-Adresse (bei Betriebsart "normal").                                                |  |  |
|                                     | Abhilfe: Ein falscher Slave hat geantwortet.                                                                                                    |  |  |
|                                     | Prüfen Sie, ob die Übertragungsleitung gestört ist (ggf. Schnittstellen-Analyzer verwenden).                                                                                                    |  |  |
| 08 32h                              | Nur bei Modbus Master                                                                                                    |  |  |
|                                     | Überlauf des Empfangspuffers im CP bei Empfang des Antworttelegramms.                                                                                                    |  |  |
|                                     | Abhilfe: Überprüfen Sie die Protokolleinstellungen beim Slave.                                                                                                    |  |  |
| 08 33h                              | Nur bei Modbus Master ASCII                                                                                                    |  |  |
|                                     | Ein falsches Startzeichen wurde empfangen. Es war kein ":" (3Ah).                                                                                                    |  |  |
|                                     | Abhilfe: Überprüfen Sie die Protokolleinstellungen beim Slave.                                                                                                    |  |  |
| 08 34h                              | Nur bei Modbus Master ASCII                                                                                                    |  |  |
|                                     | Ein Startzeichen wurde innerhalb eines Telegramms empfangen. Der 1. Teil des Telegramms wurde verworfen und der Empfang mit dem 2. Startzeichen neu gestartet.                                       |  |  |
|                                     | Abhilfe: Überprüfen Sie, ob die Übertragungsleitung eine Unterbrechung hat. Bei Unterbre-<br>chungen wird ein Sendeauftrag nicht unterbrochen. Ein Fehler erscheint nur im Diagnosepuffer<br>des CP. |  |  |
|                                     | Abhilfe: Überprüfen Sie, ob die Übertragungsleitung eine Unterbrechung hat. Bei Unterbre-<br>chungen wird ein Sendeauftrag nicht unterbrochen. Ein Fehler erscheint nur im Diagnosepuffe<br>des CP.  |  |  |

| Ereignisklasse / Nr.Beschreibung0E 31hNur bei Modbus Slave<br>TimeOut bei Übergabe von Daten an die CPU.<br>Abhilfe: Schnittstelle CP-CPU überprüfen.0E 38hNur bei Modbus Slave<br>Beim Zugriff auf einen der CPU-Bereiche "Merker", "Ausgang", "Zeiten", "Zähler", "Eingang" mit<br>dem Funktionscode FC 01 oder FC 02 ist ein Fehler aufgetreten: z.B. Eingang nicht vorhanden<br>oder Leseversuch über das Bereichsende hinaus. | Ereignisklasse 14 (0Eh) "Ladbarer Treiber - Allgemeine Verarbeitungsfehler <bearbeitung bsend-auftrag="">"</bearbeitung> |                                                                                                    |  |  |
|----------------------------------------------------------------------------------------------------|----------------------------------------------------------------------------------------------------|----------------------------------------------------------------------------------------------------|--|--|
| 0E 31h       Nur bei Modbus Slave         TimeOut bei Übergabe von Daten an die CPU.         Abhilfe: Schnittstelle CP-CPU überprüfen.         0E 38h       Nur bei Modbus Slave         Beim Zugriff auf einen der CPU-Bereiche "Merker", "Ausgang", "Zeiten", "Zähler", "Eingang" mit dem Funktionscode FC 01 oder FC 02 ist ein Fehler aufgetreten: z.B. Eingang nicht vorhanden oder Leseversuch über das Bereichsende hinaus. | Ereignisklasse / Nr.                                                                                                    | Beschreibung                                                                                                    |  |  |
| TimeOut bei Übergabe von Daten an die CPU.         Abhilfe: Schnittstelle CP-CPU überprüfen.         0E 38h         Beim Zugriff auf einen der CPU-Bereiche "Merker", "Ausgang", "Zeiten", "Zähler", "Eingang" mit dem Funktionscode FC 01 oder FC 02 ist ein Fehler aufgetreten: z.B. Eingang nicht vorhanden oder Leseversuch über das Bereichsende hinaus.                                                                      | 0E 31h                                                                                                    | Nur bei Modbus Slave                                                                                                    |  |  |
| Abhilfe: Schnittstelle CP-CPU überprüfen.         0E 38h       Nur bei Modbus Slave         Beim Zugriff auf einen der CPU-Bereiche "Merker", "Ausgang", "Zeiten", "Zähler", "Eingang" mit dem Funktionscode FC 01 oder FC 02 ist ein Fehler aufgetreten: z.B. Eingang nicht vorhanden oder Leseversuch über das Bereichsende hinaus.                                                                                              |                                                                                                    | TimeOut bei Übergabe von Daten an die CPU.                                                                                                    |  |  |
| 0E 38h Nur bei Modbus Slave<br>Beim Zugriff auf einen der CPU-Bereiche "Merker", "Ausgang", "Zeiten", "Zähler", "Eingang" mit<br>dem Funktionscode FC 01 oder FC 02 ist ein Fehler aufgetreten: z.B. Eingang nicht vorhanden<br>oder Leseversuch über das Bereichsende hinaus.                                                                                                    |                                                                                                    | Abhilfe: Schnittstelle CP-CPU überprüfen.                                                                                                    |  |  |
| Beim Zugriff auf einen der CPU-Bereiche "Merker", "Ausgang", "Zeiten", "Zähler", "Eingang" mit dem Funktionscode FC 01 oder FC 02 ist ein Fehler aufgetreten: z.B. Eingang nicht vorhanden oder Leseversuch über das Bereichsende hinaus.                                                                                                    | 0E 38h                                                                                                    | Nur bei Modbus Slave                                                                                                    |  |  |
|                                                                                                    |                                                                                                    | Beim Zugriff auf einen der CPU-Bereiche "Merker", "Ausgang", "Zeiten", "Zähler", "Eingang" mit dem Funktionscode FC 01 oder FC 02 ist ein Fehler aufgetreten: z.B. Eingang nicht vorhanden oder Leseversuch über das Bereichsende hinaus. |  |  |
| Abhilfe: Prüfen Sie, ob der angesprochene CPU-Bereich vorhanden ist und ob nicht versucht wurde, über das Bereichsende hinaus zuzugreifen.                                                                                                    |                                                                                                    | Abhilfe: Prüfen Sie, ob der angesprochene CPU-Bereich vorhanden ist und ob nicht versucht wurde, über das Bereichsende hinaus zuzugreifen.                                                                                                |  |  |
| 0E 39h Nur bei Modbus Slave                                                                                                    | 0E 39h                                                                                                    | Nur bei Modbus Slave                                                                                                    |  |  |
| Beim Zugriff auf den CPU-Bereich "Datenbaustein" mit dem Funktionscode FC 03, 04, 06, 16 ist ein Fehler aufgetreten: Datenbaustein nicht vorhanden oder zu kurz.                                                                                                    |                                                                                                    | Beim Zugriff auf den CPU-Bereich "Datenbaustein" mit dem Funktionscode FC 03, 04, 06, 16 ist ein Fehler aufgetreten: Datenbaustein nicht vorhanden oder zu kurz.                                                                          |  |  |
| Abhilfe: Prüfen Sie, ob der angesprochene Datenbaustein vorhanden und ausreichend lang ist.                                                                                                    |                                                                                                    | Abhilfe: Prüfen Sie, ob der angesprochene Datenbaustein vorhanden und ausreichend lang ist.                                                                                                    |  |  |
| 0E 40h Nur bei Modbus Master                                                                                                    | 0E 40h                                                                                                    | Nur bei Modbus Master                                                                                                    |  |  |
| Beim Parameter LEN am SFB SEND wurde ein zu kleiner Wert angegeben.                                                                                                    |                                                                                                    | Beim Parameter LEN am SFB SEND wurde ein zu kleiner Wert angegeben.                                                                                                    |  |  |
| Abhilfe: Die Mindestlänge ist 2Byte.                                                                                                    |                                                                                                    | Abhilfe: Die Mindestlänge ist 2Byte.                                                                                                    |  |  |
| 0E 41h Nur bei Modbus Master                                                                                                    | 0E 41h                                                                                                    | Nur bei Modbus Master                                                                                                    |  |  |
| Beim Parameter LEN am SFB SEND wurde ein zu kleiner Wert angegeben. Bei dem überge-<br>benen Funktionscode ist eine größere Länge nötig.                                                                                                    |                                                                                                    | Beim Parameter LEN am SFB SEND wurde ein zu kleiner Wert angegeben. Bei dem überge-<br>benen Funktionscode ist eine größere Länge nötig.                                                                                                  |  |  |
| Abhilfe: Die Mindestlänge ist bei diesem Funktionscode 6Byte.                                                                                                    |                                                                                                    | Abhilfe: Die Mindestlänge ist bei diesem Funktionscode 6Byte.                                                                                                    |  |  |

| Ereignisklasse 14 (0El | h) "Ladbarer Treiber - Allgemeine Verarbeitungsfehler <bearbeitung bsend-auftrag="">"</bearbeitung>                                                                                                    |
|------------------------|----------------------------------------------------------------------------------------------------|
| Ereignisklasse / Nr.   | Beschreibung                                                                                                    |
| 0E 42h                 | <ul> <li>Nur bei Modbus Master</li> <li>Der übergebene Funktionscode ist nicht zulässig.</li> <li>Abhilfe: Nur die im Kapitel "Funktionscodes" aufgelisteten Funktionscodes sind zulässig.</li> <li>Kap. 6.4.4 "Modbus Master - Funktionscodes" Seite 60</li> </ul>                                                                                                    |
| 0E 43h                 | Nur bei Modbus Master<br>Die Slave-Adresse 0 (=Broadcast) ist bei diesem FC nicht zulässig.<br>Abhilfe: Verwenden Sie Slave-Adresse 0 nur bei den hierfür geeigneten Funktionscodes.                                                                                                    |
| 0E 44h                 | Nur bei Modbus Master<br>Der Wert des übergebenen Parameters "Bit-Anzahl" ist nicht im Bereich 12040<br>(Modbus Master ASCII: 12008).<br>Abhilfe: Korrigieren Sie Ihren Quell-DB.                                                                                                    |
| 0E 45h                 | Nur bei Modbus Master<br>Der Wert des übergebenen Parameters "Register-Anzahl" ist nicht im Bereich 1127<br>(Modbus Master ASCII 1125, mit 32Bit 162).<br><i>Abhilfe: Korrigieren Sie Ihren Quell-DB.</i>                                                                                                    |
| 0E 46h                 | Nur bei Modbus Master<br>Funktionscode 15 oder 16: Der Wert des übergebenen Parameters "Bit-Anzahl" bzw. "Register-<br>Anzahl" ist nicht im Bereich 12040 bzw. 1127<br>(Modbus Master ASCII 11976 bzw. 1123, mit 32Bit 161).<br><i>Abhilfe: Korrigieren Sie Ihren Quell-DB.</i>                                                                                                    |
| 0E 47h                 | Nur bei Modbus Master<br>Funktionscode 15 oder 16: Der Parameter LEN am SFB SEND korrespondiert nicht mit dem<br>übergebenen Parameter "Bit-Anzahl" bzw. "Register-Anzahl". Der Parameter LEN ist zu klein.<br>Abhilfe: Vergrößern Sie den Parameter LEN am SEND, bis eine ausreichende Anzahl von<br>Nutzdaten an den CP übergeben wird. Aufgrund von "Bit-Anzahl" bzw. "Register-Anzahl" muss<br>eine größere Anzahl von Nutzdaten an den CP übergeben werden. |
| 0E 48h                 | Nur bei Modbus Master<br>Funktionscode 05: Die im SEND-Quell_DB angegebene Codierung für "Bit-Setzen" (FF00h)<br>oder "Bit-Löschen" (0000h) ist falsch.<br>Abhilfe: Es sind nur die Codierungen FF00h und 0000h erlaubt.                                                                                                    |
| 0E 49h                 | Nur bei Modbus Master<br>Funktionscode 08: Der im SEND-Quell_DB angegebene "Diagnostic-Code" ist falsch.<br>Abhilfe: Es ist nur der "Diagnostic Code" 0000h erlaubt.                                                                                                    |
| 0E 4Ah                 | Nur bei Modbus Master ASCII<br>Zugriff auf 32Bit-Register ist nur mit FC 03, 06, 16 möglich.<br>Hier ist das Bit 6 im FC des DB gesetzt.<br><i>Abhilfe: Korrigieren Sie Ihren Quell-DB.</i>                                                                                                    |

| Ereignisklasse 14 (UEn) "Ladbarer Treiber - Allgemeine Verarbeitungsfehler <bearbeitung bsend-auftrag="">"</bearbeitung> |                                                                                                    |  |  |  |
|----------------------------------------------------------------------------------------------------|----------------------------------------------------------------------------------------------------|--|--|--|
| Ereignisklasse / Nr.                                                                                                    | Beschreibung                                                                                                    |  |  |  |
| 0E 4Fh                                                                                                    | Nur bei Modbus Master                                                                                                    |  |  |  |
|                                                                                                    | Die am SFB SEND RK angegebene R_TYP ist bei diesem Treiber unzulässig.                                                                                                    |  |  |  |
|                                                                                                    | Abhilfe: Als R_TYP muss "X" eingetragen werden.                                                                                                    |  |  |  |
| 0E 50h                                                                                                    | Nur bei Modbus Master                                                                                                    |  |  |  |
|                                                                                                    | Slave-Adresse falsch: Die empfangene Slave-Adresse ist ungleich der gesendeten Slave-<br>Adresse.                                                                             |  |  |  |
|                                                                                                    | Abhilfe: Ein falscher Slave hat geantwortet. Prüfen Sie, ob die Übertragungsleitung gestört ist (ggf. Schnittstellen-Analyzer verwenden).                                     |  |  |  |
| 0E 51h                                                                                                    | Nur bei Modbus Master                                                                                                    |  |  |  |
|                                                                                                    | Funktionscode falsch: Der im Antworttelegramm empfangene Funktionscode ist ungleich dem gesendeten Funktionscode.                                                             |  |  |  |
|                                                                                                    | Abhilfe: Überprüfen Sie das Slavegerät.                                                                                                    |  |  |  |
| 0E 52h                                                                                                    | Nur bei Modbus Master                                                                                                    |  |  |  |
|                                                                                                    | Byte-Underflow: Es wurden weniger Zeichen empfangen als sich durch den Bytezähler des Antworttelegramms ergeben würden, bzw. als bei diesem Funktionscode erwartet werden.    |  |  |  |
|                                                                                                    | Abhilfe: Überprüfen Sie das Slavegerät.                                                                                                    |  |  |  |
| 0E 53h                                                                                                    | Nur bei Modbus Master                                                                                                    |  |  |  |
|                                                                                                    | Es wurden mehr Zeichen empfangen als sich durch den Bytezähler des Antworttelegramms ergeben würden, bzw. als bei diesem Funktionscode erwartet werden.                       |  |  |  |
|                                                                                                    | Abhilfe: Überprüfen Sie das Slavegerät.                                                                                                    |  |  |  |
| 0E 54h                                                                                                    | Nur bei Modbus Master                                                                                                    |  |  |  |
|                                                                                                    | Bytezähler zu klein: Der im Antworttelegramm empfangene Bytezähler ist zu klein.                                                                                              |  |  |  |
|                                                                                                    | Abhilfe: Überprüfen Sie das Slavegerät.                                                                                                    |  |  |  |
| 0E 55h                                                                                                    | Nur bei Modbus Master                                                                                                    |  |  |  |
|                                                                                                    | Bytezähler falsch: Der im Antworttelegramm empfangene Bytezähler ist falsch.                                                                                                  |  |  |  |
|                                                                                                    | Abhilfe: Überprüfen Sie das Slavegerät.                                                                                                    |  |  |  |
| 0E 56h                                                                                                    | Nur bei Modbus Master                                                                                                    |  |  |  |
|                                                                                                    | Echo falsch: Die vom Slave zurückgesendeten Daten des Antworttelegramms (Bit- Anzahl,) sind ungleich der Daten im Anforderungstelegramm.                                      |  |  |  |
|                                                                                                    | Abhilfe: Überprüfen Sie das Slavegerät.                                                                                                    |  |  |  |
| 0E 57h                                                                                                    | Nur bei Modbus Master                                                                                                    |  |  |  |
|                                                                                                    | CRC-Check fehlerhaft (Modbus Master ASCII: LRC check fehlerhaft): Bei der Überprüfung der CRC-(LRC)-Checksumme des Antworttelegramms vom Slave wurde ein Fehler festgestellt. |  |  |  |
|                                                                                                    | Abhilfe: Überprüfen Sie das Slavegerät.                                                                                                    |  |  |  |
| 0E 58h                                                                                                    | Nur bei Modbus Master ASCII                                                                                                    |  |  |  |
|                                                                                                    | Ein empfangenes Zeichen innerhalb des Telegramms ist kein ASCII- Zeichen (09, AF).                                                                                            |  |  |  |
|                                                                                                    | Abhilfe: Überprüfen Sie das Slavegerät. Stellen Sie sicher, dass sich der Slave im ASCII- und nicht im RTU-Mode befindet.                                                     |  |  |  |
|                                                                                                    |                                                                                                    |  |  |  |

| Ereignisklasse 14 (0Eh) "Ladbarer Treiber - Allgemeine Verarbeitungsfehler <bearbeitung bsend-auftrag="">"</bearbeitung> |                                                                                                    |  |  |
|----------------------------------------------------------------------------------------------------|----------------------------------------------------------------------------------------------------|--|--|
| Ereignisklasse / Nr.                                                                                                    | Beschreibung                                                                                                    |  |  |
| 0E 61h                                                                                                    | Nur bei Modbus Master<br>Antworttelegramm mit Exception Code 01: Illegal Function                                                                                                    |  |  |
| 0E 62h                                                                                                    | Abhilfe: Siehe Handbuch des Slavegerätes.<br>Nur bei Modbus Master<br>Antworttelegramm mit Exception Code 02: Illegal Data Address<br>Abbilfe: Siehe Handbuch des Slavegerätes               |  |  |
| 0E 63h                                                                                                    | Abhille: Siehe Handbuch des Slavegerätes.         Nur bei Modbus Master         Antworttelegramm mit Exception Code 03: Illegal Data Value         Abhilfe: Siehe Handbuch des Slavegerätes. |  |  |
| 0E 64h                                                                                                    | Nur bei Modbus Master<br>Antworttelegramm mit Exception Code 04: Failure in associated device<br>Abhilfe: Siehe Handbuch des Slavegerätes.                                                   |  |  |
| 0E 65h                                                                                                    | Nur bei Modbus Master<br>Antworttelegramm mit Exception Code 05: Acknowledge<br>Abhilfe: Siehe Handbuch des Slavegerätes.                                                                    |  |  |
| 0E 66h                                                                                                    | Nur bei Modbus Master<br>Antworttelegramm mit Exception Code 06: Busy, Rejected message<br>Abhilfe: Siehe Handbuch des Slavegerätes.                                                         |  |  |
| 0E 67h                                                                                                    | Nur bei Modbus Master<br>Antworttelegramm mit Exception Code 07: Negative Acknowledgment<br>Abhilfe: Siehe Handbuch des Slavegerätes.                                                        |  |  |
|                                                                                                    |                                                                                                    |  |  |

| Ereignisklasse 30 (1Eh) "Kommunikationsfehler zwischen CP und CPU über Rückwandbus" |                                                                                                    |  |  |
|-------------------------------------------------------------------------------------|----------------------------------------------------------------------------------------------------|--|--|
| Ereignisklasse / Nr.                                                                | Beschreibung                                                                                                    |  |  |
| 1E 0Dh                                                                              | Auftragsabbruch wegen Neustart, Wiederanlauf oder Reset.                                                                |  |  |
| 1E 0Eh                                                                              | Statischer Fehler beim Aufruf des SFC 59 "RD-REC" (Datensatz lesen).                                                    |  |  |
|                                                                                     | Der Returnwert RET_VAL des SFCs wird Ihnen in der Variablen SFCERR im Instanz-DB zur Auswertung zur Verfügung gestellt. |  |  |
|                                                                                     | Abhilfe: Laden Sie die Variable SFCERR aus dem Instanz-DB.                                                              |  |  |
| 1E 0Fh                                                                              | Statischer Fehler beim Aufruf des SFC 58 "WD-REC" (Datensatz schreiben).                                                |  |  |
|                                                                                     | Der Returnwert RET_VAL des SFCs wird Ihnen in der Variablen SFCERR im Instanz-DB zur Auswertung zur Verfügung gestellt. |  |  |
|                                                                                     | Abhilfe: Laden Sie die Variable SFCERR aus dem Instanz-DB.                                                              |  |  |
| 1E 41h                                                                              | Anzahl der am Parameter LEN der FBs angegebenen Bytes unzulässig.                                                       |  |  |
|                                                                                     | Abhilfe: Halten Sie den Wertebereich von 1 1024Bytes ein.                                                               |  |  |

### 7.3 Diagnose über Diagnosepuffer

#### Übersicht

Der CP besitzt einen eigenen Diagnosepuffer. Hier werden alle Diagnoseeinträge des CP in der Reihenfolge ihres Auftretens eingetragen.

Folgende Fehler können angezeigt werden:

- Fehler in Hardware bzw. Firmware
- Fehler bei der Initialisierung und Parametrierung
- Fehler bei der Ausführung eines CPU-Auftrags
- Fehler bei der Datenübertragung (Sende- und Empfangsfehler)

 Der Diagnosepuffer ist als Ringpuffer f
ür maximal 9 Diagnoseeintr
äge aufgebaut.

- Ist der Diagnosepuffer voll, wird bei einem neuen Diagnosepuffereintrag der älteste Eintrag gelöscht.

  - Bei einem NetzAUS bzw. beim Umparametrieren des CP geht der Inhalt des Diagnosepuffers verloren.

# Diagnosepuffer am PG auslesen

Über den Siemens SIMATIC Manager können Sie mittels der Zielsystemfunktionen auf den Diagnosepuffer des CP zugreifen. Der Zugriff erfolgt nach folgender Vorgehensweise:

- 1. Starten Sie den Siemens SIMATIC Manager mit Ihrem Projekt.
- 2. Wählen Sie die entsprechende Station an und öffnen Sie diese im Hardware-Konfigurator.
- 3. ► Markieren Sie den gewünschten CP und wählen Sie "Zielsystem → Baugruppenzustand".
  - ⇒ Der Registerdialog "Baugruppenzustand" zum CP wird angezeigt.
- **4.** Wechseln Sie hier in die Registerseite "Diagnosepuffer".
  - ⇒ Hier werden die neuesten Diagnoseereignisse des CP im Klartext angezeigt.

#### Diagnosemeldung

- Unter "Details" können zusätzliche Informationen zu einer Fehlerursache stehen. Den Nummerncode finden Sie im Feld "Ereignis-ID". Der vordere Teil ist immer F1C8h.
  - Im hinteren Teil finden Sie Ereignisklasse und die Ereignisnummer. SKap. 7.2 "Diagnose über FB STATUS" Seite 95
- Durch Auswahl der Schaltfläche [Hilfe zum Ereignis] wird die entsprechende Abhilfe eingeblendet, die Sie weiter oben in der Tabelle finden. Über die Schaltfläche [Aktualisieren] können Sie die Diagnosedaten erneut vom CP lesen.

Diagnose über Diagnosealarm

### 7.4 Diagnose über Diagnosealarm

| Übersicht             | Der CP 341-1CH01 kann einen Diagnosealarm auf der zugeordneten CPU auslösen und<br>somit eine Fehlfunktion des CP anzeigen. Über die Parametrierung können Sie vor-<br>geben, ob der CP im Fehlerfall einen Diagnosealarm auslösen soll oder nicht. Default-<br>mäßig ist die Alarmgenerierung deaktiviert.                                                                                  |  |  |  |  |
|-----------------------|----------------------------------------------------------------------------------------------------|--|--|--|--|
|                       | Bei aktiviertem Alarm können folgende Ereignisse einen Diagnosealarm auslösen:                                                                                                    |  |  |  |  |
|                       | <ul> <li>Drahtbruch auf der RxD-Leitung</li> <li>Fehler in der Parametrierung</li> </ul>                                                                                                    |  |  |  |  |
| Diagnosealarm         | Im Fehlerfall stellt der CP über den Rückwandbus Diagnosedaten zur Verfügung. Diese werden von der CPU gelesen und im Diagnosepuffer der CPU abgelegt. Sie können jederzeit den CPU-Diagnosepuffer mit Ihrem Projektier-PC mittels der Zielsystemfunktionen auslesen. Beim Auftreten eines Diagnosealarms leuchtet die SF-LED und der OB 82 wird aufgerufen.                                 |  |  |  |  |
| OB 82                 | <ul> <li>Sobald ein Fehler auftritt werden die Diagnosedaten als Startinformation an den<br/>OB 82 übergeben und dieser aufgerufen. Hier haben Sie die Möglichkeit durch ent-<br/>sprechende Programmierung auf die Diagnose zu reagieren.</li> <li>Haben Sie keinen OB 82 programmiert, geht die CPU bei einem Diagnosealarm auto-<br/>matisch in den Betriebszustand STOP über.</li> </ul> |  |  |  |  |
| Diagnoseinformationen | Der CP stellt 4Byte Diagnoseinformationen zu Verfügung. Je nach Ereignis sind die 4Byte wie folgt belegt:                                                                                                    |  |  |  |  |

| Ereignis          | Byte 0 | Byte 1 | Byte 2 | Byte 3 |
|-------------------|--------|--------|--------|--------|
| Drahtbruch an RxD | 25h    | 0Ch    | 02h    | 00h    |
| Parametrierfehler | 83h    | 0Ch    | 00h    | 00h    |